# Leuze electronic

the sensor people

# MA 40 DP-k, MA 41 DP-k, MA 42 DP-k und MA 41 DP-k HS

Modulare Anschalteinheiten für Leuze Ident- und RS 232-Geräte an PROFIBUS DP

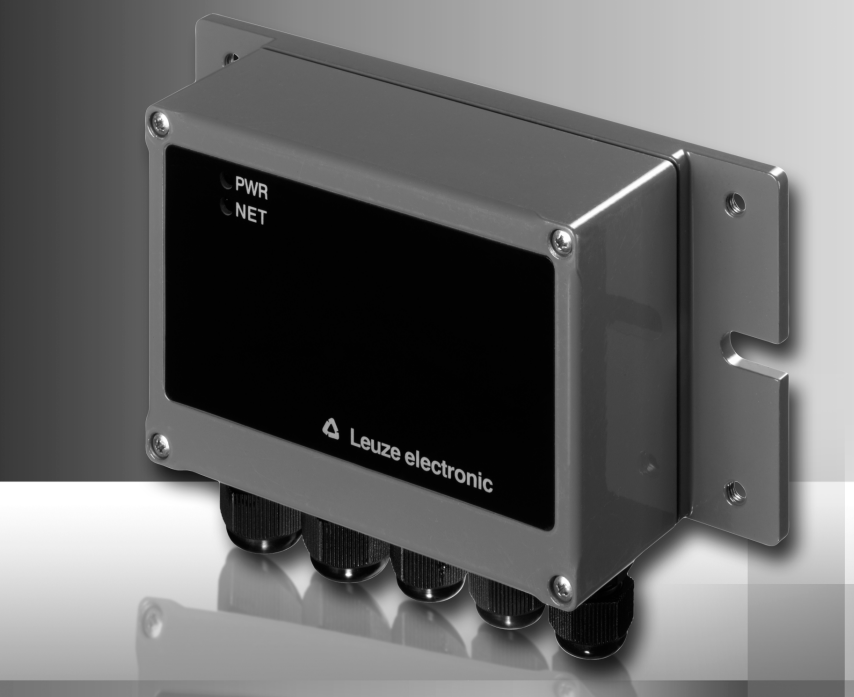

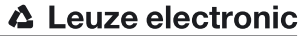

Leuze electronic GmbH + Co. KG Postfach 11 11, D-73277 Owen/Teck Tel. +49(0) 7021/573-0, Fax +49(0) 7021/573-199 E-mail: info@leuze.de, www.leuze.de

## **Vertrieb und Service**

Vertriebsregion Nord Telefon 07021/573-306 Fax 07021/9850950

PLZ-Bereiche 20000-38999 40000-53999 54000-55999 56000-65999 97000-97999

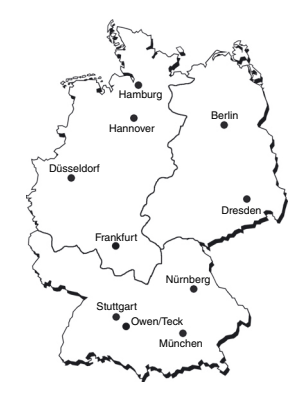

#### Weltweit

AR (Argentinien) Nortécnica S. R. L. Tel. Int. + 54 1147 57-3129 Fax Int. + 54 1147 57-1088

AT (Österreich) Schmachtl GmbH Tel. Int. + 43 732 76460 Fax Int. + 43 732 785036

AU + NZ (Australien + Neuseeland) Balluff-Leuze Pty. Ltd. Tel. Int. + 61 3 9720 4100 Fax Int. + 61 3 9738 2677

BE (Belgien) Leuze electronic nv/sa Tel. Int. + 32 2253 16-00 Fax Int. + 32 2253 15-36

BR (Brasilien) Leuze electronic Ltda. Tel. Int. + 55 11 5180-6130 Fax Int. + 55 11 5181-3597

BY (Republik Weißrussland) Logoprom ODO Tel. Int. + 375 017 235 2641 Fax Int. + 375 017 230 8614

CH (Schweiz) Leuze electronic AG Tel. Int. + 41 44 834 02-04 Fax Int. + 41 44 833 26-26

CL (Chile) Imp. Tec. Vignola S.A.I.C. Tel. Int. + 56 3235 11-11 Fax Int. + 56 3235 11-28

CN (Volksrepublik China) Leuze electronic Trading (Shenzhen) Co. Ltd. Tel. Int. + 86 755 862 64909 Fax Int. + 86 755 862 64901

CO (Kolumbien) Componentes Electronicas Ltda. Tel. Int. + 57 4 3511049 Fax Int. + 57 4 3511019

**CZ (Tschechische Republik)** Schmachtl CZ s.r.o. Tel. Int. + 420 244 0015-00 Fax Int. + 420 244 9107-00 DK (Dänemark) Desim Elektronik APS Tel. Int. + 45 7022 00-66 Fax Int. + 45 7022 22-20

ES (Spanien) Leuze electronic S.A. Tel. Int. + 34 93 4097900 Fax Int. + 34 93 4903515

FI (Finnland) SKS-automaatio Oy Tel. Int. + 358 20 764-61 Fax Int. + 358 20 764-6820

FR (Frankreich) Leuze electronic sarl. Tel. Int. + 33 160 0512-20 Fax Int. + 33 160 0503-65

**GB (Grossbritannien)** Leuze Mayser electronic Ltd. Tel. Int. + 44 14 8040 85-00 Fax Int. + 44 14 8040 38-08

GR (Griechenland) UTECO A.B.E.E. Tel. Int. + 30 211 1206 900 Fax Int. + 30 211 1206 999

HK (Hongkong) Sensortech Company Tel. Int. + 852 26510188 Fax Int. + 852 26510388

HU (Ungarn) Kvalix Automatika Kft. Tel. Int. + 36 272 2242 Fax Int. + 36 272 2244

IL (Israel) Galoz electronics Ltd. Tel. Int. + 972 3 9023456 Fax Int. + 972 3 9021990

IN (Indien) Global Tech (India) Pvt. Ltd. Tel. Int. + 91 20 24470085 Fax Int. + 91 20 24470086

IR (Iran) Tavan Ressan Co. Ltd. Tel. Int. + 98 21 2606766 Fax Int. + 98 21 2002883 IT (Italien) Leuze electronic S.r.l. Tel. Int. + 39 02 26 1106-43 Fax Int. + 39 02 26 1106-40

JP (Japan) C. Illies & Co., Ltd. Tel. Int. + 81 3 3443 4143 Fax Int. + 81 3 3443 4118

KR (Süd-Korea) Leuze electronic Co., Ltd. Tel. Int. + 82 31 3828228 Fax Int. + 82 31 3828522

KZ (Kasachstan) KazPromAutomatics Ltd. Tel. Int. + 7 3212 50 11 50 Fax Int. + 7 3212 50 10 00

MX (Mexico) Leuze Lumiflex México, S.A. de C.V. Tel. Int. + 52 8183 7186-16 Fax Int. + 52 8183 7185-88

MY (Malaysia) Ingermark (M) SDN.BHD Tel. Int. + 60 360 3427-88 Fax Int. + 60 360 3421-88

NL (Niederlande) Leuze electronic BV Tel. Int. + 31 418 65 35-44 Fax Int. + 31 418 65 38-08

NO (Norwegen) Elteco A/S Tel. Int. + 47 35 56 20-70 Fax Int. + 47 35 56 20-99

PL (Polen) Balluff Sp. z o. o. Tel. Int. + 48 71 338 49 29 Fax Int. + 48 71 338 49 30

PT (Portugal) LA2P, Lda. Tel. Int. + 351 214 447070 Fax Int. + 351 214 447075

RO (Rumänien) O'Boyle s.r.l. Tel. Int. + 40 2 56201346 Fax Int. + 40 2 56221036 Vertriebsregion Ost

Telefon 035027/629-106 Fax 035027/629-107

PLZ-Bereiche 01000-19999 39000-39999 98000-99999

Vertriebsregion Süd Telefon 07021/573-307 Fax 07021/9850911

PLZ-Bereiche 66000-96999

> RU (Russland) Leuze electronic OOO Tel. Int. + 7 495 933 75 05 Fax Int. + 7 495 933 75 05

SE (Schweden) Leuze SensorGruppen AB Tel. + 46 8 7315190 Fax + 46 8 7315105

SG + PH + ID (Singapur + Philippinen + Indonesien) Balluff Asia Pte. Ltd. Tel. Int. + 65 6252 43-84 Fax Int. + 65 6252 90-60

SI (Slovenien) Tipteh d.o.o. Tel. Int. + 386 1200 51-50 Fax Int. + 386 1200 51-51

**SK (Slowakische Republik)** Schmachtl SK s.r.o. Tel. Int. + 421 2 58275600 Fax Int. + 421 2 58275601

TH (Thailand) Industrial Electrical Co. Ltd. Tel. Int. + 66 2 6426700 Fax Int. + 66 2 6424249

TR (Türkei) Balluff Sensör Ltd. Sti. Tel. Int. + 90 212 3200411 Fax Int. + 90 212 3200416

TW (Taiwan) Great Cofue Technology Co., Ltd. Tel. Int. + 886 2 29 83 80-77 Fax Int. + 886 2 29 85 33-73

UA (Ukraine) SV Altera OOO Tel. Int. + 38 044 4961888 Fax Int. + 38 044 4961818

US + CA (Vereinigte Staaten + Kanada) Leuze electronic, Inc. Tel. Int. + 1 248 486-4466 Fax Int. + 1 248 486-6699

ZA (Südafrika) Countapulse Controls (PTY.) Ltd. Tel. Int. + 27 116 1575-56 Fax Int. + 27 116 1575-13

© Alle Rechte vorbehalten, insbesondere das Recht der Vervielfältigung sowie der Übersetzung. Vervielfältigungen oder Reproduktion in jeglicher Form bedürfen der schriftlichen Genehmigung durch die Leuze electronic GmbH + Co. KG

Anderungen, die dem technischen Fortschritt dienen, vorbehalten.

## Steuerbytes Bitbeschreibung

| Modul                                               | Ausgangs-<br>daten Adr. Date                                                                                                    |                                                                                                    | Daten<br>Typ | Wertebereich | Default                                                                                             | QV auf<br>Modul |                                                         |
|-----------------------------------------------------|----------------------------------------------------------------------------------------------------|----------------------------------------------------------------------------------------------------|--------------|--------------|----------------------------------------------------------------------------------------------------|-----------------|---------------------------------------------------------|
| <b>aa</b><br>2 -12 Worte<br>Ausgang kon-<br>sistent | R-ACK<br>R-ACK<br>R-ACK |                                                                                                    | 0.0          | Bit          | 0->1: Zur<br>nächsten<br>Übertragung<br>bereit<br>1->0: Zur<br>nächsten<br>Übertragung<br>bereit    | 0               | em<br>(Eingang,<br>2-12 Worte<br>konsistent)            |
| <b>ab</b><br>2 –12 Worte<br>Ausgang kon-<br>sistent | OUT-Bit 0                                                                                                    | OUT-Bit 0     Ausgabebit (keine Funktion)     0.1     Bit     0: Keine<br>Funktion<br>1: Keine<br>Funktion                                                                                                    |              | 0            |                                                                                                    |                 |                                                         |
| <b>ac</b><br>2 –12 Worte<br>Ausgang kon-<br>sistent | OUT-Bit 1                                                                                                    | Ausgabebit (Schaltausgang)<br>Das Setzen des Bits aktiviert das<br>angeschlossene Identgerät (Trigger).<br>Dies gilt nur für MA 40 DP-k und<br>MA 42 DP-k!                                                                                                    | 0.2          | Bit          | 0: Deaktiviert<br>Identgerät<br>1: Aktiviert<br>Identgerät                                          | 0               |                                                         |
| <b>ad</b><br>2 –12 Worte<br>Ausgang kon-<br>sistent | VER                                                                                                    | Versionsanfrage<br>(System-Kommando, für die MA 4x<br>DP-k)<br>Durch Setzen löst dieses Bit eine Versi-<br>onsanfrage der MA 4x DP-k aus.<br>Hierzu muss zusätzlich die Schal-<br>terstellung Service und PROFIBUS<br>eingestellt sein.<br>Ausgabebeispiel nach Aktivierung:<br>COM-DPS Leuze<br>V2.0 17.09.1997<br>E 10 Worte 217<br>A 4 Worte 227<br>9600, 8, 1, N | 0.3          | Bit          | 0: Keine<br>Funktion<br>1: Setzt "V"<br>auf die<br>RS 232 ab                                        | 0               |                                                         |
| <b>ae</b><br>2 –12 Worte<br>Ausgang kon-<br>sistent | RSTD                                                                                                    | Reset Decoder<br>(System-Kommando)<br>Das Setzen diese Bits schickt einen mit<br>"ComPro" parametrierbaren String<br>zum angeschlossenen Identgerät.<br>Default ist "PC20" (Rücksetzen auf<br>Werksparameter) eingestellt.<br>[STX] PC20 [CR] [LF]                                                                                                    | 0.4          | Bit          | 0: Keine<br>Aktion wird<br>durchgeführt<br>1: Definiertes<br>Online-Kom-<br>mando wird<br>abgesetzt | 0               |                                                         |
| <b>af</b><br>2 –12 Worte<br>Ausgang kon-<br>sistent | RRB                                                                                                    | Reset Receive Buffer<br>(Empfangspuffer löschen)<br>Durch Setzen des RRB- Bits wird der<br>Sendepuffer der MA 4x DP-k unabhän-<br>gig vom sonstigen Betrieb gelöscht.                                                                                                    | 0.5          | Bit          | 0->1 und<br>1->0 löscht<br>Empfangs-<br>puffer                                                      | 0               | <b>el, ee</b><br>(Eingang,<br>2-12 Worte<br>konsistent) |
| ag<br>2 –12 Worte<br>Ausgang kon-<br>sistent        |                                                                                                    | reserviert                                                                                                    | 0.6          | Bit          | 0: Keine<br>Funktion<br>1: Keine<br>Funktion                                                        | 0               |                                                         |
| <b>ah</b><br>2 –12 Worte<br>Ausgang kon-<br>sistent | EN                                                                                                    | Enable<br>(Gerät aktivieren)<br>Dieses Bit muss im Betrieb ständig auf<br>"1" gesetzt sein. Mit diesem Bit wird<br>der Datenaustausch zwischen<br>MA 4x DP-k und SPS aktiviert.                                                                                                    | 0.7          | Bit          | 0: Gerät deak-<br>tiviert<br>1: Gerät akti-<br>viert                                                | 0               | <b>eh</b><br>(Eingang,<br>2-12 Worte<br>konsistent)     |

| <b>ai</b><br>2 –12 Worte<br>Ausgang kon-<br>sistent                                                                 | DLC0<br>DLC4 | Data Length Code<br>(Anzahl der Nutzdaten in Byte)<br>Anzahl der zu übertragenden Aus-<br>gangsbytes. Werden als Hexwert in<br>Binärdarstellung angegeben.                                                                                                    | 1.0<br><br>1.4 | Bit | 1h (00001b)<br><br>16h (10110b)                                            | 0h<br>(00000b<br>) | an, ao, ap,<br>aq, ar, as<br>(Ausgang,<br>2-12 Worte<br>konsistent)                                  |
|----------------------------------------------------------------------------------------------------|--------------|----------------------------------------------------------------------------------------------------|----------------|-----|----------------------------------------------------------------------------|--------------------|----------------------------------------------------------------------------------------------------|
| <b>ak</b><br>2 -12 Worte<br>Ausgang kon-<br>sistent                                                                 | SDO          | Send Data Once<br>(Daten direkt senden)<br>Toggle-Bit: Durch Ändern dieses Bits<br>werden die Daten von der Steuerung<br>über die MA 4x DP-k direkt an die<br>RS 232-Schnittstelle bzw. an das<br>angeschlossene Identsystem weiterge-<br>leitet. Die Datenlänge muss zuvor in<br>den DLC-Bits eingetragen sein. Die<br>maximale Datenlänge hängt von der<br>Konfiguration der Ausgangsworte ab.<br>Default sind max. 6 Byte möglich. | 1.5            | Bit | 0->1: Daten<br>direkt auf<br>RS 232<br>1->0: Daten<br>direkt auf<br>RS 232 | 0                  | <b>ai</b><br>(Ausgang,<br>2-12 Worte<br>konsistent)                                                  |
| <b>al</b><br>2 –12 Worte<br>Ausgang kon-<br>sistent                                                                 | SFB          | Send Data from Buffer<br>(Daten aus dem Sendepuffer der<br>MA 4x DP-k an die RS 232 senden)<br>Toggle-Bit: Durch Ändern dieses Bits<br>werden alle Daten, die über das CTB<br>Bit in den Sendepuffer der MA 4x DP-k<br>kopiert wurden, an die RS 232-Schnitt-<br>stelle bzw. an das angeschlossene<br>Identsystem übertragen.                                                                                                    | 1.6            | Bit | 0->1: Daten<br>auf RS 232<br>1->0: Daten<br>auf RS 232                     | 0                  | <b>am</b><br>(Ausgang,<br>2-12 Worte<br>konsistent)                                                  |
| am<br>2 -12 Worte<br>Ausgang kon-<br>sistent                                                                        | СТВ          | Copy to Transmit Buffer<br>(Daten in den Sendepuffer übertragen)<br>Toggle-Bit: Durch Ändern diese Bits<br>werden die Daten von der SPS in den<br>Sendepuffer der MA 4x DP-k geschrie-<br>ben. Die Datenlänge muss zuvor in<br>den DLC-Bits eingetragen sein. Ein-<br>satz ist z. B. lange Kommandostrings,<br>die zum angeschlossenen Identgerät<br>übertragen werden müssen.                                                        | 1.7            | Bit | 0->1: Daten in<br>Puffer<br>1->0: Daten in<br>Puffer                       | 0                  | <b>ai, al</b><br>(Ausgang,<br>2-12 Worte<br>konsistent)                                              |
| an<br>2 –12 Worte<br>Ausgang kon-<br>sistent<br>4 Worte<br>Ausgang kon-<br>sistent<br>Ist Standard<br>konfiguration | Daten        | Nutzinformationen mit 2 Worten Länge<br>konsistent.                                                                                                    | 2<br>5         |     | 0 FFh                                                                      | 00h                | ea<br>(Eingang,<br>2-12 Worte<br>konsistent)<br>ak, al, am<br>(Ausgang,<br>2-12 Worte<br>konsistent) |

| 1                                                                                                    | Allgemeines                                                                                                    | 3                                                                                                    |
|----------------------------------------------------------------------------------------------------|----------------------------------------------------------------------------------------------------|----------------------------------------------------------------------------------------------------|
| 1.1                                                                                                    | Zeichenerklärung                                                                                                    | 3                                                                                                    |
| 1.2                                                                                                    | Konformitätserklärung                                                                                                    | 3                                                                                                    |
| 1.3                                                                                                    | Funktionsbeschreibung MA 4x DP-k                                                                                                    | 3                                                                                                    |
| 1.4                                                                                                    | Begriffsdefinitionen                                                                                                    | 4                                                                                                    |
| 2                                                                                                    | Sicherheitshinweise                                                                                                    | 5                                                                                                    |
| 2.1                                                                                                    | Allgemeine Sicherheitshinweise                                                                                                    | 5                                                                                                    |
| 2.2                                                                                                    | Sicherheitsstandards                                                                                                    | 5                                                                                                    |
| 2.3                                                                                                    | Bestimmungsgemäße Verwendung                                                                                                    | 5                                                                                                    |
| 2.4                                                                                                    | Sicherheitsbewusstes Arbeiten                                                                                                    | 5                                                                                                    |
| 3                                                                                                    | Schnellinbetriebnahme für Querleser                                                                                                    | 7                                                                                                    |
| 4                                                                                                    | Technische Daten MA 4x DP-k                                                                                                    | . 16                                                                                                    |
| 4.1                                                                                                    | Allgemeine Daten MA 4x DP-k                                                                                                    | . 16                                                                                                    |
| 4.2                                                                                                    | Maßzeichnungen                                                                                                    | . 17                                                                                                    |
| 4.3                                                                                                    | Konsistente Daten                                                                                                    | . 17                                                                                                    |
| 4.4                                                                                                    | Funktion der MA 4x DP-k                                                                                                    | . 18                                                                                                    |
| 4.5                                                                                                    | Bedienelemente der MA 4x DP-k                                                                                                    | . 19                                                                                                    |
| 4.6                                                                                                    | Beschreibung der Zusatzplatine in der MA 42 DP-k                                                                                                    | .21                                                                                                    |
| 4.7                                                                                                    | Beschreibung der Zusatzplatine in der MA 41 DP-k HS                                                                                                    | . 22                                                                                                    |
| 4.8                                                                                                    | Betriebsarten der MA 4x DP-k                                                                                                    | . 22                                                                                                    |
|                                                                                                    |                                                                                                    |                                                                                                    |
| 5                                                                                                    | Montage                                                                                                    | .26                                                                                                    |
| <b>5</b><br>5.1                                                                                                    | Montage<br>Montage der MA 4x DP-k                                                                                                    | <b>. 26</b><br>. 26                                                                                                    |
| <b>5</b><br>5.1<br>5.1.1                                                                                                    | Montage<br>Montage der MA 4x DP-k<br>MA 40 DP-k                                                                                                    | . 26<br>. 26<br>. 26                                                                                                    |
| <b>5</b><br>5.1<br>5.1.1<br>5.1.2                                                                                                    | Montage<br>Montage der MA 4x DP-k<br>MA 40 DP-k<br>MA 41 DP-k / MA 42 DP-k / MA 41 DP-k HS                                                                                                    | . 26<br>. 26<br>. 26<br>. 29                                                                                                    |
| 5.1<br>5.1.1<br>5.1.2<br>5.2                                                                                                    | Montage<br>Montage der MA 4x DP-k<br>MA 40 DP-k<br>MA 41 DP-k / MA 42 DP-k / MA 41 DP-k HS<br>Geräteanordnung                                                                                                    | . 26<br>. 26<br>. 26<br>. 29<br>. 29                                                                                              |
| 5<br>5.1<br>5.1.1<br>5.1.2<br>5.2<br>6                                                                                                    | Montage<br>Montage der MA 4x DP-k<br>MA 40 DP-k<br>MA 41 DP-k / MA 42 DP-k / MA 41 DP-k HS<br>Geräteanordnung<br>Geräteparameter und Schnittstellen                                                                                                    | . 26<br>. 26<br>. 29<br>. 29<br>. 29                                                                                              |
| 5<br>5.1<br>5.1.1<br>5.1.2<br>5.2<br>6<br>6.1                                                                                                    | Montage<br>Montage der MA 4x DP-k<br>MA 40 DP-k<br>MA 41 DP-k / MA 42 DP-k / MA 41 DP-k HS<br>Geräteanordnung<br>Geräteparameter und Schnittstellen<br>PROFIBUS                                                                                                    | . 26<br>. 26<br>. 29<br>. 29<br>. 29<br>. 30                                                                                      |
| <b>5</b><br>5.1<br>5.1.1<br>5.1.2<br>5.2<br><b>6</b><br>6.1<br>6.1.1                                                                                                    | Montage<br>Montage der MA 4x DP-k<br>MA 40 DP-k<br>MA 41 DP-k / MA 42 DP-k / MA 41 DP-k HS<br>Geräteanordnung<br>Geräteparameter und Schnittstellen<br>PROFIBUS<br>Allgemeines                                                                                                    | .26<br>.26<br>.29<br>.29<br>.30<br>.30<br>.30                                                                                     |
| <b>5</b><br>5.1<br>5.1.1<br>5.1.2<br>5.2<br><b>6</b><br>6.1<br>6.1.1<br>6.1.2<br>6.1.3                                                                                                    | Montage<br>Montage der MA 4x DP-k<br>MA 40 DP-k<br>MA 41 DP-k / MA 42 DP-k / MA 41 DP-k HS<br>Geräteanordnung<br>Geräteparameter und Schnittstellen<br>PROFIBUS<br>Allgemeines<br>Anschluss der PROFIBUS-Schnittstelle<br>PROFIBUS.Adresse                                                                                                    | .26<br>.26<br>.29<br>.29<br>.30<br>.30<br>.30<br>.31<br>.32                                                                       |
| <b>5</b><br>5.1<br>5.1.1<br>5.1.2<br>5.2<br><b>6</b><br>6.1<br>6.1.1<br>6.1.2<br>6.1.3<br>6.1.3<br>6.1.4                                                                                              | Montage<br>Montage der MA 4x DP-k<br>MA 40 DP-k<br>MA 41 DP-k / MA 42 DP-k / MA 41 DP-k HS<br>Geräteparameter und Schnittstellen<br>Geräteparameter und Schnittstellen<br>PROFIBUS<br>Allgemeines<br>Anschluss der PROFIBUS-Schnittstelle<br>PROFIBUS-Adresse<br>Allgemeine Informationen zur GSD-Datei, Laden der Konfigurationsdatei                                                                                                    | .26<br>.29<br>.29<br>.29<br>.30<br>.30<br>.31<br>.32<br>.32                                                                       |
| <b>5</b><br>5.1<br>5.1.1<br>5.1.2<br>5.2<br><b>6</b><br>6.1<br>6.1.1<br>6.1.2<br>6.1.3<br>6.1.4<br>6.2                                                                                                | Montage<br>Montage der MA 4x DP-k<br>MA 40 DP-k<br>MA 41 DP-k / MA 42 DP-k / MA 41 DP-k HS<br>Geräteparameter und Schnittstellen<br>PROFIBUS<br>Allgemeines<br>Anschluss der PROFIBUS-Schnittstelle<br>PROFIBUS-Adresse<br>Allgemeine Informationen zur GSD-Datei, Laden der Konfigurationsdatei<br>Variable Konfiguration der Ein- und Ausgangsdatenworte                                                                                                    | .26<br>.26<br>.29<br>.29<br>.30<br>.30<br>.30<br>.31<br>.32<br>.32<br>.33                                                         |
| <b>5</b><br>5.1<br>5.1.1<br>5.1.2<br>5.2<br><b>6</b><br>6.1<br>6.1.1<br>6.1.2<br>6.1.3<br>6.1.4<br>6.2<br>6.2.1                                                                                       | Montage<br>Montage der MA 4x DP-k<br>MA 40 DP-k<br>MA 41 DP-k / MA 42 DP-k / MA 41 DP-k HS<br>Geräteparameter und Schnittstellen<br>PROFIBUS<br>Allgemeines<br>Anschluss der PROFIBUS-Schnittstelle<br>PROFIBUS-Adresse<br>Allgemeine Informationen zur GSD-Datei, Laden der Konfigurationsdatei<br>Variable Konfiguration der Ein- und Ausgangsdatenworte<br>Anpassung der Eingangs- und Ausgangsbreite in der Gerätestammdatei bzw. Steuerung                                                                                                    | .26<br>.26<br>.29<br>.29<br>.30<br>.30<br>.31<br>.32<br>.32<br>.33<br>.33                                                         |
| <b>5</b><br>5.1<br>5.1.1<br>5.1.2<br>5.2<br><b>6</b><br>6.1<br>6.1.1<br>6.1.2<br>6.1.3<br>6.1.4<br>6.2<br>6.2.1<br>6.2.2                                                                              | Montage der MA 4x DP-k.<br>MA 40 DP-k<br>MA 40 DP-k<br>MA 41 DP-k / MA 42 DP-k / MA 41 DP-k HS.<br>Geräteparameter und Schnittstellen<br>PROFIBUS.<br>Allgemeines<br>Anschluss der PROFIBUS-Schnittstelle<br>PROFIBUS-Adresse<br>Allgemeine Informationen zur GSD-Datei, Laden der Konfigurationsdatei.<br>Variable Konfiguration der Ein- und Ausgangsdatenworte<br>Anpassung der Eingangs- und Ausgangsbreite in der Gerätestammdatei bzw. Steuerung.<br>Vorbereiten der Steuerung auf die konsistente Datenübertragung                                                                                                    | .26<br>.26<br>.29<br>.29<br>.30<br>.30<br>.31<br>.32<br>.32<br>.33<br>.33<br>.35                                                  |
| <b>5</b><br>5.1<br>5.1.1<br>5.1.2<br>5.2<br><b>6</b><br>6.1<br>6.1.1<br>6.1.2<br>6.1.3<br>6.1.4<br>6.2<br>6.2.1<br>6.2.2<br>6.2.3<br>6.2.3                                                            | Montage der MA 4x DP-k<br>MA 40 DP-k<br>MA 40 DP-k<br>MA 41 DP-k / MA 42 DP-k / MA 41 DP-k HS<br>Geräteparameter und Schnittstellen<br>PROFIBUS.<br>Allgemeines<br>Anschluss der PROFIBUS-Schnittstelle<br>PROFIBUS-Adresse<br>Allgemeine Informationen zur GSD-Datei, Laden der Konfigurationsdatei<br>Variable Konfiguration der Ein- und Ausgangsdatenworte<br>Anpassung der Eingangs- und Ausgangsbreite in der Gerätestammdatei bzw. Steuerung<br>Vorbereiten der Steuerung auf die konsistente Datenübertragung<br>Anpassung der Eingangs- und Ausgangsbreite in der MA 4x DP-k per Software-Download                                                                                                    | .26<br>.26<br>.29<br>.29<br>.30<br>.30<br>.31<br>.32<br>.32<br>.33<br>.33<br>.35<br>.35                                           |
| <b>5</b><br>5.1<br>5.1.1<br>5.1.2<br>5.2<br><b>6</b><br>6.1<br>6.1.1<br>6.1.2<br>6.1.3<br>6.1.4<br>6.2<br>6.2.1<br>6.2.2<br>6.2.3<br>6.3<br>6.4                                                       | Montage der MA 4x DP-k.<br>MA 40 DP-k<br>MA 40 DP-k<br>MA 41 DP-k / MA 42 DP-k / MA 41 DP-k HS.<br>Geräteanordnung.<br>Geräteparameter und Schnittstellen<br>PROFIBUS.<br>Allgemeines<br>Anschluss der PROFIBUS-Schnittstelle<br>PROFIBUS-Adresse<br>Allgemeine Informationen zur GSD-Datei, Laden der Konfigurationsdatei.<br>Variable Konfiguration der Ein- und Ausgangsdatenworte<br>Anpassung der Eingangs- und Ausgangsbreite in der Gerätestammdatei bzw. Steuerung.<br>Vorbereiten der Steuerung auf die konsistente Datenübertragung<br>Anpassung der Eingangs- und Ausgangsbreite in der MA 4x DP-k per Software-Download<br>Einstellen der Leseparameter am Identsystem.<br>Patrich der MA 4x DP k om PROFIPUS                                                                                                    | .26<br>.26<br>.29<br>.29<br>.30<br>.30<br>.31<br>.32<br>.33<br>.33<br>.35<br>.35<br>.35                                           |
| <b>5</b><br>5.1<br>5.1.1<br>5.1.2<br>5.2<br><b>6</b><br>6.1<br>6.1.1<br>6.1.2<br>6.1.3<br>6.1.4<br>6.2<br>6.2.1<br>6.2.2<br>6.2.3<br>6.3<br>6.4<br>6.4                                                | Montage der MA 4x DP-k<br>MA 40 DP-k<br>MA 40 DP-k<br>MA 41 DP-k / MA 42 DP-k / MA 41 DP-k HS<br>Geräteanordnung<br>Geräteparameter und Schnittstellen<br>PROFIBUS<br>Allgemeines<br>Anschluss der PROFIBUS-Schnittstelle<br>PROFIBUS-Adresse<br>Allgemeine Informationen zur GSD-Datei, Laden der Konfigurationsdatei.<br>Variable Konfiguration der Ein- und Ausgangsdatenworte<br>Anpassung der Eingangs- und Ausgangsbreite in der Gerätestammdatei bzw. Steuerung<br>Vorbereiten der Steuerung auf die konsistente Datenübertragung<br>Anpassung der Eingangs- und Ausgangsbreite in der MA 4x DP-k per Software-Download<br>Einstellen der Leseparameter am Identsystem<br>Betrieb der MA 4x DP-k am PROFIBUS                                                                                                    | .26<br>.26<br>.29<br>.29<br>.30<br>.30<br>.31<br>.32<br>.33<br>.35<br>.35<br>.35<br>.35<br>.36<br>.36                             |
| <b>5</b><br>5.1<br>5.1.1<br>5.1.2<br>5.2<br><b>6</b><br>6.1<br>6.1.1<br>6.1.2<br>6.1.3<br>6.1.4<br>6.2<br>6.2.1<br>6.2.2<br>6.2.3<br>6.3<br>6.4<br>6.4.1<br>6.4.2                                     | Montage der MA 4x DP-k<br>MA 40 DP-k<br>MA 40 DP-k<br>MA 41 DP-k / MA 42 DP-k / MA 41 DP-k HS<br>Geräteanordnung<br>Geräteparameter und Schnittstellen<br>PROFIBUS<br>Allgemeines<br>Anschluss der PROFIBUS-Schnittstelle<br>PROFIBUS-Adresse<br>Allgemeine Informationen zur GSD-Datei, Laden der Konfigurationsdatei.<br>Variable Konfiguration der Ein- und Ausgangsdatenworte<br>Anpassung der Eingangs- und Ausgangsbreite in der Gerätestammdatei bzw. Steuerung<br>Vorbereiten der Steuerung auf die konsistente Datenübertragung<br>Anpassung der Eingangs- und Ausgangsbreite in der MA 4x DP-k per Software-Download<br>Einstellen der Leseparameter am Identsystem.<br>Betrieb der MA 4x DP-k am PROFIBUS<br>Aufbau des Datenaustausches                                                                                                    | .26<br>.26<br>.29<br>.29<br>.30<br>.30<br>.31<br>.32<br>.33<br>.35<br>.35<br>.35<br>.36<br>.37                                    |
| <b>5</b><br>5.1<br>5.1.1<br>5.2<br><b>6</b><br>6.1<br>6.1.1<br>6.1.2<br>6.1.3<br>6.1.4<br>6.2<br>6.2.1<br>6.2.3<br>6.3<br>6.4<br>6.4.1<br>6.4.2<br>6.4.3                                              | Montage der MA 4x DP-k<br>MA 40 DP-k<br>MA 40 DP-k<br>MA 41 DP-k / MA 42 DP-k / MA 41 DP-k HS<br>Geräteanordnung<br>Geräteparameter und Schnittstellen<br>PROFIBUS<br>Allgemeines<br>Anschluss der PROFIBUS-Schnittstelle<br>PROFIBUS-Adresse<br>Allgemeine Informationen zur GSD-Datei, Laden der Konfigurationsdatei<br>Variable Konfiguration der Ein- und Ausgangsdatenworte<br>Anpassung der Eingangs- und Ausgangsbreite in der Gerätestammdatei bzw. Steuerung<br>Vorbereiten der Steuerung auf die konsistente Datenübertragung<br>Anpassung der Eingangs- und Ausgangsbreite in der MA 4x DP-k per Software-Download<br>Einstellen der Leseparameter am Identsystem.<br>Betrieb der MA 4x DP-k am PROFIBUS<br>Aufbau des Datenaustausches<br>Funktionsweise des Datenaustausches<br>Besonderheiten der Datenübertragung                                                                                                    | .26<br>.26<br>.29<br>.29<br>.30<br>.30<br>.30<br>.31<br>.32<br>.33<br>.35<br>.35<br>.35<br>.36<br>.37<br>.38                      |
| <b>5</b><br>5.1<br>5.1.1<br>5.2<br><b>6</b><br>6.1<br>6.1.1<br>6.1.2<br>6.1.3<br>6.1.4<br>6.2<br>6.2.1<br>6.2.2<br>6.2.3<br>6.3<br>6.4<br>6.4.1<br>6.4.2<br>6.4.3<br>6.4.4                            | Montage der MA 4x DP-k<br>MA 40 DP-k<br>MA 41 DP-k / MA 42 DP-k / MA 41 DP-k HS<br>Geräteanordnung<br>Geräteparameter und Schnittstellen<br>PROFIBUS<br>Allgemeines<br>Anschluss der PROFIBUS-Schnittstelle<br>PROFIBUS-Adresse<br>Allgemeine Informationen zur GSD-Datei, Laden der Konfigurationsdatei<br>Variable Konfiguration der Ein- und Ausgangsdatenworte<br>Anpassung der Eingangs- und Ausgangsbreite in der Gerätestammdatei bzw. Steuerung<br>Vorbereiten der Steuerung auf die konsistente Datenübertragung<br>Anpassung der Eingangs- und Ausgangsbreite in der MA 4x DP-k per Software-Download<br>Einstellen der Leseparameter am Identsystem.<br>Betrieb der MA 4x DP-k am PROFIBUS<br>Funktionsweise des Datenaustausches<br>Funktionsweise des Datenaustausches<br>Besonderheiten der Datenübertragung<br>Beschreibung der Eingangsbytes (Statusbytes).                                                                             | .26<br>.26<br>.29<br>.29<br>.30<br>.30<br>.31<br>.32<br>.33<br>.35<br>.35<br>.35<br>.36<br>.37<br>.38<br>.39                      |
| <b>5</b><br>5.1<br>5.1.1<br>5.2<br><b>6</b><br>6.1<br>6.1.1<br>6.1.2<br>6.1.3<br>6.1.4<br>6.2<br>6.2.1<br>6.2.2<br>6.2.3<br>6.3<br>6.4<br>6.4.1<br>6.4.2<br>6.4.3<br>6.4.4<br>6.4.3<br>6.4.4<br>6.4.5 | Montage     Montage der MA 4x DP-k     MA 40 DP-k     MA 41 DP-k / MA 42 DP-k / MA 41 DP-k HS.     Geräteanordnung.     Geräteparameter und Schnittstellen     PROFIBUS.     Allgemeines     Anschluss der PROFIBUS-Schnittstelle     PROFIBUS-Adresse     Allgemeine Informationen zur GSD-Datei, Laden der Konfigurationsdatei.     Variable Konfiguration der Ein- und Ausgangsdatenworte     Anpassung der Eingangs- und Ausgangsbreite in der Gerätestammdatei bzw. Steuerung.     Vorbereiten der Steuerung auf die konsistente Datenübertragung     Anpassung der Eingangs- und Ausgangsbreite in der MA 4x DP-k per Software-Download.     Einstellen der Leseparameter am Identsystem     Betrieb der MA 4x DP-k am PROFIBUS     Aufbau des Datenaustausches     Funktionsweise des Datenaustausches     Besonderheiten der Datenübertragung     Beschreibung der Eingangsbytes (Statusbytes)     Beschreibung der Ausgangsbytes (Steuerbytes) | .26<br>.26<br>.29<br>.29<br>.30<br>.30<br>.31<br>.32<br>.33<br>.35<br>.35<br>.35<br>.35<br>.35<br>.36<br>.37<br>.38<br>.39<br>.46 |

| 7     | Beispiele                                                                               | 55         |
|-------|-----------------------------------------------------------------------------------------|------------|
| 7.1   | Scanneraktivierung über PROFIBUS,<br>Lesen der BS 232 Daten vom Identsvetem (< 18 Byte) | 55         |
| 72    | Ablauf einer Datenübertragung an die MA 4x DP-k                                         | 59         |
| 7.2.1 | Kurze Online-Kommandos ( $\leq$ 6 Byte) an das Identsystem senden,                      | 00         |
|       | Lesen der RS 232 Antwort vom Identsystem                                                | 60         |
| 7.2.2 | Lange Online-Kommandos (>6Byte) an das Identsystem senden,                              | <b>C</b> 4 |
| 7 2   | Lesen der RS 232 Antwort vom Identsystem                                                | 64         |
| 7.31  | Besonderheiten bei der Bedienung eines BEM / BELin Verbindung mit der MA 42 DP-k        | 66         |
| 7.3.2 | Besonderheiten beim BCL 8 an der MA 41 DP-k HS.                                         | 67         |
| 7.3.3 | Besonderheiten beim VR 2300 an der MA 42 DP-k                                           | 67         |
| 7.3.4 | Besonderheit bei der Verwendung von Handscannern (Barcode und 2D-Geräte)                | 68         |
| 8     | Konfiguration der MA 4x DP-k mit "ComPro"                                               | 74         |
| 8.1   | Arbeiten mit der "ComPro"-Software                                                      | 75         |
| 8.2   | Urstart der MA 4x DP-k                                                                  | 76         |
| 8.3   | Arbeiten mit der Datenbank                                                              | 77         |
| 8.3.1 | Upload der im MA 4x DP-k gespeicherten Datenbank                                        | 77         |
| 8.3.2 | Laden der Datenbank als Datei vom PC                                                    | /8<br>70   |
| 8.3.4 | Datenbank in die MA 4x DP-k booten                                                      | 82         |
| 9     | Diagnose und Fehlerbehebung                                                             | 83         |
| 10    | Typenübersicht und Zubehör                                                              | 85         |
| 10.1  | Typenübersicht MA 4x DP-k                                                               | 85         |
| 10.2  | Zubehör Befestigungsteile                                                               | 85         |
| 11    | Wartung                                                                                 | 86         |
| 11.1  | Allgemeine Wartungshinweise                                                             | 86         |
| 11.2  | Reparatur, Instandhaltung                                                               | 86         |
| 11.3  | Abbauen, Verpacken, Entsorgen                                                           | 86         |
| 12    | Anhang                                                                                  | 87         |
| 12.1  | EG-Konformitätserklärung                                                                | 87         |
| 12.2  | ASCII-Tabelle                                                                           | 88         |
|       |                                                                                         |            |

## 1 Allgemeines

#### 1.1 Zeichenerklärung

Nachfolgend finden Sie die Erklärung der in dieser technischen Beschreibung verwendeten Symbole.

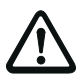

#### Achtung!

Dieses Symbol steht vor Textstellen, die unbedingt zu beachten sind. Nichtbeachtung führt zu Verletzungen von Personen oder zu Sachbeschädigungen.

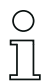

#### Hinweis!

Dieses Symbol kennzeichnet Textstellen, die wichtige Informationen enthalten.

## 1.2 Konformitätserklärung

Die modularen Anschalteinheiten MA 40 DP-k, MA 41 DP-k, MA 42 DP-k und MA 41 DP-k HS wurden unter Beachtung geltender europäischer Normen und Richtlinien entwickelt und gefertigt.

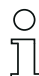

#### Hinweis!

Eine Kopie aller für das Produkt verfügbaren Konformitätserklärungen finden Sie im Anhang dieses Handbuchs (siehe Kapitel 12.1 "EG-Konformitätserklärung" auf Seite 87).

Der Hersteller der Produkte, die Leuze electronic GmbH + Co. KG in D-73277 Owen/Teck, besitzt ein zertifiziertes Qualitätssicherungssystem gemäß ISO 9001.

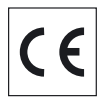

## 1.3 Funktionsbeschreibung MA 4x DP-k

Die modulare Anschalteinheit MA 4x DP-k dient zur Anschaltung von Leuze Identsystemen (IDS) wie BCL 8, BCL 22, BCL 32 und BCL 80, RFM 12, RFM 32, RFM 62, VR und Handscannern direkt an den PROFIBUS DP. Dabei werden die Daten vom IDS über eine RS 232-Schnittstelle (V.24) an die MA 4x DP-k übertragen und dort in einem Modul auf das PROFIBUS DP-Protokoll umgesetzt. Das Datenformat auf der RS 232-Schnittstelle entspricht dem Leuze Standard-Datenformat.

## 1.4 Begriffsdefinitionen

Zum einfacheren Verständnis der weiteren Erklärungen finden Sie nachfolgend einige Begriffsdefinitionen:

#### • Sichtweise der E/A Daten in der Beschreibung:

Ausgangsdaten sind Daten, die von der Steuerung an die MA gesendet werden. Eingangsdaten sind Daten, die von der MA an die Steuerung gesendet werden.

#### • Bitbezeichnung:

das 1. Bit bzw. Byte beginnt mit der Zählnummer "0" und meint das Bit/Byte 2<sup>0</sup>.

#### • Toggle-Bits:

Steuer-Toggle-Bit: Bei jeder Zustandsänderung wird eine Aktion ausgeführt z. B. das Bit SDO: Bei jeder Zustandsänderung werden die eingetragenen Daten von der SPS an die MA4xDP-k gesendet.

#### • Status-Toggle-Bit:

jede Zustandsänderung signalisiert, dass eine Aktion durchgeführt wurde, z. B. das Bit BLR: Bei jeder Zustandsänderung wird angezeigt, dass neue Empfangsdaten an die SPS übertragen wurden.

#### • Datenlänge:

Größe eines gültigen zusammenhängenden Datenpakets in Byte.

#### • Online-Kommando:

diese Kommandos beziehen sich auf das jeweils angeschlossene Identgerät und können je nach Gerät unterschiedlich sein. Diese Kommandos werden von der MA4xDP-k nicht interpretiert sondern transparent übertragen (siehe Beschreibung Identgerät).

#### Konsistent:

Daten, die inhaltlich zusammengehören und nicht getrennt werden dürfen, bezeichnet man als konsistente Daten. Bei der Identifikation von Objekten, muss sichergestellt sein, dass Daten vollständig und in der richtigen Reihenfolge übertragen werden, da sonst das Ergebnis verfälscht wird.

· IDS:

Identsysteme, z. B. Barcodeleser, RFID-Lesegeräte, VisionReader...

• QV:

Querverweis

## 2 Sicherheitshinweise

#### 2.1 Allgemeine Sicherheitshinweise

#### Dokumentation

Alle Angaben dieser Technischen Beschreibung, insbesondere der Abschnitt "Sicherheitshinweise", müssen unbedingt beachtet werden. Bewahren Sie diese Technische Beschreibung sorgfältig auf. Sie sollte immer verfügbar sein.

#### Sicherheitsvorschriften

Beachten Sie die örtlich geltenden gesetzlichen Bestimmungen und die Vorschriften der Berufsgenossenschaften.

#### Reparatur

Reparaturen dürfen nur vom Hersteller oder einer vom Hersteller autorisierten Stelle vorgenommen werden.

## 2.2 Sicherheitsstandards

Die Geräte der Baureihe MA 4x DP-k sind unter Beachtung geltender Sicherheitsnormen entwickelt, gefertigt und geprüft worden. Sie entsprechen dem Stand der Technik.

## 2.3 Bestimmungsgemäße Verwendung

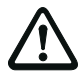

#### Achtung!

Der Schutz von Betriebspersonal und Gerät ist nur gewährleistet, wenn das Gerät entsprechend seiner bestimmungsgemäßen Verwendung eingesetzt wird.

#### Einsatzgebiete

Die modulare Anschalteinheit MA 4x DP-k dient zur Anschaltung von Leuze Identsystemen (IDS) wie BCL 8, BCL 22, BCL 32 und BCL 80 sowie RFM 12, RFM 32, RFM 62, VR und Handscannern direkt an den PROFIBUS DP.

## 2.4 Sicherheitsbewusstes Arbeiten

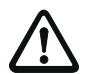

#### Achtung!

Eingriffe und Veränderungen an den Geräten, außer den in dieser Anleitung ausdrücklich beschriebenen, sind nicht zulässig.

#### Sicherheitsvorschriften

Beachten Sie die örtlich geltenden gesetzlichen Bestimmungen und die Vorschriften der Berufsgenossenschaften.

#### **Qualifiziertes Personal**

Die Montage, Inbetriebnahme und Wartung der Geräte darf nur von qualifiziertem Fachpersonal durchgeführt werden.

Elektrische Arbeiten dürfen nur von elektrotechnischen Fachkräften durchgeführt werden.

## 3 Schnellinbetriebnahme für Querleser

## Hinweis!

Im Folgenden finden Sie eine **Kurzbeschreibung zur Erstinbetriebnahme** des PROFI-BUS-Gateways MA 4x DP-k. Zu den aufgeführten Punkten finden Sie im weiteren Verlauf des Handbuchs ausführliche Erläuterungen.

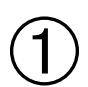

О

## Mechanischer Aufbau

#### Gerätemontage MA 4x DP-k

Die MA 4x DP-k kann auf 2 unterschiedliche Weisen montiert werden.

- 1. MA 40 DP-k:
  - Über ein Befestigungsteil (BT 56) an der Schwalbenschwanz-Befestigungsnut.
  - Über ein Befestigungsteil (BT 57) über 4 Befestigungssacklöcher M4x13.
- 2. MA 41 DP-k / MA 42 DP-k
  - Über 4 Gewindelöcher (M6) oder
  - über beiliegende M8 Schrauben in den seitlichen Befestigungsnuten in der Montageplatte.

| ( | ) |
|---|---|
| ] | l |

#### Hinweis!

Idealerweise sollte die MA 4x DP-k gut zugänglich in der Nähe des Identgerätes montiert werden, um eine gute Bedienbarkeit z. B. zur Parametrierung des angeschlossenen Gerätes zu gewährleisten.

→ Kapitel 5.1 auf Seite 26

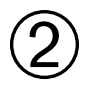

## Anschließen von Spannungsversorgung und PROFIBUS

#### Anschließen der Spannungsversorgung

Anschlussklemmen für die Spannungsversorgung von MA 4x DP-k und dem angeschlossenen IDS.

| Eingangsspannung:  | 18 36VDC                                     |
|--------------------|----------------------------------------------|
| Leistungsaufnahme: | 3,5W max., MA 4x DP-k ohne IDS               |
|                    | Bsp. mit IDS: 9W max., MA 4x DP-k mit BCL 80 |
| Klemme 17, 18:     | V_IN (pos. Betriebsspannung)                 |
| Klemme 19, 20:     | GND_IN (Bezugspotential, Ground)             |
| Klemme 21:         | PE (Schutzleiter; Erde)                      |

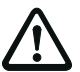

## Achtung!

Klemmen Sie auf jeden Fall den Schutzleiter PE an! Nur so ist ein Störschutz gewährleistet.

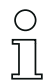

#### Hinweis!

Die Klemmen für V\_IN und GND\_IN sind zur komfortableren Verdrahtung doppelt ausgeführt. Dadurch kann die Versorgungsspannung von einer Lesestation zur nächsten durchgeschleift werden.

#### Anschließen der PROFIBUS-Schnittstelle

Die MA 4x DP-k wird über die Federkraft-Klemmen an den PROFIBUS angeschlossen. Achten Sie unbedingt auf richtige Polung der Anschlussleitungen, da sonst der PROFIBUS nicht ordnungsgemäß funktioniert.

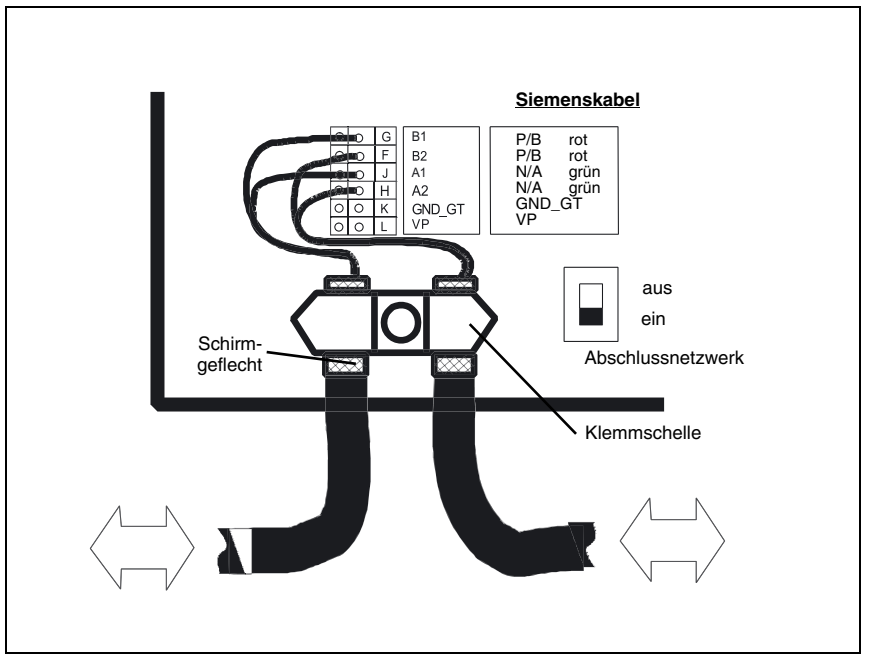

Bild 3.1: Anschluss des PROFIBUS

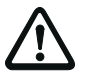

## Achtung!

Wenn die MA 4x DP-k physikalisch letzter Teilnehmer im Bus ist, muss das Abschlussnetzwerk eingeschaltet werden, bei den übrigen Teilnehmern nicht. Das Abschlussnetzwerk ist mit Pull-Up- und Pull-Down-Widerständen bestückt.

#### Schirmanbindung

Die Anbindung des Schirms an die MA 4x DP-k erfolgt über die Klemmschelle. Dazu stülpen Sie das Schirmgeflecht des PROFIBUS-Kabels ca. einen Finger breit über den Kabelmantel zurück und fixieren das Kabel mit der Klemmschelle. Achten Sie darauf, dass keine der feinen Schirmlitzen in die Elektronik hineinragt. Lassen Sie die überstehenden Litzen ausreichend lang, sodass Sie bequem in die Federkraftklemmen eingeführt werden können. Der 9-polige Sub-D-Stecker der PROFIBUS-Norm DIN 19 245 ist wie folgt belegt:

| Signalbezeichnung | Klemmen MA 4x DP-k  | Bemerkung                           | Farbe |
|-------------------|---------------------|-------------------------------------|-------|
| B1 / B2           | G, F                | entspricht RS 485 B                 | rot   |
| A1 / A2           | J, H                | entspricht RS 485 A                 | grün  |
| Schirm            | Schraubklemmschelle | Schirmgeflecht der PROFIBUS-Leitung |       |

Tabelle 3.1: Belegung des 9-poligen Sub-D-Steckers

#### Einstellen der PROFIBUS-Adresse

Die Stationsadresse der MA 4x DP-k im PROFIBUS wird über zwei Drehschalter (Einerund Zehnerstellen) und einen Jumper eingestellt.

| Jumper "Hunderter" rechts: | Adressbereich 0 99       |
|----------------------------|--------------------------|
| Jumper "Hunderter" links:  | Adressbereich größer 100 |

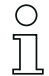

#### Hinweis!

Die Stationsadresse für den MA 4x DP-k (Slave) kann maximal zwischen 2 und 126 liegen, andere Adressen sind nicht zulässig. Ein Umstellen der Adresse an den Schaltern wirkt sich erst nach dem nächsten Kaltstart (Betriebspannung einschalten) aus.

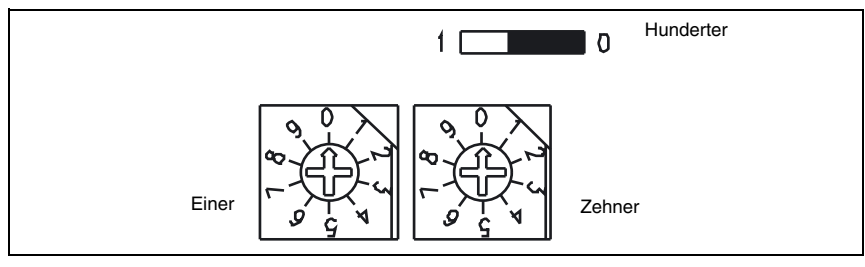

Bild 3.2: Adresseinstellung per Drehschalter/Jumper

#### → Kapitel 6.1, ab Seite 30

#### **PROFIBUS-Manager**

Installieren Sie die zur MA 4x DP-k gehörende GSD-Datei im PROFIBUS-Manager ihrer Steuerung. Die GSD-Datei finden Sie unter www.leuze.de -> Rubrik Download -> identifizieren -> modulare Anschalteinheiten.

Aktivieren Sie die benötigen Module:

- 10 Worte Eingang konsistent Hex- Kennung (0xD9)
- 4 Worte Ausgang konsistent Hex- Kennung (0xE3)

| HAV Konfin _ [CTMATIC 400, Chables (Konfinguation) C7, 412, MA42, Ben013                                                                                                    |                                                                                                    |
|----------------------------------------------------------------------------------------------------|----------------------------------------------------------------------------------------------------|
| Station Bearbeiten Einfügen Zielsvetem Ansicht Extras Fenster Hilfe                                                                                                    |                                                                                                    |
|                                                                                                    |                                                                                                    |
|                                                                                                    | Datk     Surdad     3       4:0     SMA/CE     -       4:0     SMA/CE     -       4:0     SMA/CE     -       4:0     SMA/CE     -       4:0     SMA/CE     -       4:0     SMA/CE     -       5:0     MA/CE     -       6:0     SMA/CE     -       7:0     SMA/CE     -       6:0     MA/CE     -       7:0     SMA/CE     -       7:0     SMA/CE     -       8:0     MA/CE     -       9:0     SMA/CE     -       10:0     SMA/CE     -       10:0     SMA/CE     -       10:0     SMA/CE     -       10:0     SMA/CE     -       10:0     SMA/CE     -       10:0     SMA/CE     -       10:0     SMA/CE     -       10:0     SMA/CE     -       10:0     SMA/CE     -       10:0     SM |
| I22) MA 40 DP 2 DP 2 De training / Bentalmann / Bentalmannn / Bentalmannn / Bentalmannn / Bentalmann / Bentalmann / Bental | 22 Wate Eing Korn<br>24 Wate Eing Korn                                                                                                    |
| O     217     10     Under Eingang kons. (bit 3)     100119     100107       1     227     4     Water Ausgang kons. (bit 3)     100107                                                                                                    | PROFIBUS-DP-Sloves der SIMATIC 57.                                                                                                    |
| ücken Sie F1, um Hilfe zu erhaken.                                                                                                    |                                                                                                    |

Bild 3.3: Beispiel PROFIBUS-Manager

Hinterlegen Sie im PROFIBUS-Manager die Slave-Adresse für die MA 4x DP-k. Achten Sie auf Adressgleichheit mit der im Gerät konfigurierten Adresse.

#### → Kapitel 6.1.4 auf Seite 32

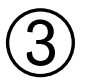

## Anschließen des Schalteingangs

Die MA 4x DP-k besitzt einen galvanisch getrennten Schalteingang. Mit diesem lässt sich das angeschlossene Identsystem (IDS) durch einen Trigger-Sensor aktivieren.

Folgende Geräte können über den Schalteingang aktiviert werden: Nic

#### Nicht jedoch:

- BCL 8BCL 90

BCL 32BCL 80

• BCL 22

- RFI
- RFM xx
- VR 2300

| Anschlussklemmen:   | 9-12     |
|---------------------|----------|
| Eingangsspannung:   | 12 36VDC |
| Isolationsspannung: | 500 V    |

Der Schalteingang ist mit einem bidirektionalen Opto-Koppler bestückt und mit Schutzwiderständen beschaltet. Schaltspannung und GND können wahlweise extern zugeführt werden oder von der Betriebsspannung VDD\_SE und GND\_SE abgegriffen werden.

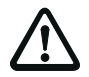

#### Achtung!

Die Steckbrücke oberhalb der Federkraftklemmen (Umschaltung Schalteingang) muss auf "Klemmen" stehen.

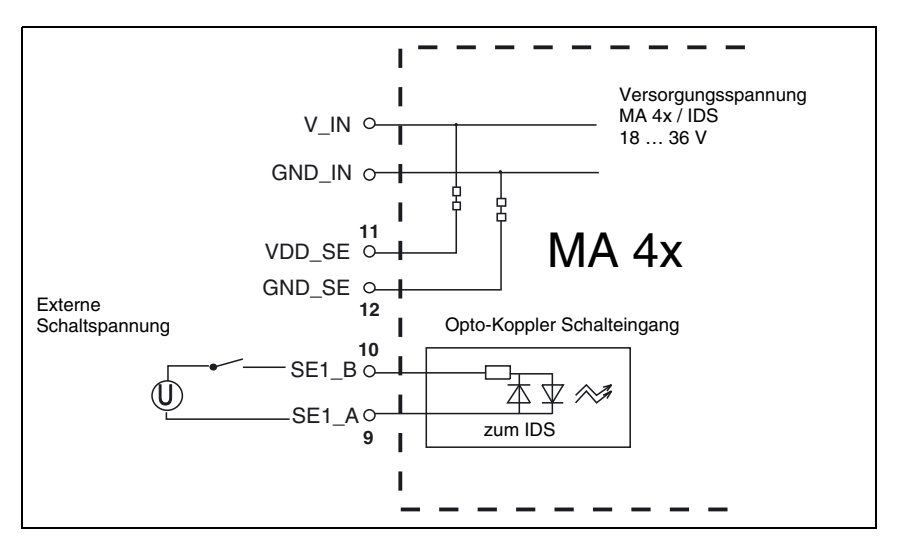

Bild 3.4: Anschluss des Schalteingangs mit externer Schaltspannung

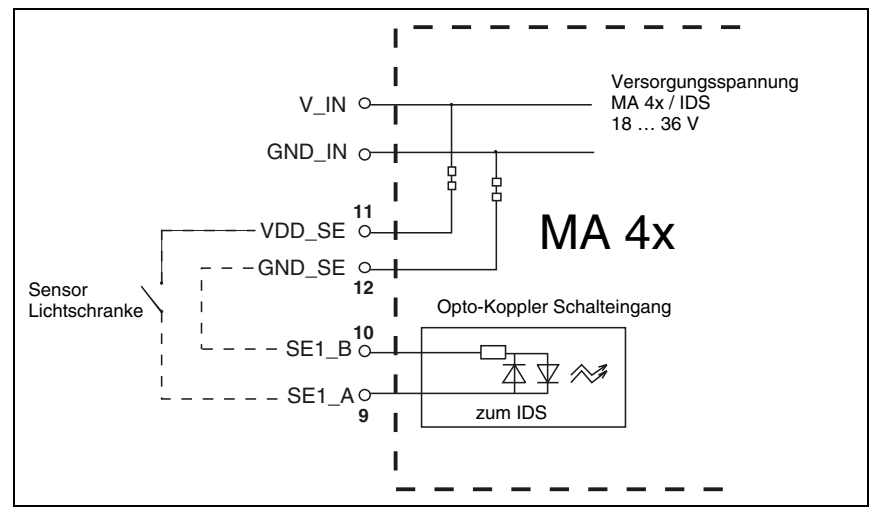

Bild 3.5: Anschluss des Schalteingangs ohne externe Schaltspannung

Es besteht wahlweise die Möglichkeit, den Schalteingang über den PROFIBUS zu aktivieren. Dazu müssen Sie die Steckbrücke oberhalb der Klemmen auf "PROFIBUS" stecken und eine Drahtbrücke zwischen den Klemmen GND\_SE und SE1\_B anbringen (vgl. Bild 3.6).

![](_page_14_Figure_5.jpeg)

Bild 3.6: Schalten über PROFIBUS

![](_page_15_Picture_2.jpeg)

## Anschließen externer Geräte mit RS 232-(V.24)-Schnittstelle

Anstelle eines IDS können Sie an der MA 4x DP-k wahlweise ein externes Gerät mit einer RS 232-Schnittstelle anschalten. Dazu verwenden Sie die Federkraftklemmen 1-4.

![](_page_15_Picture_5.jpeg)

#### Achtung!

An der MA 4x DP-k darf nicht gleichzeitig ein externes Gerät und ein IDS angeschlossen sein, da nur eine RS 232-Schnittstelle bedient werden kann.

#### Spannungsversorgung +5 V

Die Klemme VCC liefert eine Versorgungsspannung von +5VDC gegen GND. Damit können kleinere Verbraucher (z. B. Lesestifte o.ä.) bis **max. 100mA** Stromaufnahme aus der MA 4x DP-k versorgt werden. Geräte mit höherer Stromaufnahme benötigen ein eigenes Netzteil oder die MA 41 DP-k HS.

![](_page_15_Figure_10.jpeg)

Bild 3.7: Anschluss eines externen Gerätes über RS 232

Die MA 41 DP-k HS verfügt über eine Spannungsversorgung mit 5V/1A kurzschlussfest und ein Anschlusskabel 0,3m mit einem 9-poligen Sub-D Steckverbinder z. B. für Handscanner. Weitere Informationen hierzu finden Sie in Kapitel 4.7.

![](_page_15_Picture_13.jpeg)

#### Hinweis!

Sollte sich Ihr externes Gerät nicht auf das Standard Datenformat (9600, 8-N-1) einstellen lassen, so ist es möglich, die RS 232-Schnittstelle des PROFIBUS-Moduls anzupassen. Dies kann mit Hilfe des Konfigurations-Programms "ComPro" vorgenommen werden (siehe Kapitel 8.1 "Arbeiten mit der "ComPro"-Software"). Das Programm ist dem Lieferumfang beigefügt.

Um den BCL 8 über die Service-Schnittstelle der MA 41 DP-k zu parametrieren, ist ein spezielles Kabel erforderlich. Weitere Informationen hierzu finden Sie in Kapitel 4.8.

![](_page_16_Figure_2.jpeg)

![](_page_16_Figure_3.jpeg)

![](_page_16_Figure_4.jpeg)

## Terminierung

![](_page_16_Picture_6.jpeg)

#### Achtung!

Wenn die MA 4x DP-k physikalisch letzter Teilnehmer im Bus ist, muss das Abschlussnetzwerk eingeschaltet werden, bei den übrigen Teilnehmern nicht. Das Abschlussnetzwerk ist mit Pull-Up- und Pull-Down-Widerständen bestückt.

![](_page_16_Picture_9.jpeg)

## Grundlegende Bedienung

Grundlegend sollten die folgenden Bits verwendet werden.

| 1    | EN                   | Bit 7 im   | Während des Betriebs muss dieses Bit       |
|------|----------------------|------------|--------------------------------------------|
| 1    |                      | Out-Byte 0 | immer auf "1" stehen                       |
| ~    |                      | Bit 7 im   | Als Rückmeldung auf das EN steht dieses    |
| 2    | VALID                | In-Byte 0  | Bit auf "1".                               |
| 0    | Out Bit 1            | Bit 2 im   | Aktivierung des Identsystems (Lesetores)   |
| 3 Ou |                      | Out-Byte 0 | "1" = Lesetor an und "0" = Lesetor aus     |
| 4    | Input Dataphyta 1 19 | Byte 2-19  | Daten (Datenlänge 18 Byte max) werden      |
| 4    | Input Datenbyte 1-16 |            | gelesen und hier im Hexformat dargestellt. |
| 5    | RI D                 | Bit 7 im   | Zeigt an, dass Werte vom MA 4x DP-k an     |
| 5    | DLN                  | In-Byte 1  | die Steuerung übertragen wurden.           |
|      |                      |            | Mit diesem Toggle-Bit muss die Lesung      |
| 6    | R ACK                | Bit 0 im   | bestätigt werden (Wechsel von "0" ==> "1"  |
|      | n-AUK                | Out-Byte 0 | und "1" ==> "0"). Ohne Bitwechsel erfolgt  |
|      |                      |            | keine weitere Datenübertragung.            |

![](_page_17_Figure_2.jpeg)

Bild 3.9: Struktogramm der Datenübertragung

## 4 Technische Daten MA 4x DP-k

## 4.1 Allgemeine Daten MA 4x DP-k

#### Elektrische Daten

Schnittstellentyp Service Schnittstelle

Schalteingang LED grün LED gelb Betriebsspannung Leistungsaufnahme

#### Anzeigen

LED grün LED gelb

#### Mechanische Daten

Schutzart Gewicht Abmessungen (H x B x T)

#### Gehäuse

#### Umgebungsdaten

Betriebstemperaturbereich Lagertemperaturbereich Luftfeuchtigkeit Vibration Schock Elektromagnetische Verträglichkeit PROFIBUS DP V-0, bis 12MBd / RS 232 RS 232 intern, mit Datenformat, 9600Bd, 8 Datenbits, keine Parität, 1 Stoppbit 9-poliger Sub D-Stecker 12 ... 36VDC Gerät betriebsbereit (Power On) PROFIBUS Betriebszustand 18 ... 36VDC max. 9VA mit IDS 3.5VA ohne IDS

Power PROFIBUS Betriebszustand

| IP 65               |                 |
|---------------------|-----------------|
| 640g                |                 |
| MA 40:              | 130 x 90 x 93mm |
| MA 41:              | 130 x 90 x 55mm |
| MA 42:              | 130 x 90 x 55mm |
| Aluminium-Druckguss |                 |

0°C ... +50°C -20°C ... +60°C max. 90% relative Feuchte, nicht kondensierend geprüft nach IEC 68.2.6 geprüft nach IEC 68.2.27 geprüft nach IEC 801

## 4.2 Maßzeichnungen

![](_page_19_Figure_3.jpeg)

Bild 4.1: Maßzeichnung MA 4x DP-k

## 4.3 Konsistente Daten

#### Definition konsistent

"Daten, die inhaltlich zusammengehören und nicht getrennt werden dürfen, bezeichnet man als konsistente Daten. Daten müssen z. B. von analogen Baugruppen immer konsistent behandelt werden, d. h. der Wert einer analogen Baugruppe darf durch das Auslesen zu zwei verschiedenen Zeitpunkten nicht verfälscht werden."

Dies gilt auch für die Daten eines Barcodescanners. Es muss sichergestellt sein, dass die Daten vollständig und in der richtigen Reihenfolge übertragen werden. Um dies für unsere Geräte zu gewährleisten wurde die Gerätegruppe MA 4x DP-k entwickelt, die im folgenden beschrieben ist.

## 4.4 Funktion der MA 4x DP-k

#### Allgemeines

Die modulare Anschalteinheit MA 4x DP-k dient zur Anschaltung von Leuze Identsystemen (IDS) wie BCL 8, BCL 22, BCL 32 und BCL 80 direkt an den PROFIBUS DP. Dabei werden die Daten vom Scanner über eine RS 232-Schnittstelle (V.24) an die MA 4x DP-k übertragen und dort in einem Modul auf das PROFIBUS DP-Protokoll umgesetzt. Das Datenformat auf der RS 232-Schnittstelle entspricht dem Leuze Standard-Datenformat:

![](_page_20_Figure_5.jpeg)

![](_page_20_Figure_6.jpeg)

Alle stationären Leuze Barcodeleser sind werksseitig auf dieses Datenformat voreingestellt, sodass keine Anpassung des Protokolls auf der RS 232-Schnittstelle notwendig ist. Der Barcodeleser BCL 80 kann mit dem L-förmigen Gehäusedeckel direkt mit der MA 40 DP-k verbunden oder über ein Verbindungskabel getrennt von der MA (KB040-xx) montiert werden. Dies ist besonders an schlecht zugänglichen Anlagen von Vorteil.

Das Kabel des Barcodelesers BCL 22 oder der RFI- und RFM-Geräte wird durch Kabeldurchführungen mit PG-Verschraubung in die MA 42 DP-k eingeführt und dort mit den Leiterplattensteckern verbunden.

Die MA 41 DP-k ist als Gateway für beliebige RS 232-Geräte z. B. BCL 90 mit MA 90, Handscanner, Waagen oder für Ankopplung eines Multinet-Netzwerkes vorgesehen.

Die RS 232-Leitungen sind intern über Federklemmen anschließbar. Alle Kabel können durch 5 stabile Kabeldurchführungen mit PG-Verschraubung schmutzdicht und zugentlastet geführt werden.

Technisch entspricht die MA 41 und MA 42 der MA 40. Daher gelten die hier beschriebenen Funktionen für alle drei Gerätevarianten. Besonderheiten der einzelnen Gerätetypen sind entsprechend beschrieben.

Das Datenformat der RS 232-Schnittstelle kann mit der "ComPro"-Software (siehe Kapitel 8) angepasst werden.

## 4.5 Bedienelemente der MA 4x DP-k

#### Bedienelemente MA 4x DP-k

Im Folgenden sind die Bedienelemente der MA 4x DP-k beschrieben. Die Abbildung zeigt die MA 4x DP-k mit geöffnetem Gehäusedeckel.

![](_page_21_Figure_5.jpeg)

Bild 4.3: Vorderansicht: Bedienelemente der MA 4x DP-k

Für MA 40 DP-k steckt im "Anschluss zum IDS" ein Flachbandkabel im Deckel.

Für MA 41 DP-k, MA 41 DP-k HS und MA 42 DP-k steckt im "Anschluss zum IDS" eine Zusatzplatine.

| Element                          | Funktion                                                                                              |
|----------------------------------|----------------------------------------------------------------------------------------------------|
| PROFIBUS DP                      | Anschlussklemmen für PROFIBUS DP                                                                      |
| Anschluss Flachband<br>zum IDS   | Verbindet den Sub-D Stecker im Gehäusedeckel mit der Elektro-<br>nik im MA 40 DP-k-Unterteil          |
| Klemmen für ext.<br>RS 232-Gerät | Wahlweise zum IDS kann hier ein externes Gerät mit einer<br>RS 232-Schnittstelle angeschlossen werden |
| Service-Schalter                 | 1: Service-Mode<br>2: Standard-Betrieb=PROFIBUS DP                                                    |

| Element                      | Funktion                                                                                                    |
|------------------------------|----------------------------------------------------------------------------------------------------|
| Source-Schalter              | Umschalten der Sendedaten zum Mithören/Service:<br>1: IDS (od. ext. RS 232) / abgehende Daten<br>2: PROFIBUS-Modul / ankommende Daten                                    |
| Service-Stecker              | Sub D 9pol. male, RS 232-Schnittstelle für Service-/Setup-<br>Betrieb, Mithören von Daten im Standard-Betrieb                                                            |
| Schalteingang                | Klemmen 9 12: Anschlussklemmen für Schalteingang<br>12 36 V (Polarität beliebig) zur Aktivierung des IDS. Wahlweise<br>potentialfrei/nicht potentialfrei betreibbar      |
| Umschaltung<br>Schalteingang | Quelle für den Schalteingang des IDS<br>Klemmen: Externer Schalter oder Lichtschranke anschließbar<br>PROFIBUS: Der Schalteingang des IDS wird über PROFIBUS<br>betätigt |
| Betriebsspannung             | Klemmen 17 21: Anschlussklemmen für Betriebsspannung<br>(1836VDC) MA 4x DP-k und angeschlossenem IDS xx                                                                  |

Tabelle 4.1: Bedienelemente MA 4x DP-k

## Anzeige-LEDs

Auf der Rückseite befinden sich 2 LEDs, die die Betriebszustände der MA 4x DP-k signalisieren:

![](_page_22_Figure_6.jpeg)

Bild 4.4: Rückansicht: LEDs an der MA 4x DP-k

| LED Bez. | Status                       | Erklärung                                                                                                    |
|----------|------------------------------|----------------------------------------------------------------------------------------------------|
| PWR grün | Power-LED                    | Betriebsanzeige, leuchtet bei angelegter Betriebs-<br>spannung                                                                                                    |
| NET gelb | PROFIBUS-<br>Betriebszustand | Dunkel: Initialisierungsphase des PROFIBUS<br>Dauerlicht: Leuchtet, sobald die Initialisierung des<br>PROFIBUS erfolgreich abgeschlossen ist<br>Blinkend: Störungen auf PROFIBUS<br>Details hierzu siehe Kapitel 9 "Diagnose und Fehler-<br>behebung" |

Tabelle 4.2: Bedeutung der Statusanzeige

## 4.6 Beschreibung der Zusatzplatine in der MA 42 DP-k

![](_page_23_Figure_3.jpeg)

Bild 4.5: Vorderansicht für die MA 42 DP-k-Zusatzplatine

| Element                                 | Funktion                                                                               |
|-----------------------------------------|----------------------------------------------------------------------------------------|
| RFI<br>RFM<br>BCL 32<br>BCL 22          | Anschlussklemmen für Leiterplattenstecker RFI, RFM, BCL 32,<br>BCL 22 und VR mit KB031 |
| Stecker für Grundpla-<br>tine           | Verbindung mit der Grundelektronik der MA 42 DP-k                                      |
| Schnittstellenmode<br>(Serviceschalter) | 1: Service-Mode<br>2: Standard-Betrieb                                                 |

Tabelle 4.3: Bedienelemente der MA 42 DP-k-Zusatzplatine

## 4.7 Beschreibung der Zusatzplatine in der MA 41 DP-k HS

![](_page_24_Picture_3.jpeg)

Bild 4.6: Vorderansicht für die MA 41 DP-k HS-Zusatzplatine

| Element       | Funktion                                               |
|---------------|--------------------------------------------------------|
| +5V (1A max.) | Anschlussklemmen Spannungsversorgung für den Anschluss |
| GND           | eines Handscanners oder BCL 8                          |

Tabelle 4.4: Bedienelemente der MA 41 DP-k HS Zusatzplatine

## 0

### Hinweis!

Der Anschluss der Datenschnittstelle RS 232 erfolgt über Klemmen 1-4 auf der Grundplatine der MA 41 DP-k HS.

## 4.8 Betriebsarten der MA 4x DP-k

Die MA 4x DP-k bietet für eine schnelle Inbetriebnahme zusätzlich zum Standard-Betrieb eine weitere Betriebsart "Service-Mode" an. In dieser Betriebsart kann z. B. das IDS an der MA 4x DP-k parametriert und die Kommunikation auf dem PROFIBUS getestet werden. Hierzu benötigen Sie einen PC/Laptop mit einem geeigneten Terminal-Programm wie BCL-Config von Leuze o.ä.

#### Service-Schalter

Zwischen Betrieb und Service wählen Sie mit dem Service-Schalter:

Pos. 2: Betrieb (Mithören auf Service-Schnittstelle möglich)

Pos. 1: Service (Schnittstelle IDS - PROFIBUS unterbrochen)

![](_page_24_Picture_16.jpeg)

## Achtung!

Bei Verwendung der MA 42 DP-k muss darauf geachtet werden, dass zusammen mit dem Serviceschalter auf der Grundplatine auch der Schalter auf der Zusatzplatine (siehe Bild 4.5) umgeschaltet werden muss.

#### Source-Schalter

Mit dem Source-Schalter wählen Sie, ob die MA 4x DP-k (PROFIBUS-Modul) oder das IDS angesprochen wird.

Pos. 2: PROFIBUS-Modul

Pos. 1: IDS/BCL (RS 232 ext.)

Daraus ergeben sich vier mögliche Schalterstellungen für die MA 4x DP-k:

#### 1. Betrieb / Mithören IDS/BCL:

Das IDS ist mit dem PROFIBUS verbunden. Auf der Service-Schnittstelle können Sie die Sendedaten des IDS mithören, d. h. auf einem Terminal ausgeben lassen.

#### 2. Betrieb / Mithören PROFIBUS:

Das IDS ist mit dem PROFIBUS verbunden. Auf der Service-Schnittstelle können Sie die Sendedaten des PROFIBUS-Moduls an das IDS mithören.

#### 3. Service / IDS/BCL:

In dieser Schalterstellung können Sie direkt mit dem Identsystem am MA 4x DP-k kommunizieren. Sie können Online-Kommandos über die Service-Schnittstelle schicken, den BCL parametrieren (Setup) und sich die Lesedaten des Scanners ausgeben lassen.

#### 4. Service / PROFIBUS:

In dieser Schalterstellung ist Ihr PC/Terminal mit dem PROFIBUS Modul verbunden. Dabei können Sie Datentelegramme über die RS 232-Schnittstelle aus dem PROFI-BUS empfangen und analysieren. So können z. B. Übertragungsprobleme im PROFI-BUS schnell lokalisiert werden.

![](_page_25_Figure_15.jpeg)

Bild 4.7: Schalterstellungen Service- und Source-Schalter

#### Service-Schnittstelle

Die Service-Schnittstelle ist bei abgenommenem Gehäusedeckel am MA 4x DP-k erreichbar und besitzt einen 9-poligen Sub-D Steckverbinder (männlich). Zum Anschluss eines PCs benötigen Sie ein gekreuztes RS 232-Verbindungskabel, das die Verbindungen RxD, TxD und GND herstellt. Ein Hardware-Handshake über RTS, CTS wird auf der Service-Schnittstelle nicht unterstützt.

![](_page_26_Figure_4.jpeg)

![](_page_26_Figure_5.jpeg)

![](_page_26_Picture_6.jpeg)

#### Achtung!

Wählen Sie am Service-PC immer das Standard-Datenformat 9600 Baud, 8 Datenbit, keine Parität, 1 Stoppbit und STX, Daten, CR, LF.

#### 0 11

#### Hinweis!

Für die Konfiguration der an der externen Schnittstelle angeschlossenen Geräte wie z. B. BCL 8 (Klemmen 1 - 4), wird ein dafür konfiguriertes Kabel benötigt. Die beiden Schalter müssen sich in der Stellung 3: Service / IDS/BCL befinden.

![](_page_26_Figure_12.jpeg)

![](_page_26_Figure_13.jpeg)

![](_page_27_Figure_2.jpeg)

Bild 4.10: Kabelkonfiguration beim Mithören

![](_page_27_Figure_4.jpeg)

#### Hinweis!

Soll der Datenverkehr der externen Schnittstelle mitgehört werden, wird ein dafür konfiguriertes Kabel benötigt.  $\bigcirc$ 

## 5 Montage

#### Hinweis!

Zur Montage der jeweiligen Identifikationsgeräte beachten Sie bitte die Hinweise in der entsprechenden Bedienungsanleitung.

## 5.1 Montage der MA 4x DP-k

Die MA 4x DP-k kann auf 2 unterschiedliche Weisen montiert werden.

- 1. MA 40 DP-k:
  - Über ein Befestigungsteil (BT 56) an der Schwalbenschwanz-Befestigungsnut.
  - Über ein Befestigungsteil (BT 57) über 4 Befestigungssacklöcher M4x13.
- 2. MA 41 DP-k / MA 42 DP-k / MA 41 DP-k HS
  - Über 4 Gewindelöcher (M6) oder
  - über beiliegende M8 Schrauben in den seitlichen Befestigungsnuten in der Montageplatte.

#### 5.1.1 MA 40 DP-k

Zur Befestigung der MA 40DP-k stehen Befestigungsnuten und 4 Befestigungs-Sacklöcher M4x13 zur Verfügung (seitlich).

![](_page_28_Figure_15.jpeg)

Bild 5.1: Befestigungsmöglichkeiten MA 40 DP-k

#### Befestigungsteil BT 56

Zur Befestigung der MA 40 DP-k über die Befestigungsnuten steht Ihnen das Befestigungsteil BT 56 zur Verfügung. Es ist für eine Stangenbefestigung (Ø 16mm bis 20mm) vorgesehen. Bestellhinweise entnehmen Sie bitte dem Kapitel 10.2 auf Seite 85.

![](_page_29_Figure_4.jpeg)

Bild 5.2: Befestigungsteil BT 56

#### Befestigungsteil BT 57

Zur Befestigung der MA 40 DP-k über die Befestigungslöcher (seitlich) steht Ihnen das Befestigungsteil BT 57 zur Verfügung. Die passenden Schrauben M4x10 liegen dem BT bei. Bestellhinweise entnehmen Sie bitte dem Kapitel 10.2 auf Seite 85.

![](_page_30_Figure_4.jpeg)

Bild 5.3: Befestigungsteil BT 57

## 5.1.2 MA 41 DP-k / MA 42 DP-k / MA 41 DP-k HS

Diese Geräte können über 4 Gewindelöcher (M6) oder über beiliegende M8 Schrauben an den seitlichen Befestigungsnuten in der Montageplatte montiert werden.

![](_page_31_Picture_4.jpeg)

Bild 5.4: Befestigungsmöglichkeiten MA 41 DP-k / MA 42 DP-k / MA 41 DP-k HS

## 5.2 Geräteanordnung

Idealerweise sollte die MA 4x DP-k gut zugänglich in der Nähe des Identgerätes montiert werden, um eine gute Bedienbarkeit z.B. zur Parametrierung des angeschlossenen Gerätes zu gewährleisten.

![](_page_31_Figure_8.jpeg)

Bild 5.5: Beispielhafte Geräteanordnung: Vernetzung über PROFIBUS

## 6 Geräteparameter und Schnittstellen

![](_page_32_Picture_3.jpeg)

Bild 6.1: MA 42 DP-k offen

## 6.1 PROFIBUS

#### 6.1.1 Allgemeines

Die MA 4x DP-k ist als PROFIBUS-Gerät (PROFIBUS DP-V0 gemäß IEC 61784-1) mit einer Baudrate bis zu 12 MB konzipiert. Das Gerät erfüllt die Funktionalität eines bidirektionalen Gateways. Es transformiert lediglich RS 232 Daten in das PROFIBUS DP Protokoll und umgekehrt. Im PROFIBUS-Projektierungstool taucht daher nur die MA 4x DP-k als Slave auf, nicht aber das angeschlossene Identsystem.

Die in der MA 4x DP-k vordefinierten Module müssen im Projektierungstool verwendet werden. Ab Werk sind die folgenden Module parametriert:

- Eingangsmodul: 10 Worte (20Byte) Eingang konsistent (0xD9)
- Ausgangsmodul: 4 Worte (8Byte) Ausgang konsistent (0xE3)

Sollten hiervon abweichende Einstellungen benötigt werden, sind diese zuerst in der MA 4x DP-k über die Konfigurationssoftware "ComPro" einzustellen. Informationen zu "ComPro" Kapitel 8 auf Seite 74.

#### 6.1.2 Anschluss der PROFIBUS-Schnittstelle

Die MA 4x DP-k wird über die Federkraft-Klemmen an den PROFIBUS angeschlossen. Achten Sie unbedingt auf richtige Polung der Anschlussleitungen, da sonst der PROFIBUS nicht ordnungsgemäß funktioniert.

![](_page_33_Figure_4.jpeg)

Bild 6.2: Anschluss des PROFIBUS

# $\triangle$

#### Achtung!

Wenn die MA 4x DP-k physikalisch letzter Teilnehmer im Bus ist, muss das Abschlussnetzwerk eingeschaltet werden, bei den übrigen Teilnehmern nicht. Das Abschlussnetzwerk ist mit Pull-Up- und Pull-Down-Widerständen bestückt.

#### Schirmanbindung

Die Anbindung des Schirms an die MA 4x DP-k erfolgt über die Klemmschelle. Dazu stülpen Sie das Schirmgeflecht des PROFIBUS-Kabels ca. einen Finger breit über den Kabelmantel zurück und fixieren das Kabel mit der Klemmschelle. Achten Sie darauf, dass keine der feinen Schirmlitzen in die Elektronik hineinragt. Lassen Sie die überstehenden Litzen ausreichend lang, sodass Sie bequem in die Federkraftklemmen eingeführt werden können. Der 9-polige Sub-D-Stecker der PROFIBUS-Norm DIN 19 245 ist wie folgt belegt:

| Signalbezeichnung | Klemmen MA 4x DP-k  | Bemerkung                           | Farbe |
|-------------------|---------------------|-------------------------------------|-------|
| B1 / B2           | G, F                | entspricht RS 485 B                 | rot   |
| A1 / A2           | J, H                | entspricht RS 485 A                 | grün  |
| Schirm            | Schraubklemmschelle | Schirmgeflecht der PROFIBUS-Leitung |       |

Tabelle 6.1: Belegung des 9-poligen Sub-D-Steckers

#### 6.1.3 PROFIBUS-Adresse

#### Einstellen der Stationsadresse

Die Stationsadresse der MA 4x DP-k im PROFIBUS wird über zwei Drehschalter (Einerund Zehnerstellen) und einen Jumper eingestellt.

| Jumper "Hunderter" rechts: | Adressbereich 0 99       |
|----------------------------|--------------------------|
| Jumper "Hunderter" links:  | Adressbereich größer 100 |

![](_page_34_Picture_6.jpeg)

#### Hinweis!

Die Stationsadresse für den MA 4x DP-k (Slave) kann maximal zwischen 2 und 126 liegen, andere Adressen sind nicht zulässig. Ein Umstellen der Adresse an den Schaltern wirkt sich erst nach dem nächsten Kaltstart (Betriebspannung einschalten) aus.

![](_page_34_Figure_9.jpeg)

Bild 6.3: Adresseinstellung per Drehschalter/Jumper

#### 6.1.4 Allgemeine Informationen zur GSD-Datei, Laden der Konfigurationsdatei

Für die Einbindung der MA 4x DP-k in den PROFIBUS muss diese am Master angemeldet (konfiguriert) werden. Die Art der Anmeldung hängt von Ihrem Projektierungstool ab.

Mit der GSD-Datei DPK\_2600.GS\* lässt sich die MA 4x DP-k als Slave in den PROFIBUS einfügen. Alle Slave-spezifischen Daten sind in dieser Datei abgelegt.

Die GSD-Datei finden Sie unter www.leuze.de -> Rubrik Download -> identifizieren -> modulare Anschalteinheiten oder auf der beigefügten CD. In dieser Datei sind alle Daten hinterlegt, die für den Betrieb der MA 4x DP-k nötig sind, wie z. B. Baudrate, Datenbreite und Definition der Status- und Steuerbits. Die im Projektierungstool vorgenommenen Änderungen werden nicht in der GSD-Datei gespeichert, sondern im dazugehörigen Projekt der Anschaltbaugruppe der Steuerung.

## 6.2 Variable Konfiguration der Ein- und Ausgangsdatenworte

Die MA 4x DP-k ist mit einer variablen Datenbreite von Eingangs- und Ausgangs-Worten konfigurierbar (max. 12 Eingangs- und 12 Ausgangsworte).

- Zuerst muss die MA 4x DP-k durch Verändern und Booten der Datenbank an die veränderte Datenbreite angepasst werden. Hierzu steht das Konfigurationsprogramm "ComPro" zur Verfügung, das auf Seite 74 beschrieben ist.
- Die Konfiguration des Masters wird durch das Übertragen der entsprechenden Speichermodule im Konfigurationstool eingestellt.

#### 6.2.1 Anpassung der Eingangs- und Ausgangsbreite in der Gerätestammdatei bzw. Steuerung

| Werkseinstellung: | 10 Eingangsworte |
|-------------------|------------------|
|                   | 4 Ausgangsworte  |

(0xD9) mit Konsistenz (0xE3) mit Konsistenz

Diese Werte können kundenspezifisch im Bereich 2-12 Worte angepasst werden. Verschiedene Ein- und Ausgangsbreiten sind als Option in der Gerätestammdatei (\*.GSD) enthalten. Sie müssen bei der Projektierung im Master entsprechend eingetragen werden.
### 6.2.1.1 Konfigurationstabelle E/A-Daten

Folgende Konfigurationen sind möglich:

### Eingang konsistent

| Datenworte | Konfig (Hex) | Konfig (Dezimal) |
|------------|--------------|------------------|
| 2          | D1 hex       | 209              |
| 3          | D2 hex       | 210              |
| 4          | D3 hex       | 211              |
| 5          | D4 hex       | 212              |
| 6          | D5 hex       | 213              |
| 7          | D6 hex       | 214              |
| 8          | D7 hex       | 215              |
| 9          | D8 hex       | 216              |
| 10         | D9 hex       | 217              |
| 11         | DA hex       | 218              |
| 12         | DB hex       | 219              |

### Ausgang konsistent:

| Datenworte | Konfig (Hex) | Konfig (Dezimal) |
|------------|--------------|------------------|
| 2          | E1 hex       | 225              |
| 3          | E2 hex       | 226              |
| 4          | E3 hex       | 227              |
| 5          | E4 hex       | 228              |
| 6          | E5 hex       | 229              |
| 7          | E6 hex       | 230              |
| 8          | E7 hex       | 231              |
| 9          | E8 hex       | 232              |
| 10         | E9 hex       | 233              |
| 11         | EA hex       | 234              |
| 12         | EB hex       | 235              |

### 6.2.2 Vorbereiten der Steuerung auf die konsistente Datenübertragung

Beim Programmieren muss die Steuerung auf die konsistente Datenübertragung vorbereitet werden. Dies ist von Steuerung zu Steuerung verschieden. Bei den Siemenssteuerungen gibt es folgende Möglichkeiten.

### **S**7

Es müssen die speziellen Funktionsbausteine SFC 14 für Eingangsdaten und SFC 15 für Ausgangsdaten in das Programm eingebunden werden. Diese Bausteine sind Standardbausteine und haben die Aufgabe, die konsistente Datenübertragung zu ermöglichen.

### S5 mit IM 308C

- bis Ausgabestand 5 zusammen mit Comprofibussoftware bis Ausgabestand 2 und
- ab Ausgabestand 6 zusammen mit Comprofibussoftware ab Ausgabestand 3

Hier muss der Funktionsbaustein FB 192 eingebunden werden, der die Aufgabe hat, das Übertragen der konsistenten Daten durchzuführen.

### S5 mit IM 308B

Bei der IM 308B muss die konsistente Datenübertragung über Ladetransferbefehle programmiert werden. Die IM 308B erkennt keine xxx.GSD-Dateien, nur xxx.200-Dateien.

### 6.2.3 Anpassung der Eingangs- und Ausgangsbreite in der MA 4x DP-k per Software-Download

### Einstellbare Eingangs- und Ausgangsbreite

Die Umstellung auf eine andere Breite der Ein- und Ausgangsworte am Slave ist nur über die Serviceschnittstelle der MA 4x DP-k per Software-Download mit Spezialkabel möglich (siehe Kapitel 8).

Die Parameter sind in einer Datenbank im EEPROM der MA 4x DP-k hinterlegt. Zum Ändern dieser Werte ist das Software-Tool "ComPro" (siehe Seite 74) notwendig.

Standardmäßig sind 10 Datenworte Eingang und 4 Datenworte Ausgang eingestellt.

Der Einstellbereich beträgt jeweils 2 ... 12 Worte für E- und A-Daten.

### 6.3 Einstellen der Leseparameter am Identsystem

### Inbetriebnahme IDS

Zur Inbetriebnahme einer Lesestation müssen Sie das IDS an der MA 4x DP-k auf ihre Leseaufgabe vorbereiten. Schließen Sie das IDS dazu an der MA 4x DP-k an. Je nach IDS erfolgt dies über ein Verbindungskabel (Zubehör-Nr.: KB 040-3000) oder direkt an der MA 4x DP-k. Bei geöffnetem Gehäusedeckel sind der Service-Stecker und die zugehörigen Schalter zugänglich. Gehen Sie nun Schritt für Schritt bei der Inbetriebnahme vor:

Wählen Sie die Schalterstellung "Service/BCL/IDS" und schließen Sie Ihren PC über RS 232-Kabel an den Service-Stecker an.

### Anschließen Service-Schnittstelle

Rufen Sie am PC ein Terminal-Programm (z. B. BCL-Config) auf und überprüfen Sie, ob die Schnittstelle (COM 1 oder COM 2), an der Sie die MA 4x DP-k angeschlossen haben, auf das Datenformat 9600 Baud, 8 Datenbit, keine Parität, 1 Stoppbit eingestellt ist. Das Config-Tool können Sie unter www.leuze.de -> Rubrik Download -> identifizieren für BCL, RFID. VR etc. herunterladen.

Um mit dem angeschlossenen IDS zu kommunizieren, muss am PC Terminal-Programm das Framing STX, Daten, CR, LF eingestellt sein, da das IDS ab Werk auf diese Rahmenzeichen vorkonfiguriert ist.

| STX (02h): | Prefix 1  |
|------------|-----------|
| CR (0Dh):  | Postfix 1 |
| LF: (0Ah): | Postfix 2 |

### Betrieb

Schalten Sie die MA 4x DP-k in Schalterstellung 1: Betrieb / Mithören IDS/BCL. Nun ist das IDS mit dem PROFIBUS verbunden. Die Aktivierung des IDS kann nun entweder über den Schalteingang an der MA 4x DP-k, über das Prozessdatenwort Out-Bit 1 (Bit 0.2) oder durch die Übertragung eines "+"-Kommandos an das IDS erfolgen (siehe Kapitel "Anschließen des Schalteingangs"). Nähere Informationen zum PROFIBUS-Übertragungsprotokoll siehe Kapitel 6.4 "Betrieb der MA 4x DP-k am PROFIBUS".

Im Betriebsmodus können Sie die Daten auf der seriellen Schnittstelle zwischen IDS und PROFIBUS-Modul über den Service-Stecker mithören. Mit dem Schalter "Source" schalten Sie zwischen "Mithören IDS" und "Mithören PROFIBUS" um.

#### 6.4 Betrieb der MA 4x DP-k am PROFIBUS

#### 6.4.1 Aufbau des Datenaustausches

Alle Operationen werden durch Steuer- und Statusbits durchgeführt. Dazu stehen 2 Byte Steuerinformationen und 2 Byte Statusinformationen zur Verfügung. Die Steuerbits sind Teil des Ausgangsmoduls und die Statusbits sind Teil der Eingangsbytes.

## Eingangs-Modul

10 Worte Eingang konsistent

Statusbyte 1

Eingangsdaten

18 Byte (Standard)

Darstellung Hex-Format

Ausgangs-Modul 4 Worte Ausgang konsistent

| Statusbyte 0  |
|---------------|
| Statusbyte 1  |
| Ausgangsdaten |

6 Byte (Standard)

Darstellung Hex-Format

### 6.4.2 Funktionsweise des Datenaustausches

### 6.4.2.1 Lesen von Slavedaten

### Beschreibung

Schickt der Decoder Daten an die PROFIBUS-Anschaltung MA 4x DP-k, so werden die Daten in einem Puffer zwischengespeichert. Gleich danach werden n Byte (n = 2 bis 22) Nutzdaten mit der Information: "Anzahl gültiger Daten" (DLC) und dem getoggelten Statusbit "BLR" (**Bl**ock **R**eady) an den Master geschickt. Der Master, der das Statusbit abprüft und eine Änderung feststellt, kann sofort die ersten Nutzbyte (max. 2 - 22) auswerten.

Sind keine weiteren Nutzdaten im Ausgangspuffer der MA 4x DP-k vorhanden ("DEX"-Bit = "0"), dann muss als Lesebestätigung das "R-ACK"-Bit einmal getoggelt werden, um die Datenübertragung für den nächsten Lesezyklus frei zu geben.

Wenn der Puffer noch weitere Daten enthält, ("DEX"-Bit = 1) dann werden durch Toggeln des Steuerbits "R-ACK" die nächsten im Puffer verbliebenen Nutzdaten übertragen. Dieser Vorgang ist solange zu wiederholen, bis das Bit "DEX" auf "0" zurückgeht, dann sind alle Daten aus dem Puffer entnommen. Auch hier muss als abschließende Lesebestätigung das "R-ACK" einmal zusätzlich getoggelt werden, um die Datenübertragung für den nächsten Lesezyklus frei zu geben.

### 6.4.2.2 Schreiben von Slavedaten

### Einzeldaten 4-24 Byte

Beim Übertragen vom Master zum Slave wird die gemeinsame (schnelle) Übertragung von Befehls- und Nutzdaten ausgenutzt. Auch hier wird nicht auf den Status, sondern auf eine Änderung reagiert.

| Statename  | Zustand                                         | Aktion                                                                                                    |
|------------|-------------------------------------------------|----------------------------------------------------------------------------------------------------|
| ldle       | Decoder ist bereit zum Empfan-<br>gen von Daten | Falls Übertragung gewünscht: Daten in<br>PROFIBUS-Ausgabepuffer transferie-<br>ren Flag "SDO" (Send actual data<br>once) |
|            |                                                 |                                                                                                    |
| Data ready | Decoder hat Daten empfangen                     | Warten bis "W-ACK" getoggelt wurde                                                                                       |

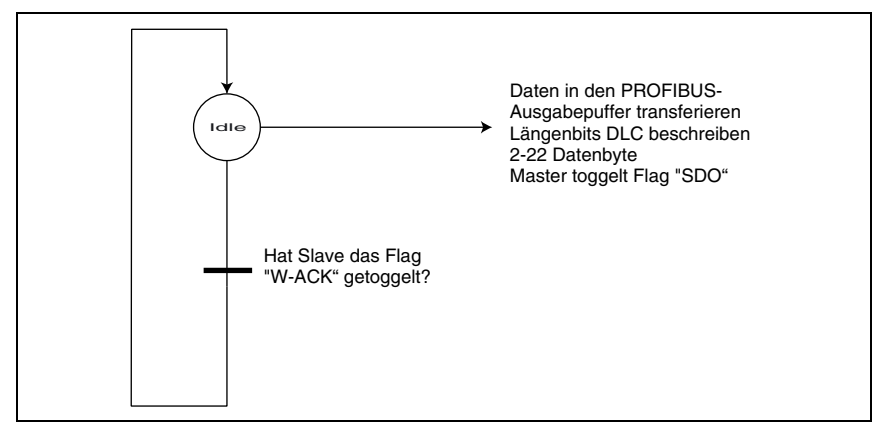

Bild 6.4: State Machine: Schreiben von Einzeldaten

### Blockweises Schreiben (bis 254 Byte)

Sollten mehr als 2 ... 22 Byte Nutzdaten auf einmal zum Slave geschickt werden, so können diese Blockweise in den Puffer der MA 4x DP-k geschrieben werden. Die vom Master zum Slave geschickten Daten werden dann durch Setzen des Bits "CTB" (Copy to transmit buffer) in einem "Transmit buffer" gesammelt (bis zu 254 Byte).

Mit einem einzigen Befehl werden die Daten vom Puffer zum angeschlossenen Gerät (BCL oder anderes Gerät) über die serielle Schnittstelle geschickt: Bit "SFB" (**S**end data from transmit **b**uffer).

Danach ist der Puffer wieder leer und kann mit neuen Daten beschrieben werden.

### 6.4.3 Besonderheiten der Datenübertragung

### Auffüllen ungenutzter Eingangsdatenbyte mit 00h

Bei der Datenübertragung vom Slave zum Master werden die Nutzdaten in die Eingangsdatenbyte des Masters kopiert und das Längenbyte (DLC = Data Length Code) entsprechend gesetzt. Die nicht besetzten Eingangsdatenbyte werden automatisch mit 00h überschrieben. Daher ist eine doppelte Kontrolle der übertragenen Daten möglich:

- Angabe der gültigen Datenbyte durch die Längencodierung DLC.
- Nicht gültige Datenbyte werden mit 00h überschrieben.

### 6.4.4 Beschreibung der Eingangsbytes (Statusbytes)

### Die Eingangsbytes (Statusbytes) enthalten:

- 4 System-Statusbits
- 2 Eingangsbits
- 5 Handshakebits
- 5 Bits Data Length Code (DLC), die die Anzahl der nachfolgend g
  ültigen Datenbyte anzeigen.

Die restlichen 2 ... 22 Eingangsbyte enthalten die Nutzdaten des BCL bzw. die Daten, die von der seriellen Schnittstelle empfangen wurden.

### Übersicht der Eingangsbytes (Statusbytes)

| Modul                                               | Eingangs-<br>daten | Beschreibung                                                                                                    | Adr. | Daten<br>Typ | Werte-<br>bereich                                                                   | Default | QV auf<br>Modul                                                                              |
|-----------------------------------------------------|--------------------|----------------------------------------------------------------------------------------------------|------|--------------|-------------------------------------------------------------------------------------|---------|----------------------------------------------------------------------------------------------|
| <b>ea</b><br>2 –12 Worte<br>Eingang kon-<br>sistent | W-ACK              | Write-Acknowledge       0->1: Erfolg-reich         (Schreibbestätigung)       0.0         Toggle-Bit: Zeigt an, dass Daten erfolg-reich von der SPS an die MA 4x DP-k       0.0         gesendet wurde.       Bit |      | 0            | <b>ak, al, am</b><br>(Ausgang,<br>2-12 Worte<br>konsistent)                         |         |                                                                                              |
| eb<br>2 –12 Worte<br>Eingang kon-<br>sistent        | TX-BUSY            | Transmit is active<br>(Datenübertragung aktiv)<br>Zeigt an, ob momentan Daten von der<br>MA 4x DP-k über die RS 232 an das<br>angeschlossene Identgerät übertra-<br>gen werden.                                   |      | Bit          | 0: Keine Über-<br>tragung<br>1: Daten wer-<br>den übertra-<br>gen                   | 0       |                                                                                              |
| ec<br>2 –12 Worte<br>Eingang kon-<br>sistent        | IN-Bit 0           | Eingabebits (keine Funktion)<br>Bit steht immer fest auf "1"                                                                                                    |      | Bit          | 1                                                                                   | 1       |                                                                                              |
| ed<br>2 –12 Worte<br>Eingang kon-<br>sistent        | IN-Bit 1           | Eingabebits (keine Funktion)<br>Bit steht immer fest auf "1"                                                                                                    | 0.3  | Bit          | 1                                                                                   | 1       |                                                                                              |
| ee<br>2 –12 Worte<br>Eingang kon-<br>sistent        | RBO                | Receive Buffer Overflow<br>(Empfangs-Pufferüberlauf)<br>Zeigt an, dass über 240 Byte Daten im<br>Empfangspuffer stehen. Wird autom.<br>rückgesetzt, wenn Empfangspuffer<br>< 200 Byte Daten enthält.              | 0.4  | Bit          | 0->1: Emp-<br>fangspuffer<br>> 240 Byte<br>1 ->0: Emp-<br>fangspuffer<br>< 200 Byte | 0       | aa<br>(Ausgang,<br>2-12 Worte<br>konsistent)<br>el<br>(Eingang,<br>2-12 Worte<br>konsistent) |
| ef<br>2 –12 Worte<br>Eingang kon-<br>sistent        | тво                | Transmit Buffer Overflow<br>(Sende-Pufferüberlauf)<br>Zeigt an, dass über 254 Byte Daten mit<br>dem CTB- Bit in den Transmit- Puffer<br>geschrieben wurden.                                                       | 0.5  | Bit          | 0->1 Emp-<br>fangspuffer ><br>254 Byte<br>1 ->0 Emp-<br>fangspuffer <<br>254 Byte   | 0       | <b>al</b><br>(Ausgang,<br>2-12 Worte<br>konsistent)                                          |
| <b>eg</b><br>2 –12 Worte<br>Eingang kon-<br>sistent | ERR                | Module/Command <b>Err</b> or<br>(Fehler)<br>Zeigt an, dass ein unzulässiges Kom-<br>mando / Parameter übertragen wurde                                                                                            | 0.6  | Bit          | 0: Kein Fehler<br>1: Fehler                                                         | 0       |                                                                                              |

| Modul                                               | Eingangs-<br>daten          | Beschreibung                                                                                                    |         | Daten<br>Typ | Werte-<br>bereich                                                                                                    | Default            | QV auf<br>Modul                                                     |
|-----------------------------------------------------|-----------------------------|----------------------------------------------------------------------------------------------------|---------|--------------|----------------------------------------------------------------------------------------------------|--------------------|---------------------------------------------------------------------|
| <b>eh</b><br>2 –12 Worte<br>Eingang kon-<br>sistent | VALID                       | Device Ready<br>(Bereitschaftsanzeige)<br>Zeigt an, dass die MA 4x DP-k für den<br>Datenaustausch bereit ist. Wird auf "1"<br>gesetzt, wenn das EN- Bit im <b>Aus</b> -<br>gangsbyte 0.7 auf "1" gesetzt wird                  |         | Bit          | 0: Gerät nicht<br>bereit<br>1: Gerät bereit                                                                                | 0                  | <b>ah</b><br>(Ausgang,<br>2-12 Worte<br>konsistent)                 |
| <b>ei</b><br>2 –12 Worte<br>Eingang kon-<br>sistent | DLC0<br>DLC4                | Data Length Code<br>(Anzahl der Nutzdaten in Byte)<br>Anzahl der übertragenen Eingangsby-<br>tes wird als Hexwert in Binärdarstel-<br>lung eingegeben.                                                                         |         | Bit          | 1h (00001b)<br><br>16h (10110b)                                                                                            | 0h<br>(00000b<br>) | en, eo, ep,<br>eq, er, es<br>(Eingang,<br>2-12 Worte<br>konsistent) |
| ek<br>2 –12 Worte<br>Eingang kon-<br>sistent        | D-NEW                       | Data New in Receive Buffer<br>(Neue Daten Empfangen)<br>Signalisiert für die Länge der einge-<br>stellten Zeit (default 500ms) den Ein-<br>gang neuer Daten. Einstellung findet<br>über die Config-Software "ComPro"<br>statt. |         | Bit          | 0: Vorhan-<br>dene Daten<br>sind älter als<br>die einge-<br>stellte Zeit-<br>dauer<br>1: Vorhan-<br>dene Daten<br>sind neu | 0                  | <b>aa</b><br>(Ausgang,<br>2-12 Worte<br>konsistent)                 |
| el<br>2 –12 Worte<br>Eingang kon-<br>sistent        | DEX                         | Data exist<br>(Daten im Sendepuffer)<br>Zeigt an, dass im Sendepuffer weitere<br>Daten gespeichert sind, die zur Über-<br>tragung an die Steuerung bereit ste-<br>hen                                                          |         | Bit          | 0: Keine<br>Daten im Sen-<br>depuffer<br>1: Weitere<br>Daten im Sen-<br>depuffer                                           | 0                  | <b>aa</b><br>(Ausgang,<br>2-12 Worte<br>konsistent)                 |
| em<br>2 –12 Worte<br>Eingang kon-<br>sistent        | BLR                         | Next block ready to transmit<br>(Neuer Block bereit)<br>Toggle-Bit: Zeigt an, wenn die<br>MA 4x DP-k Daten aus dem Sendepuf-<br>fer in den Eingangsdatenbereich der<br>SPS übertragen bat                                      |         | Bit          | 0->1: Daten<br>übertragen<br>1->0: Daten<br>übertragen                                                                     | 0                  | <b>aa</b><br>(Ausgang,<br>2-12 Worte<br>konsistent)                 |
| <b>en</b><br>2 Worte<br>Eingang kon-<br>sistent     | Daten                       | Nutzinformationen mit 2 Worten Länge konsistent.                                                                                                    | 2<br>5  | Byte         | 0 FFh                                                                                                    | 00h                | <b>aa</b><br>(Ausgang,<br>2-12 Worte<br>konsistent)                 |
| <b>eo</b><br>4 Worte<br>Eingang kon-<br>sistent     | Daten                       | Nutzinformationen mit 4 Worten Länge konsistent.                                                                                                    |         | Byte         | 0 FFh                                                                                                    | 00h                | <b>aa</b><br>(Ausgang,<br>2-12 Worte<br>konsistent)                 |
| <b>ep</b><br>6 Worte<br>Eingang kon-<br>sistent     | Daten                       | Nutzinformationen mit 6 Worten Länge konsistent.                                                                                                    |         | Byte         | 0 FFh                                                                                                    | 00h                | <b>aa</b><br>(Ausgang,<br>2-12 Worte<br>konsistent)                 |
| <b>eq</b><br>8 Worte<br>Eingang kon-<br>sistent     | Daten                       | Nutzinformationen mit 8 Worten Länge konsistent.                                                                                                    |         | Byte         | 0 FFh                                                                                                    | 00h                | <b>aa</b><br>(Ausgang,<br>2-12 Worte<br>konsistent)                 |
| <b>er</b><br>10 Worte<br>Eingang kon-<br>sistent    | Daten<br>Standard-<br>Modul | Nutzinformationen mit 10 Worten<br>Länge konsistent.                                                                                                    | 2<br>21 | Byte         | 0 FFh                                                                                                    | 00h                | <b>aa</b><br>(Ausgang,<br>2-12 Worte<br>konsistent)                 |
| es<br>12 Worte<br>Eingang kon-<br>sistent           | Daten                       | Nutzinformationen mit 12 Worten<br>Länge konsistent.                                                                                                    | 2<br>25 | Byte         | 0 FFh                                                                                                    | 00h                | <b>aa</b><br>(Ausgang,<br>2-12 Worte<br>konsistent)                 |

Eingangsdatenlänge: 2 Byte konsistent + 2 ... 12 Worte Nutzdaten je nach Modul

### Struktur der Eingangsbytes (Statusbytes)

| 7     | 6   | 5     | 4              | 3              | 2              | 1              | 0              |        |
|-------|-----|-------|----------------|----------------|----------------|----------------|----------------|--------|
| VALID | ERR | тво   | RBO            | IN-Bit 1       | IN-Bit 0       | TX-BUSY        | W-ACK          | Byte 0 |
| 7     | 6   | 5     | 4              | 3              | 2              | 1              | 0              |        |
| BLR   | DEX | D-NEW | DLC4           | DLC3           | DLC2           | DLC1           | DLC0           | Byte 1 |
|       |     |       | 2 <sup>4</sup> | 2 <sup>3</sup> | 2 <sup>2</sup> | 2 <sup>1</sup> | 2 <sup>0</sup> |        |

| Input-Datenbyte 0  |               |
|--------------------|---------------|
| Input-Datenbyte 1  |               |
| Input-Datenbyte 2  |               |
| Input-Datenbyte 3  | Je nach       |
| Input-Datenbyte 4  | Konfiguration |
| Input-Datenbyte 5  | 2 bis 22      |
| Input-Datenbyte 6  | Datenbyte     |
| Input-Datenbyte 7  |               |
| Input-Datenbyte 8  |               |
| Input-Datenbyte 9  |               |
| Input-Datenbyte 10 |               |
| Input-Datenbyte 11 |               |
| Input-Datenbyte 12 |               |
| Input-Datenbyte 13 |               |
| Input-Datenbyte 14 |               |
| Input-Datenbyte 15 |               |
| Input-Datenbyte 16 |               |
| Input-Datenbyte 17 |               |
| Input-Datenbyte 18 |               |
| Input-Datenbyte 19 |               |
| Input-Datenbyte 20 |               |
| Input-Datenbyte 21 |               |
|                    |               |

Bild 6.5: Struktur der Eingangsbytes (Statusbytes)

Die Bits der Eingangsbyte haben folgende Bedeutung:

### Bits des Eingangsbyte (Statusbyte) 0

| Bit-Nr. | Bezeichnung        | Bedeutung                                         |
|---------|--------------------|---------------------------------------------------|
| 0       | W-ACK              | Write-Acknowledge (Schreibbestätigung)            |
| 1       | TX-BUSY            | Transmit is active (RS 232-Übertragung läuft)     |
| 2,3     | IN-Bit 0, IN-Bit 1 | Eingabebits (Ansteuerung des BCL/IDS), reserviert |
| 4       | RBO                | Receive Buffer Overflow (Pufferüberlauf)          |
| 5       | ТВО                | Transmit Buffer Overflow (Pufferüberlauf)         |
| 6       | ERR                | Module/Command Error (Fehler)                     |
| 7       | VALID              | Data valid, ready (Bereitschaftsanzeige)          |

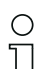

### Hinweis!

T-Bit bedeutet Toggle-Bit, d. h. dieses Bit ändert bei jedem Ereignis seinen Zustand ("0"  $\rightarrow$  "1" oder "1"  $\rightarrow$  "0").

## 6.4.4.1 Detailbeschreibung der Bits (Eingangsbyte 0)

| Bit 0: | Write-Handshake | W-A | СК |
|--------|-----------------|-----|----|
|--------|-----------------|-----|----|

| Eingangs-<br>daten | Beschreibung                                                                                                    | Adr. | Daten<br>Typ | Werte-<br>bereich                                                              | Default | QV auf<br>Modul                                            |
|--------------------|----------------------------------------------------------------------------------------------------|------|--------------|--------------------------------------------------------------------------------|---------|------------------------------------------------------------|
| W-ACK              | Write-Acknowledge<br>(Schreibbestätigung)<br>Write-Handshake<br>Das Write-Acknowledge wird über dieses<br>Bit angezeigt. Das WACK-Bit wird von der<br>MA 4x DP-k immer dann getoggelt, wenn<br>ein Sendebefehl erfolgreich ausgeführt<br>wurde. Das gilt sowohl für das direkte Sen-<br>den mit SDO, als auch für die Übertragung<br>der Daten in den Sendepuffer mit dem<br>CTB-Befehl und das Senden des Sende-<br>puffer-Inhalts mit dem Befehl SFB. | 0.0  | Bit          | 0->1: Erfolg-<br>reich<br>geschrieben<br>1->0: Erfolg-<br>reich<br>geschrieben | 0       | ak, al, am<br>aa<br>(Ausgang,<br>2-12 Worte<br>konsistent) |

### Bit 1: Write-Handshake TX-BUSY

| Eingangs-<br>daten | Beschreibung                                                                                                    | Adr. | Daten<br>Typ | Werte-<br>bereich                                                 | Default | QV auf<br>Modul |
|--------------------|----------------------------------------------------------------------------------------------------|------|--------------|-------------------------------------------------------------------|---------|-----------------|
| TX-BUSY            | Transmit is active<br>(Datenübertragung aktiv)<br>Wenn die MA 4x DP-k vom Sendepuffer<br>Daten über die serielle Schnittstelle sendet,<br>wird dieses Flag-Bit solange auf High ("1")<br>gesetzt, bis der Sendevorgang abgeschlos-<br>sen ist. Solange dieses Bit gesetzt ist, darf<br>keine neue Sendung über den PROFIBUS<br>veranlasst werden. | 0.1  | Bit          | 0: Keine Über-<br>tragung<br>1: Daten wer-<br>den übertra-<br>gen | 0       |                 |

| Eingangs-<br>daten   | Beschreibung                                                                                                    | Adr.       | Daten<br>Typ | Werte-<br>bereich | Default | QV auf<br>Modul |
|----------------------|----------------------------------------------------------------------------------------------------|------------|--------------|-------------------|---------|-----------------|
| IN-Bit 0<br>IN-Bit 1 | Eingabebits (keine Funktion)<br>Diese Bits gehen direkt auf die Portpins des<br>Microcontrollers und sind als Eingänge ver-<br>schaltet. In Zusammenhang mit dem IDS<br>keine Funktion. Diese Pins sind mit Pull-Up-<br>Widerständen immer auf "1" gesetzt. | 0.2<br>0.3 | Bit          | 1                 | 1       |                 |

### Bit 2, 3: Eingangsbits, Schalteingänge IN-Bit 0, IN-Bit 1

### Bit 4: System-Meldung RBO

| Eingangs-<br>daten | Beschreibung                                                                                                    | Adr. | Daten<br>Typ | Werte-<br>bereich                                                                   | Default | QV auf<br>Modul                                                                              |
|--------------------|----------------------------------------------------------------------------------------------------|------|--------------|-------------------------------------------------------------------------------------|---------|----------------------------------------------------------------------------------------------|
| RBO                | Receive Buffer Overflow<br>(Empfangs-Pufferüberlauf)<br>Dieses Flag-Bit wird auf High ("1") gesetzt,<br>wenn mehr als 240 Byte im Empfangpuffer<br>angesammelt sind. Dadurch wird dem Mas-<br>ter signalisiert, dass in die Empfangsroutine<br>verzweigt werden muss, um Datenverluste<br>zu vermeiden. Das Bit wird automatisch<br>zurückgesetzt, wenn weniger als 200 Byte<br>im Empfangspuffer verblieben sind.<br>Solange das RBO-Bit gesetzt ist, wird das<br>RTS-Signal der seriellen Schnittstelle deak-<br>tiviert. | 0.4  | Bit          | 0->1: Emp-<br>fangspuffer<br>> 240 Byte<br>1 ->0: Emp-<br>fangspuffer<br>< 200 Byte | 0       | aa<br>(Ausgang,<br>2-12 Worte<br>konsistent)<br>el<br>(Eingang,<br>2-12 Worte<br>konsistent) |

### Bit 5: System-Meldung TBO

| Eingangs-<br>daten | Beschreibung                                                                                                    | Adr. | Daten<br>Typ | Werte-<br>bereich                                                                 | Default | QV auf<br>Modul                                     |
|--------------------|----------------------------------------------------------------------------------------------------|------|--------------|-----------------------------------------------------------------------------------|---------|-----------------------------------------------------|
| тво                | Transmit Buffer Overflow<br>(Sende-Pufferüberlauf)<br>Wenn mehr als 254 Byte mit dem CTB-<br>Befehl in den Sendepuffer geschrieben<br>wurden, wird dieses Flag-Bit auf High ("1")<br>gesetzt. Damit wird der Master veranlasst,<br>die Daten mit dem SFB-Befehl über die<br>serielle Schnittstelle zu senden und damit<br>den Sendepuffer zu leeren. | 0.5  | Bit          | 0->1 Emp-<br>fangspuffer ><br>254 Byte<br>1 ->0 Emp-<br>fangspuffer <<br>254 Byte | 0       | <b>al</b><br>(Ausgang,<br>2-12 Worte<br>konsistent) |

### Bit 6: System-Meldung ERR

| Eingangs-<br>daten | Beschreibung                                                                                                    | Adr. | Daten<br>Typ | Werte-<br>bereich           | Default | QV auf<br>Modul |
|--------------------|----------------------------------------------------------------------------------------------------|------|--------------|-----------------------------|---------|-----------------|
| ERR                | Module/Command Error<br>(Fehler)<br>Das Error Flag-Bit wird immer dann auf<br>High ("1") gesetzt, wenn ein unzulässiges<br>Kommando bzw. unzulässige Steuer-Para-<br>meter an die MA 4x DP-k übertragen wur-<br>den. Auch bei einem Modulfehler wird<br>dieses Bit gesetzt, um den PROFIBUS-<br>Master zu einer entsprechenden Fehlerrou-<br>tine verzweigen zu lassen. | 0.6  | Bit          | 0: Kein Fehler<br>1: Fehler | 0       |                 |

| Bit 7: | System | Meldung | VALID |
|--------|--------|---------|-------|
|--------|--------|---------|-------|

| Eingangs-<br>daten | Beschreibung                                                                                                    | Adr. | Daten<br>Typ | Werte-<br>bereich                           | Default | QV auf<br>Modul                                     |
|--------------------|----------------------------------------------------------------------------------------------------|------|--------------|---------------------------------------------|---------|-----------------------------------------------------|
| VALID              | Device Ready<br>(Bereitschaftsanzeige)<br>Wenn das EN-Bit im Steuerwort gesetzt<br>wird, aktiviert die MA 4x DP-k die serielle<br>Schnittstelle und schaltet den Sende- und<br>Empfangspuffer frei. Das Flag-Bit Valid wird<br>dann gesetzt, um dem Master zu signalisie-<br>ren, dass die MA 4x DP-k bereit und aktiv<br>ist. Wenn dieses Bit Low ("0") ist, ist die<br>MA 4x DP-k nicht bereit, serielle Daten zu<br>senden oder zu empfangen. Das Valid-Bit<br>wird automatisch auf Low ("0") gesetzt,<br>wenn das Modul nicht korrekt konfiguriert<br>ist oder das EN-Bit im Steuerwort auf Low<br>("0") gesetzt ist. | 0.7  | Bit          | 0: Gerät nicht<br>bereit<br>1: Gerät bereit | 0       | <b>ah</b><br>(Ausgang,<br>2-12 Worte<br>konsistent) |

### Bits des Eingangsbytes (Statusbyte) 1

| Bit-Nr. | Bezeichnung | Bedeutung                                                 |
|---------|-------------|-----------------------------------------------------------|
| 0 4     | DLC0 DLC4   | Data Length Code (Länge der folgenden Nutzdaten)          |
| 5       | D-NEW       | Data New in Receive Buffer (Neue Daten Empfangen)         |
| 6       | DEX         | Data exist (Daten im Sendepuffer)                         |
| 7       | BLR         | Next <b>bl</b> ock ready to transfer (Neuer Block bereit) |

## 6.4.4.2 Detailbeschreibung der Bits (Eingangsbyte 1)

| Bit 0 4: Read-Handshake | DLC0 | DLC4 |
|-------------------------|------|------|
|-------------------------|------|------|

| Eingangs-<br>daten | Beschreibung                                                                                                    | Adr.           | Daten<br>Typ | Werte-<br>bereich               | Default        | QV auf<br>Modul                                                     |
|--------------------|----------------------------------------------------------------------------------------------------|----------------|--------------|---------------------------------|----------------|---------------------------------------------------------------------|
| DLC0<br>DLC4       | Data Length Code<br>(Anzahl der Nutzdaten in Byte)<br>In diesen Bits ist die Anzahl der nachfolgen-<br>den gültigen Datenbyte hinterlegt. Wertebe-<br>reich: 00h bis 12h (0 bis 18 dez. bei 10<br>Worten Eingang) | 1.0<br><br>1.4 | Bit          | 1h (00001b)<br><br>16h (10110b) | 0h<br>(00000b) | en, eo, ep,<br>eq, er, es<br>(Eingang,<br>2-12 Worte<br>konsistent) |

### Bit 5: Read-Handshake D-NEW

| Eingangs-<br>daten | Beschreibung                                                                                                    | Adr. | Daten<br>Typ | Werte-<br>bereich                                                                                                    | Default | QV auf<br>Modul                                     |
|--------------------|----------------------------------------------------------------------------------------------------|------|--------------|----------------------------------------------------------------------------------------------------|---------|-----------------------------------------------------|
| D-NEW              | Data New in Receive Buffer<br>(Neue Daten Empfangen)<br>Immer, wenn ein Datenblock aus dem Emp-<br>fangspuffer neu in die Datenbyte eingetra-<br>gen wurde, wird das Data New Bit für ein<br>definierte Zeit auf High ("1") gesetzt und<br>nach Ablauf der in der Konfiguration einge-<br>stellten Timeout-Zeit (Default: 500ms) selb-<br>ständig wieder zurückgesetzt. Dieses Bit ist<br>für den normalen Handshake zur Übertra-<br>gungssicherung nicht zwingend erforder-<br>lich, kann jedoch als Hilfe zur Auswertung<br>des Datenalters der Nutzdaten dienen. | 1.5  | Bit          | 0: Vorhan-<br>dene Daten<br>sind älter als<br>die einge-<br>stellte Zeit-<br>dauer<br>1: Vorhan-<br>dene Daten<br>sind neu | 0       | <b>aa</b><br>(Ausgang,<br>2-12 Worte<br>konsistent) |

### Bit 6: Read-Handshake DEX

| Eingangs-<br>daten | Beschreibung                                                                                                    | Adr. | Daten<br>Typ | Werte-<br>bereich                                                                | Default | QV auf<br>Modul                                     |
|--------------------|----------------------------------------------------------------------------------------------------|------|--------------|----------------------------------------------------------------------------------|---------|-----------------------------------------------------|
| DEX                | Data exist<br>(Daten im Sendepuffer)<br>Dieses Flag-Bit wird von der MA 4x DP-k<br>immer dann auf High ("1") gesetzt, solange<br>Daten, die über die serielle Schnittstelle<br>empfangen wurden, im Empfangspuffer ste-<br>hen. | 1.6  | Bit          | 0: Keine<br>Daten im Sen-<br>depuffer<br>1: Weitere<br>Daten im Sen-<br>depuffer | 0       | <b>aa</b><br>(Ausgang,<br>2-12 Worte<br>konsistent) |

## Bit 7: Read-Handshake BLR

| Eingangs-<br>daten | Beschreibung                                                                                                    | Adr. | Daten<br>Typ | Werte-<br>bereich                                      | Default | QV auf<br>Modul                                     |
|--------------------|----------------------------------------------------------------------------------------------------|------|--------------|--------------------------------------------------------|---------|-----------------------------------------------------|
| BLR                | Next block ready to transmit<br>(Neuer Block bereit)<br>Das Toggle-Bit Block Ready ändert seinen<br>Zustand immer dann, wenn die MA 4x DP-k<br>Empfangsdaten aus dem Receive-Puffer<br>entnommen und in die entsprechenden Ein-<br>gangsdatenbyte eingetragen hat. Damit<br>wird dem PROFIBUS-Master signalisiert,<br>dass die in den DLC-Bits angezeigte<br>Menge von Daten in den Eingangsdaten-<br>byte aus dem Datenpuffer stammen und<br>aktuell sind. | 1.7  | Bit          | 0->1: Daten<br>übertragen<br>1->0: Daten<br>übertragen | 0       | <b>aa</b><br>(Ausgang,<br>2-12 Worte<br>konsistent) |

## 6.4.5 Beschreibung der Ausgangsbytes (Steuerbytes)

| Modul                                               | Ausgangs-<br>daten | Beschreibung                                                                                                    | Adr. | Daten<br>Typ | Wertebereich                                                                                        | Default | QV auf<br>Modul                                         |
|-----------------------------------------------------|--------------------|----------------------------------------------------------------------------------------------------|------|--------------|----------------------------------------------------------------------------------------------------|---------|---------------------------------------------------------|
| aa<br>2 –12 Worte<br>Ausgang kon-<br>sistent        | R-ACK              | Read-Acknowledge<br>(Lesebestätigung)<br>Toggle-Bit: Signalisiert der<br>MA 4x DP-k, dass die "alten" Daten<br>verarbeitet sind und neue Daten emp-<br>fangen werden können. Am Ende<br>eines Lesezyklus muss dieses Bit<br>getoggelt werden, um den nächsten<br>Datensatz empfangen zu können.                                                                      | 0.0  | Bit          | 0->1: Zur<br>nächsten<br>Übertragung<br>bereit<br>1->0: Zur<br>nächsten<br>Übertragung<br>bereit    | 0       | em<br>(Eingang,<br>2-12 Worte<br>konsistent)            |
| <b>ab</b><br>2 –12 Worte<br>Ausgang kon-<br>sistent | OUT-Bit 0          | Ausgabebit (keine Funktion)                                                                                                    | 0.1  | Bit          | 0: Keine<br>Funktion<br>1: Keine<br>Funktion                                                        | 0       |                                                         |
| ac<br>2 –12 Worte<br>Ausgang kon-<br>sistent        | OUT-Bit 1          | Ausgabebit (Schaltausgang)<br>Das Setzen des Bits aktiviert das<br>angeschlossene Identgerät (Trigger).<br>Dies gilt nur für MA 40 DP-k und<br>MA 42 DP-k!                                                                                                    | 0.2  | Bit          | 0: Deaktiviert<br>Identgerät<br>1: Aktiviert<br>Identgerät                                          | 0       |                                                         |
| ad<br>2 –12 Worte<br>Ausgang kon-<br>sistent        | VER                | Versionsanfrage<br>(System-Kommando, für die MA 4x<br>DP-k)<br>Durch Setzen löst dieses Bit eine Versi-<br>onsanfrage der MA 4x DP-k aus.<br>Hierzu muss zusätzlich die Schal-<br>terstellung Service und PROFIBUS<br>eingestellt sein.<br>Ausgabebeispiel nach Aktivierung:<br>COM-DPS Leuze<br>V2.0 17.09.1997<br>E 10 Worte 217<br>A 4 Worte 227<br>9600, 8, 1, N | 0.3  | Bit          | 0: Keine<br>Funktion<br>1: Setzt "V"<br>auf die<br>RS 232 ab                                        | 0       |                                                         |
| ae<br>2 –12 Worte<br>Ausgang kon-<br>sistent        | RSTD               | Reset Decoder<br>(System-Kommando)<br>Das Setzen diese Bits schickt einen mit<br>"ComPro" parametrierbaren String<br>zum angeschlossenen Identgerät.<br>Default ist "PC20" (Rücksetzen auf<br>Werksparameter) eingestellt.<br>[STX] PC20 [CR] [LF]                                                                                                    | 0.4  | Bit          | 0: Keine<br>Aktion wird<br>durchgeführt<br>1: Definiertes<br>Online-Kom-<br>mando wird<br>abgesetzt | 0       |                                                         |
| af<br>2 –12 Worte<br>Ausgang kon-<br>sistent        | RRB                | Reset Receive Buffer<br>(Empfangspuffer löschen)<br>Durch Setzen des RRB- Bits wird der<br>Sendepuffer der MA 4x DP-k unabhän-<br>gig vom sonstigen Betrieb gelöscht.                                                                                                    | 0.5  | Bit          | 0->1 und<br>1->0 löscht<br>Empfangs-<br>puffer                                                      | 0       | <b>el, ee</b><br>(Eingang,<br>2-12 Worte<br>konsistent) |
| <b>ag</b><br>2 –12 Worte<br>Ausgang kon-<br>sistent |                    | reserviert                                                                                                    | 0.6  | Bit          | 0: Keine<br>Funktion<br>1: Keine<br>Funktion                                                        | 0       |                                                         |

### Übersicht der Ausgangsbytes (Steuerbytes)

| Modul                                               | Ausgangs-<br>daten          | Beschreibung                                                                                                    | Adr.           | Daten<br>Typ | Wertebereich                                                               | Default        | QV auf<br>Modul                                                                                      |
|-----------------------------------------------------|-----------------------------|----------------------------------------------------------------------------------------------------|----------------|--------------|----------------------------------------------------------------------------|----------------|----------------------------------------------------------------------------------------------------|
| <b>ah</b><br>2 –12 Worte<br>Ausgang kon-<br>sistent | EN                          | Enable (Gerät aktivieren)<br>Dieses Bit <b>muss</b> im Betrieb ständig auf<br>"1" gesetzt sein. Mit diesem Bit wird<br>der Datenaustausch zwischen<br>MA 4x DP-k und SPS aktiviert.                                                                                                    | 0.7            | Bit          | 0: Gerät deak-<br>tiviert<br>1: Gerät akti-<br>viert                       | 0              | eh<br>(Eingang,<br>2-12 Worte<br>konsistent)                                                         |
| <b>ai</b><br>2 –12 Worte<br>Ausgang kon-<br>sistent | DLC0<br>DLC4                | Data Length Code<br>(Anzahl der Nutzdaten in Byte)<br>Anzahl der zu übertragenden Aus-<br>gangsbytes. Werden als Hexwert in<br>Binärdarstellung angegeben.                                                                                                    | 1.0<br><br>1.4 | Bit          | 1h (00001b)<br><br>16h (10110b)                                            | 0h<br>(00000b) | an, ao, ap,<br>aq, ar, as<br>(Ausgang,<br>2-12 Worte<br>konsistent)                                  |
| ak<br>2 –12 Worte<br>Ausgang kon-<br>sistent        | SDO                         | Send Data Once<br>(Daten direkt senden)<br>Toggle-Bit: Durch Ändern dieses Bits<br>werden die Daten von der Steuerung<br>über die MA 4x DP-k direkt an die<br>RS 232-Schnittstelle bzw. an das<br>angeschlossene Identsystem weiterge-<br>leitet. Die Datenlänge muss zuvor in<br>den DLC-Bits eingetragen sein. Die<br>maximale Datenlänge hängt von der<br>Konfiguration der Ausgangsworte ab.<br>Default sind max. 6 Byte möglich. | 1.5            | Bit          | 0->1: Daten<br>direkt auf<br>RS 232<br>1->0: Daten<br>direkt auf<br>RS 232 | 0              | <b>ai</b><br>(Ausgang,<br>2-12 Worte<br>konsistent)                                                  |
| al<br>2 –12 Worte<br>Ausgang kon-<br>sistent        | SFB                         | Send Data from Buffer<br>(Daten aus dem Sendepuffer der<br>MA 4x DP-k an die RS 232 senden)<br>Toggle-Bit: Durch Ändern dieses Bits<br>werden alle Daten, die über das CTB<br>Bit in den Sendepuffer der MA 4x DP-k<br>kopiert wurden, an die RS 232-Schnitt-<br>stelle bzw. an das angeschlossene<br>Identsystem übertragen.                                                                                                    | 1.6            | Bit          | 0->1: Daten<br>auf RS 232<br>1->0: Daten<br>auf RS 232                     | 0              | <b>am</b><br>(Ausgang,<br>2-12 Worte<br>konsistent)                                                  |
| am<br>2 –12 Worte<br>Ausgang kon-<br>sistent        | СТВ                         | Copy to Transmit Buffer<br>(Daten in den Sendepuffer übertragen)<br>Toggle-Bit: Durch Ändern diese Bits<br>werden die Daten von der SPS in den<br>Sendepuffer der MA 4x DP-k geschrie-<br>ben. Die Datenlänge muss zuvor in<br>den DLC-Bits eingetragen sein. Ein-<br>satz ist z. B. lange Kommandostrings,<br>die zum angeschlossenen Identgerät<br>übertragen werden müssen.                                                        | 1.7            | Bit          | 0->1: Daten in<br>Puffer<br>1->0: Daten in<br>Puffer                       | 0              | <b>ai, al</b><br>(Ausgang,<br>2-12 Worte<br>konsistent)                                              |
| an<br>2 Worte<br>Ausgang kon-<br>sistent            | Daten                       | Nutzinformationen mit 2 Worten Länge konsistent.                                                                                                    | 2<br>5         |              | 0 FFh                                                                      | 00h            | ea<br>(Eingang,<br>2-12 Worte<br>konsistent)<br>ak, al, am<br>(Ausgang,<br>2-12 Worte<br>konsistent) |
| ao<br>4 Worte<br>Ausgang kon-<br>sistent            | Daten<br>Standard-<br>Modul | Nutzinformationen mit 4 Worten Länge konsistent.                                                                                                    | 2<br>9         |              | 0 FFh                                                                      | 00h            | ea<br>(Eingang,<br>2-12 Worte<br>konsistent)<br>ak, al, am<br>(Ausgang,<br>2-12 Worte<br>konsistent) |

## Geräteparameter und Schnittstellen

| Modul                                    | Ausgangs-<br>daten | Beschreibung                                        | Adr.                    | Daten<br>Typ | Wertebereich | Default                                                     | QV auf<br>Modul                                                                                       |
|------------------------------------------|--------------------|-----------------------------------------------------|-------------------------|--------------|--------------|-------------------------------------------------------------|----------------------------------------------------------------------------------------------------|
| ap<br>6 Worte<br>Ausgang kon-<br>sistent | Daten              | Nutzinformationen mit 6 Worten Länge konsistent.    | 2<br>13                 |              | 0 FFh        | 00h                                                         | ea<br>(Eingang,<br>2-12 Worte<br>konsistent)<br>ak, al, am<br>(Ausgang,<br>2-12 Worte                 |
| aq                                       |                    |                                                     |                         |              |              |                                                             | ea                                                                                                    |
| 8 Worte<br>Ausgang kon-<br>sistent       | Daten              | Nutzinformationen mit 8 Worten Länge<br>konsistent. | 2<br>17                 |              | 0 FFh        | 00h                                                         | (Eingang,<br>2-12 Worte<br>konsistent)<br><b>ak, al, am</b><br>(Ausgang,<br>2-12 Worte<br>konsistent) |
| ar                                       |                    |                                                     |                         |              |              |                                                             | ea<br>(Eingang,                                                                                       |
| 10 Worte                                 | Datan              | Nutzinformationen mit 10 Worten                     | 2                       |              | 0 EEb        | 00h                                                         | konsistent)                                                                                           |
| Ausgang kon-<br>sistent                  | Daten              | Länge konsistent.                                   | ge konsistent. 21 0 FFh | 0            | 0011         | <b>ak, al, am</b><br>(Ausgang,<br>2-12 Worte<br>konsistent) |                                                                                                    |
| as                                       |                    |                                                     |                         |              |              |                                                             | <b>ea</b><br>(Eingang,                                                                                |
| 10 10                                    | Datas              | Nutzinformationen mit 12 Worten                     | 2                       |              |              | 0.01                                                        | 2-12 Worte<br>konsistent)                                                                             |
| 12 Worte<br>Ausgang kon-<br>sistent      | Daten              | Länge konsistent.                                   | 25                      |              | 0 FFh        | 00h                                                         | <b>ak, al, am</b><br>(Ausgang,<br>2-12 Worte<br>konsistent)                                           |

Ausgangsdatenlänge: 2 Byte konsistent + 2 ... 12 Worte Nutzdaten je nach Modul

| 7   | 6        | 5   | 4                                                             | 3                                            | 2                     | 1              | 0              | 1                        |
|-----|----------|-----|---------------------------------------------------------------|----------------------------------------------|-----------------------|----------------|----------------|--------------------------|
| EN  | CNF      | RRB | RSTD                                                          | VER                                          | OUT-Bit 1             | OUT-Bit 0      | R-ACK          | Byte 0                   |
| 7   | 6        | 5   | 4                                                             | 3                                            | 2                     | 1              | 0              |                          |
| СТВ | SFB      | SDO | DLC4                                                          | DLC3                                         | DLC2                  | DLC1           | DLC0           | Byte 1                   |
|     |          |     | 2 <sup>4</sup>                                                | 2 <sup>3</sup>                               | 2 <sup>2</sup>        | 2 <sup>1</sup> | 2 <sup>0</sup> |                          |
|     |          | (   | Output-Da<br>Output-Da<br>Output-Da<br>Output-Da<br>Output-Da | atenbyte<br>atenbyte<br>atenbyte<br>atenbyte | 0<br>1<br>2<br>3<br>4 |                |                | Je nach<br>Konfiguration |
|     | 2 bis 22 |     |                                                               |                                              |                       |                |                |                          |
|     |          | (   | Dutput-Da                                                     | atenbyte                                     | 6                     |                |                | Datenbyte                |
|     |          | (   | Dutput-Da                                                     | atenbyte                                     | 7                     |                |                | -                        |
|     |          | (   | Dutput-Da                                                     | atenbyte                                     | В                     |                |                |                          |
|     |          | (   | Dutput-Da                                                     | atenbyte                                     | 9                     |                |                |                          |
|     |          | C   | output-Da                                                     | tenbyte 1                                    | 0                     |                |                |                          |
|     |          | C   | output-Da                                                     | tenbyte 1                                    | 1                     |                |                |                          |
|     |          | C   | 0utput-Da                                                     | tenbyte 1                                    | 2                     |                |                |                          |
|     |          | C   | output-Da                                                     | tenbyte 1                                    | 3                     |                |                |                          |
|     |          | C   | output-Da                                                     | tenbyte 1                                    | 4                     |                |                |                          |
|     |          | C   | output-Da                                                     | tenbyte 1                                    | 5                     |                |                |                          |
|     |          | C   | output-Da                                                     | tenbyte 1                                    | 6                     |                |                |                          |
|     |          | 0   | output-Da                                                     | tenbyte 1                                    | /                     |                |                |                          |
|     |          | 0   | output-Da                                                     | tenbyte 1                                    | 8                     |                |                |                          |
|     |          |     | utput-Da                                                      | tenbyte 1                                    | 9                     |                |                |                          |
|     |          |     | utput-Da                                                      | tonbyte 2                                    | .0                    |                |                |                          |
|     |          | C   | ναιραι-Da                                                     | ienbyte 2                                    | . 1                   |                |                |                          |

### Struktur der Ausgangsbytes (Steuerbytes)

Tabelle 6.2: Struktur der Ausgangsbytes (Steuerbytes)

Die Bits der Ausgangsbyte haben folgende Bedeutung:

### Bits des Ausgangsbytes (Steuerbyte) 0

| Bit-Nr. | Bezeichnung          | Bedeutung                                                          |
|---------|----------------------|--------------------------------------------------------------------|
| 0       | R-ACK                | Read Acknowledge (Lesebestätigung)                                 |
| 1 2     | OUT-Bit 0, OUT-Bit 1 | Setzen der Schalteingänge (IDS)                                    |
| 3       | VER                  | VERsion (Abfrage der Versionsdaten)                                |
| 4       | RSTD                 | Reset Decoder (Hardware-RESET des BCL)                             |
| 5       | RRB                  | Reset Receive Buffer (Löschen des Empfangspuffers)                 |
| 6       | CNF                  | Configuration mode active (Konfiguration Schnittstellenda-<br>ten) |
| 7       | EN                   | Transmit/Receive Enable (Aktivierungsbit)                          |

### 6.4.5.1 Detailbeschreibung der Bits (Ausgangsbyte 0)

### Bit 0: Read Handshake R-ACK

| Ausgangs-<br>daten | Beschreibung                                                                                                    | Adr. | Daten<br>Typ | Wertebereich                                                                                     | Default | QV auf<br>Modul                              |
|--------------------|----------------------------------------------------------------------------------------------------|------|--------------|--------------------------------------------------------------------------------------------------|---------|----------------------------------------------|
| R-ACK              | Read-Acknowledge<br>(Lesebestätigung)<br>Dieses Toggle-Bit wird vom Master umge-<br>schaltet, nachdem gültige Empfangsdaten<br>aus den Eingangsbyte ausgelesen wurden<br>und der nächste Datenblock angefordert<br>werden kann. Wenn die MA 4x DP-k einen<br>Signalwechsel auf dem R-ACK-Bit erkennt,<br>werden automatisch die nächsten Byte aus<br>dem Empfangspuffer in die Eingangsdaten-<br>worte geschrieben und das BLR-Bit getog-<br>gelt. | 0.0  | Bit          | 0->1: Zur<br>nächsten<br>Übertragung<br>bereit<br>1->0: Zur<br>nächsten<br>Übertragung<br>bereit | 0       | em<br>(Eingang,<br>2-12 Worte<br>konsistent) |

### Bit 1 ... 2: Read Handshake OUT-Bit 0/1, Setzen der Schaltausgänge

| Ausgangs-<br>daten | Beschreibung                                                                                                    | Adr. | Daten<br>Typ | Wertebereich                                               | Default | QV auf<br>Modul |
|--------------------|----------------------------------------------------------------------------------------------------|------|--------------|------------------------------------------------------------|---------|-----------------|
| OUT-Bit 0          | Ausgabebit (keine Funktion)                                                                                                    | 0.1  | Bit          | 0: Keine<br>Funktion<br>1: Keine<br>Funktion               | 0       |                 |
| OUT-Bit 1          | Ausgabebit (Schaltausgang)<br>Das Setzen des Bits aktiviert das ange-<br>schlossene Identgerät (Trigger). Dies gilt<br>nur für MA 40 DP-k und MA 42 DP-k!<br><b>Achtung!</b><br>Nur OUT-Bit 1 verdrahtet → Schalteingang<br>des Decoders), OUT-Bit 0 ohne Funktion<br>Die Übertragung der Ausgangsbits erfolgt<br>unabhängig von der Firmware, also auch,<br>wenn das Valid-Bit, bzw. das EN-Bit nicht<br>gesetzt sind. | 0.2  | Bit          | 0: Deaktiviert<br>Identgerät<br>1: Aktiviert<br>Identgerät | 0       |                 |

### Bit 3: System-Kommando VER

| Ausgangs-<br>daten | Beschreibung                                                                                                    | Adr. | Daten<br>Typ | Wertebereich                                                 | Default | QV auf<br>Modul |
|--------------------|----------------------------------------------------------------------------------------------------|------|--------------|--------------------------------------------------------------|---------|-----------------|
| VER                | Versionsanfrage<br>(System-Kommando, für die MA 4x DP-k)<br>Dieses Bit hat im Zusammenhang mit<br>BCL-, RFM- und RFI-Geräten keine Funk-<br>tion! | 0.3  | Bit          | 0: Keine<br>Funktion<br>1: Setzt "V"<br>auf die<br>RS 232 ab | 0       |                 |

### Bit 4: System-Kommando RSTD

| Ausgangs-<br>daten | Beschreibung                                                                                                    | Adr. | Daten<br>Typ | Wertebereich                                                                                        | Default | QV auf<br>Modul |
|--------------------|----------------------------------------------------------------------------------------------------|------|--------------|----------------------------------------------------------------------------------------------------|---------|-----------------|
| RSTD               | Reset Decoder<br>(System-Kommando)<br>Durch Setzen ("0") $\rightarrow$ ("1") des Flag-Bits<br>RSTD wird über die serielle Schnittstelle<br>ein beliebiger (im "ComPro" einstellbarer)<br>String über die serielle Schnittstelle gesen-<br>det. Als Default-String wird festgelegt:<br>[STX] P C 2 0 [CR] [LF]<br>(Dies bewirkt ein Rücksetzen der System-<br>parameter eines BCL(IDS?)-Lesekopfes) | 0.4  | Bit          | 0: Keine<br>Aktion wird<br>durchgeführt<br>1: Definiertes<br>Online-Kom-<br>mando wird<br>abgesetzt | 0       |                 |

### Bit 5: System-Kommando RRB

| Ausgangs<br>daten | - Beschreibung                                                                                                    | Adr. | Daten<br>Typ | Wertebereich                                   | Default | QV auf<br>Modul                                  |
|-------------------|----------------------------------------------------------------------------------------------------|------|--------------|------------------------------------------------|---------|--------------------------------------------------|
| RRB               | Reset Receive Buffer<br>(Empfangspuffer löschen)<br>Durch Setzen ("1") und Zurücksetzen ("0")<br>des Flag-Bits RRB wird der Empfangspuffer<br>unabhängig vom sonstigen Betrieb<br>gelöscht. Damit ist es dem Master möglich,<br>nicht mehr benötigte Daten aus dem Emp-<br>fangspuffer zu entfernen, ohne diesen aus-<br>lesen zu müssen. Auch wenn es zu einem<br>Überlauf des Empfangspuffer gekommen<br>ist, kann mit diesem Bit der Empfangspuffer<br>wieder in einen definierten Zustand zurück-<br>gesetzt werden. | 0.5  | Bit          | 0->1 und<br>1->0 löscht<br>Empfangs-<br>puffer | 0       | el, ee<br>(Eingang,<br>2-12 Worte<br>konsistent) |

### Bit 6: System-Kommando CNF

| Ausgangs-<br>daten | Beschreibung | Adr. | Daten<br>Typ | Wertebereich                                 | Default | QV auf<br>Modul |
|--------------------|--------------|------|--------------|----------------------------------------------|---------|-----------------|
| CNF                | reserviert   | 0.6  | Bit          | 0: Keine<br>Funktion<br>1: Keine<br>Funktion | 0       |                 |

| Ausgangs-<br>daten | Beschreibung                                                                                                    | Adr. | Daten<br>Typ | Wertebereich                                         | Default | QV auf<br>Modul                              |
|--------------------|----------------------------------------------------------------------------------------------------|------|--------------|------------------------------------------------------|---------|----------------------------------------------|
| EN                 | Enable<br>(Gerät aktivieren)<br>Dieses Flag-Bit muss zum normalen<br>Betrieb immer auf "1" gesetzt sein, um den<br>Datenaustausch zwischen Master und<br>Slave zu aktivieren. Wenn dieses Bit<br>gesetzt ist, zeigt die MA 4x DP-k durch das<br>gesetzt Valid-Flag-Bit im Statuswort die<br>Betriebsbereitschaft an. Das EN-Bit wird<br>nur auf Low ("0") gesetzt, um die Konfigura-<br>tion der Parameter der seriellen Schnitt-<br>stelle zu erlauben oder das Modul zeitweise<br>zu deaktivieren (Empfangssperre). | 0.7  | Bit          | 0: Gerät deak-<br>tiviert<br>1: Gerät akti-<br>viert | 0       | eh<br>(Eingang,<br>2-12 Worte<br>konsistent) |

### Bit 7: System-Kommando EN

### Bits des Ausgangsbytes (Steuerbyte) 1

| Bit-Nr. | Bezeichnung | Bedeutung                                                                               |
|---------|-------------|-----------------------------------------------------------------------------------------|
| 0 4     | DLC0 DLC4   | Data Length Code (Anzahl der gültigen Datenbyte)                                        |
| 5       | SDO         | Send actual Data Once (Daten direkt zur RS 232 senden)                                  |
| 6       | SFB         | <b>S</b> end Data from Transmit <b>B</b> uffer (Daten aus Puffer auf die RS 232 senden) |
| 7       | СТВ         | Copy To Transmit-Buffer (Daten in Puffer kopieren)                                      |

### 6.4.5.2 Detailbeschreibung der Bits (Ausgangsbyte 1)

### Bit 0 ... 4: System-Kommando DLC0 ... DLC4

| Ausgangs-<br>daten | Beschreibung                                                                                                    | Adr.           | Daten<br>Typ | Wertebereich                    | Default        | QV auf<br>Modul                                                     |
|--------------------|----------------------------------------------------------------------------------------------------|----------------|--------------|---------------------------------|----------------|---------------------------------------------------------------------|
| DLC0<br>DLC4       | Data Length Code<br>(Anzahl der Nutzdaten in Byte)<br>In diesen Bits ist die Anzahl der nachfol-<br>genden gültigen Datenbyte hinterlegt.<br>Werden als Hexwert in Binärdarstellung<br>angegeben. | 1.0<br><br>1.4 | Bit          | 1h (00001b)<br><br>16h (10110b) | 0h<br>(00000b) | an, ao, ap,<br>aq, ar, as<br>(Ausgang,<br>2-12 Worte<br>konsistent) |

| Ausgangs-<br>daten | Beschreibung                                                                                                    | Adr. | Daten<br>Typ | Wertebereich                                                               | Default | QV auf<br>Modul                                     |
|--------------------|----------------------------------------------------------------------------------------------------|------|--------------|----------------------------------------------------------------------------|---------|-----------------------------------------------------|
| SDO                | Send Data Once<br>(Daten direkt senden)<br>Wenn dieses Toggle-Bit umgeschaltet<br>wird, wird die im DLC (Långencode) ange-<br>gebene Anzahl von Datenbyte aus den<br>Ausgangsdatenbyte genommen und direkt<br>über die serielle Schnittstelle der<br>MA 4x DP-k zum IDS gesendet. | 1.5  | Bit          | 0->1: Daten<br>direkt auf<br>RS 232<br>1->0: Daten<br>direkt auf<br>RS 232 | 0       | <b>ai</b><br>(Ausgang,<br>2-12 Worte<br>konsistent) |

### Bit 5: Write-Kommando SDO

### Bit 6: Write-Kommando SFB

| Ausgangs-<br>daten | Beschreibung                                                                                                    | Adr. | Daten<br>Typ | Wertebereich                                           | Default | QV auf<br>Modul                                     |
|--------------------|----------------------------------------------------------------------------------------------------|------|--------------|--------------------------------------------------------|---------|-----------------------------------------------------|
| SFB                | Send Data from Buffer<br>(Daten aus dem Sendepuffer der<br>MA 4x DP-k an die RS 232 senden)<br>Dieses Toggle-Bit wird immer dann umge-<br>schaltet, wenn der Inhalt des Sendepuffers<br>über die serielle Schnittstelle ausgegeben<br>werden soll. Nachdem dieses Bit getoggelt<br>wurde, wird der gesamte Inhalt des Sende-<br>puffers über die serielle Schnittstelle konti-<br>nuierlich gesendet. Solange das Senden<br>aktiv ist (wird durch das Tx-Busy-Bit im Sta-<br>tuswort angezeigt), darf kein neues Sende-<br>kommando mit den SDO-, SFB oder CTB-<br>Bits vom PROFIBUS-Master gegeben wer-<br>den. | 1.6  | Bit          | 0->1: Daten<br>auf RS 232<br>1->0: Daten<br>auf RS 232 | 0       | <b>am</b><br>(Ausgang,<br>2-12 Worte<br>konsistent) |

### Bit 7: Write-Kommando CTB

| Ausgangs-<br>daten | Beschreibung                                                                                                    | Adr. | Daten<br>Typ | Wertebereich                                         | Default | QV auf<br>Modul                                         |
|--------------------|----------------------------------------------------------------------------------------------------|------|--------------|------------------------------------------------------|---------|---------------------------------------------------------|
| СТВ                | Copy to Transmit Buffer<br>(Daten in den Sendepuffer übertragen)<br>Das CTB-Toggle-Bit wird immer dann<br>umgeschaltet, wenn Sendedaten nicht<br>direkt über die serielle Schnittstelle gesen-<br>det, sondern in den Sendepuffer übertagen<br>werden sollen. Bevor das CTB-Bit getoggelt<br>wird, müssen die gewünschten Datenbyte<br>in die Ausgangsdatenbyte übertragen und<br>die korrekte Anzahl der zu sendenden Byte<br>im DLC (Längencode) eingetragen werden. | 1.7  | Bit          | 0->1: Daten in<br>Puffer<br>1->0: Daten in<br>Puffer | 0       | <b>ai, al</b><br>(Ausgang,<br>2-12 Worte<br>konsistent) |

# 6.5 Die Initialisierung der seriellen Schnittstelle $\rightarrow$ RS 232 (V.24) für Identgerät

Über den PROFIBUS können die Parameter der seriellen Schnittstelle frei eingestellt und auch während des Betriebs vom Master geändert werden. Die MA 4x DP-k bietet folgende Einstellungen:

| Baudrate          | Parity-Check                  | Stoppbits | Zeichenlänge |  |  |
|-------------------|-------------------------------|-----------|--------------|--|--|
| 2400 - 19200 Baud | ungerade, grade oder<br>keine | 1 oder 2  | 7 oder 8 Bit |  |  |

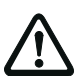

### Achtung!

Die Übertragungsparameter müssen für einen ordnungsgemäßen Betrieb mit denen des angeschlossenen RS 232-Gerätes, z. B. BCL 80, übereinstimmen. Voreinstellung ist für alle Gerätetypen (MA 4x DP-k und IDS) das Datenformat **9600 Baud, 8-None-1**. Verändern Sie diese Einstellung in der MA 4x DP-k nur, wenn sich der anzuschließende RS 232-Teilnehmer nicht auf dieses Standard-Datenformat konfigurieren lässt. Die RFI/RFM-Geräte sind fest auf dieses Datenformat eingestellt.

## 7 Beispiele

### 7.1 Scanneraktivierung über PROFIBUS, Lesen der RS 232 Daten vom Identsystem (≤ 18 Byte)

Die folgende Beschreibung gilt für die Geräte BCL 22/BCL 32/BCL 80/RFM 12/RFM 32/ RFM 62/RFI 32/VR 2300

### Scanner über PROFIBUS Out-Bit 1 aktivieren

Die MA 4x DP-k bietet die Möglichkeit, ein angeschlossenes IDS (BCL xx) über das Ausgangsbyte 0, Bit 2 (Out-Bit 1) zu aktivieren bzw. zu deaktivieren. Dazu muss die MA 4x DP-k, wie in Kapitel "Anschließen des Schalteingangs" auf Seite 10 beschrieben, auf Aktivierung durch den PROFIBUS vorbereitet werden.

Es bedeuten dabei logisch:

- "0" Lesetor aus
- "1" Lesetor an

Die Zeitdauer von der Aktivierung bis zur Deaktivierung wird als "Lesetor" bezeichnet. Das Lesetor wird durch Setzen des Bits geöffnet und kann durch zwei Ereignisse geschlossen werden:

- Durch Rücksetzen des Bits auf "0" (NO READ)
- Durch Lesen eines gültigen Datenträgers oder Barcodes. In diesem Fall muss das Bit trotzdem nach einer definierten Zeit zurückgesetzt werden, da ansonsten keine neue Aktivierung mehr möglich ist (Hold-Funktion).

### Ablauf:

Out-Bit 1 auf "1" setzen: Laserstrahl am BCL geht an, IDS aktiviert

### Ausgangsdaten:

| BYTE           | 0           | 1           | 2        | 3        | 4        | 5        | 6        | 7        |
|----------------|-------------|-------------|----------|----------|----------|----------|----------|----------|
| ТҮР            | STEUER<br>0 | STEUER<br>1 | DAT<br>1 | DAT<br>2 | DAT<br>3 | DAT<br>4 | DAT<br>5 | DAT<br>6 |
| ASCII          |             |             |          |          |          |          |          |          |
| <b>BIN/HEX</b> | 1000 0100   | 0000 0000   | 00       | 00       | 00       | 00       | 00       | 00       |

### Fall 1:

Rücksetzen des Out-Bit 1 auf "0": IDS deaktiviert, Laserstrahl am BCL geht aus, das IDS sendet ein NO READ-Telegramm.

### Ausgangsdaten:

| BYTE           | 0           | 1           | 2        | 3        | 4        | 5        | 6        | 7        |
|----------------|-------------|-------------|----------|----------|----------|----------|----------|----------|
| ТҮР            | STEUER<br>0 | STEUER<br>1 | DAT<br>1 | DAT<br>2 | DAT<br>3 | DAT<br>4 | DAT<br>5 | DAT<br>6 |
| ASCII          |             |             |          |          |          |          |          |          |
| <b>BIN/HEX</b> | 1000 0000   | 0000 0000   | 00       | 00       | 00       | 00       | 00       | 00       |

### Eingangsdaten:

| BYTE        | 0            | 1            | 2   | 3          | 4   | 5   | 6   | 7   | 8   | 9   |
|-------------|--------------|--------------|-----|------------|-----|-----|-----|-----|-----|-----|
| ТҮР         | STATUS       | STATUS       | DAT | DAT        | DAT | DAT | DAT | DAT | DAT | DAT |
|             | 0            | 1            | 1   | 2          | 3   | 4   | 5   | 6   | 7   | 8   |
| ASCII       |              |              | STX | $\uparrow$ | CR  | LF  |     |     |     |     |
| BIN/<br>HEX | 1000<br>1100 | 1000<br>0100 | 02  | 18         | 0D  | 0A  | 00  | 00  | 00  | 00  |

### Fall 2:

Es befindet sich ein gültiges Etikett im Lesefeld, der Scanner sendet den Code-Inhalt, im Beispiel "1234567...".

### Eingangsdaten:

| BYTE  | 0      | 1      | 2   | 3   | 4   | 5   | 6   | 7   | 8   | 9   |
|-------|--------|--------|-----|-----|-----|-----|-----|-----|-----|-----|
| ТҮР   | STATUS | STATUS | DAT | DAT | DAT | DAT | DAT | DAT | DAT | DAT |
|       | 0      | 1      | 1   | 2   | 3   | 4   | 5   | 6   | 7   | 8   |
| ASCII |        |        | STX | 1   | 2   | 3   | 4   | 5   | 6   | 7   |
| BIN/  | 1000   | 0000   | 02  | 31  | 32  | 33  | 34  | 35  | 36  | 37  |
| HEX   | 1100   | 1101   | 02  | 51  | 52  | 55  | 54  | 55  | 50  | 57  |

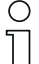

### Hinweis!

Nach Sichern der Daten muss die Leseaktivierung zurückgenommen werden (siehe Fall 1 auf Seite 56).

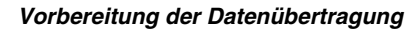

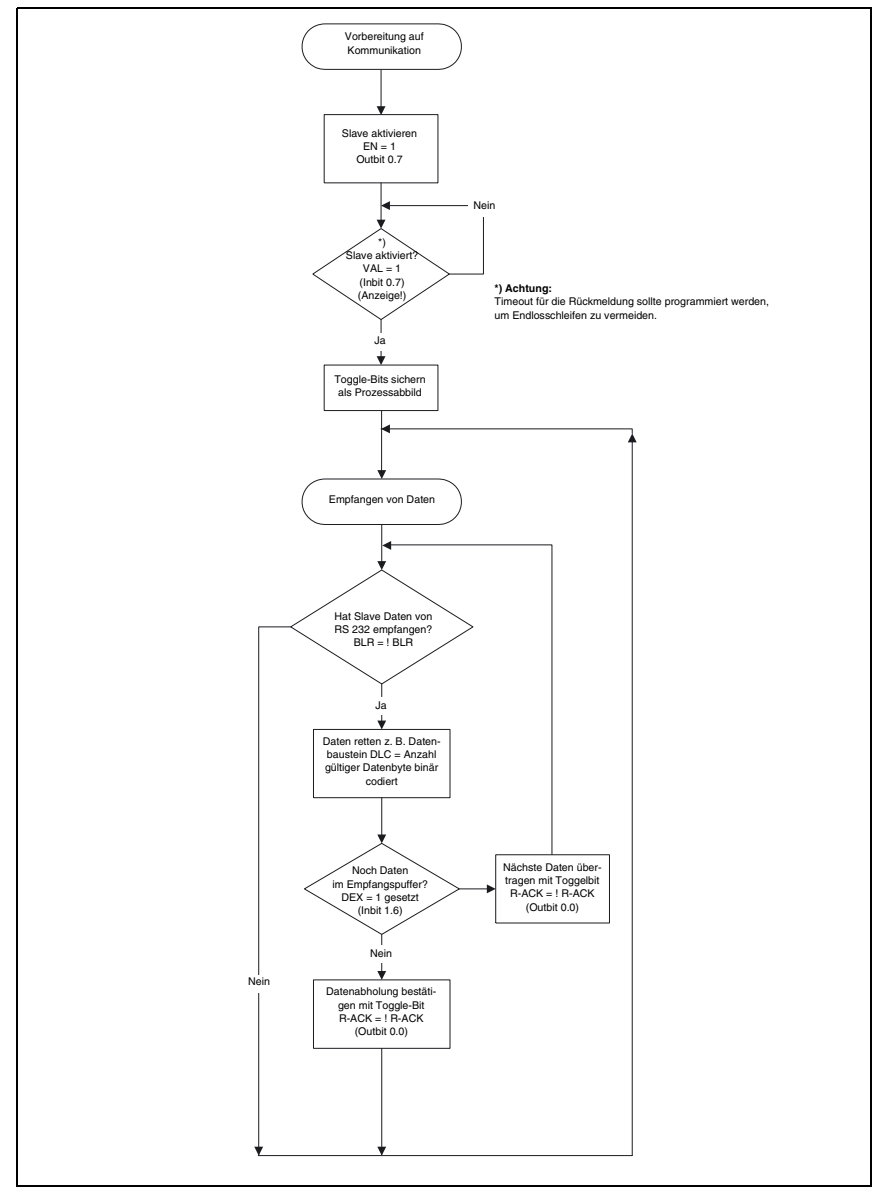

Bild 7.1: Vorbereitung der Datenübertragung

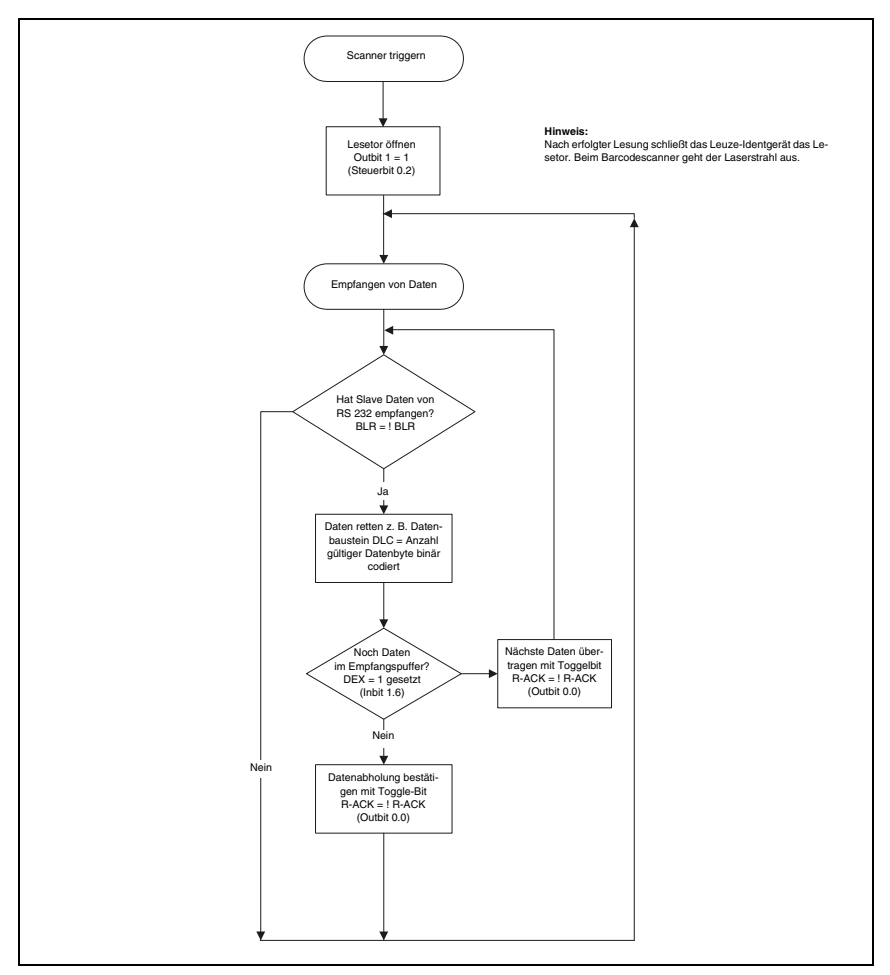

Triggern des Identgerätes und Lesen der Daten

Bild 7.2: IDS aktivieren und Lesen der Daten

Ein Programmierbeispiel finden Sie im Internet unter www.leuze.de -> Rubrik Download - > identifizieren -> modulare Anschalteinheiten.

## 7.2 Ablauf einer Datenübertragung an die MA 4x DP-k

### **Online-Kommandos senden**

Alle Online-Kommandos (siehe Bedienungsanleitung Identsysteme) können dem IDS über den PROFIBUS übertragen werden. Dazu müssen die Daten mit Framing versehen und im entsprechenden Byte die Anzahl der Daten in den Peripheriebereich eingetragen werden.

### Beispiel:

Format (8 Byte/4 Datenworte) Ausgang:

| BYTE | 0      | 1      | 2   | 3   | 4   | 5   | 6   | 7   |
|------|--------|--------|-----|-----|-----|-----|-----|-----|
| ТҮР  | STEUER | STEUER | DAT | DAT | DAT | DAT | DAT | DAT |
|      | 0      | 1      | 1   | 2   | 3   | 4   | 5   | 6   |

# 7.2.1 Kurze Online-Kommandos (≤ 6 Byte) an das Identsystem senden, Lesen der RS 232 Antwort vom Identsystem

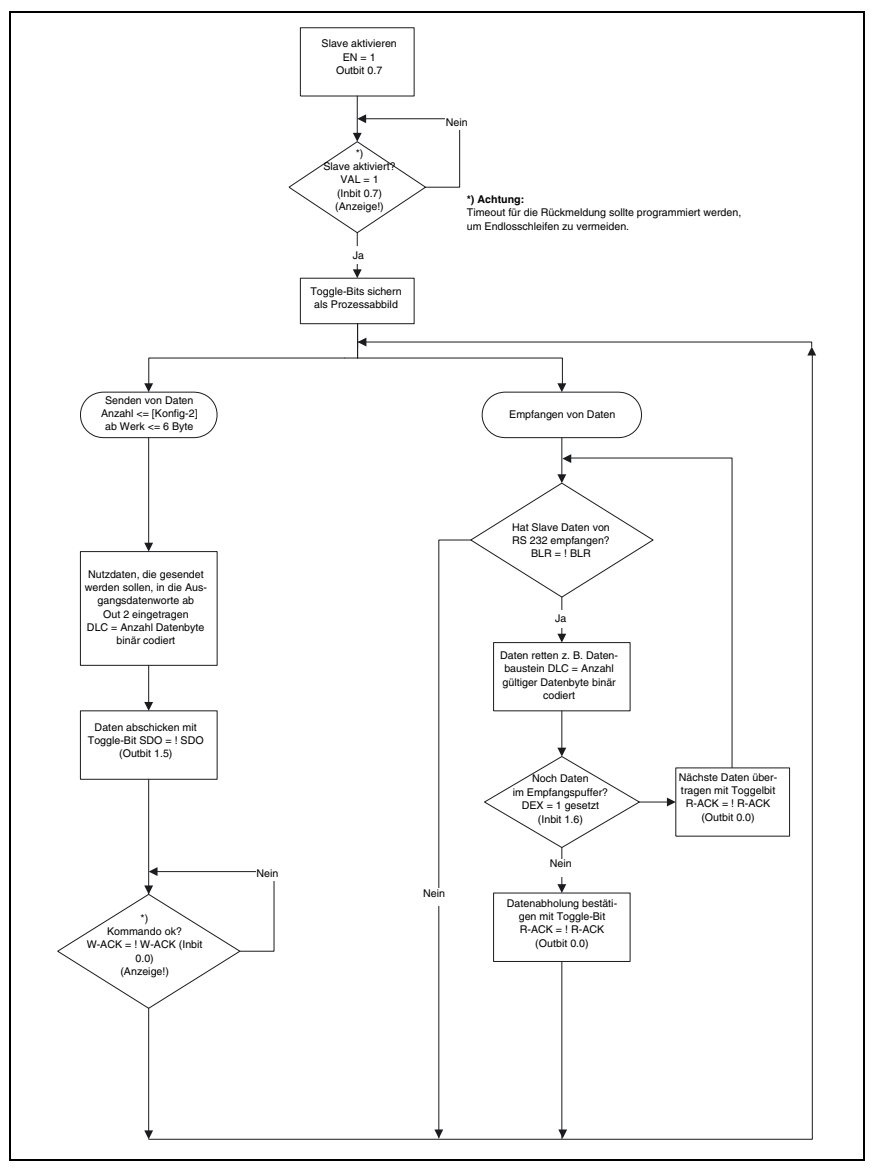

Bild 7.3: Schema der Datenübertragung mit kurzen Online-Kommandos

### 7.2.1.1 Scanner/IDS per "+"-Kommando aktivieren

### Scanner/IDS Aktivierung

Der Laser geht an/IDS ist aktiv und versucht zu decodieren. Falls ein gültiger Code decodiert werden konnte, wird das Leseergebnis in den Lesepuffer der MA 4x DP-k geschrieben und kann dort über den PROFIBUS ausgelesen werden.

### Zu übertragende Daten:

| ASCII | STX | +  | CR | LF |
|-------|-----|----|----|----|
| Hex   | 02  | 2B | 0D | 0A |

### Ablauf:

- Aktivierung der MA 4x DP-k: EN = "1"
- Datenbyte in die Ausgangsdatenbyte 0 bis 3 eintragen
- Im Steuerbyte 1 Datenlänge DLC "04h = 00100b" eintragen
- Im Steuerbyte 1 das Bit SDO (Send Data Once) toggeln: Das Datentelegramm wird an den Scanner/das IDS übertragen.
- Rücksetzen der Bits DLC

### Ausgangsdaten:

| BYTE           | 0           | 1           | 2        | 3        | 4        | 5        | 6        | 7        |
|----------------|-------------|-------------|----------|----------|----------|----------|----------|----------|
| ТҮР            | STEUER<br>0 | STEUER<br>1 | DAT<br>1 | DAT<br>2 | DAT<br>3 | DAT<br>4 | DAT<br>5 | DAT<br>6 |
| ASCII          |             |             | STX      | +        | CR       | LF       |          |          |
| <b>BIN/HEX</b> | 1000 0000   | 0010 0100   | 02       | 2B       | 0D       | 0A       | 00       | 00       |

### 7.2.1.2 Scanner/IDS per "-"-Kommando deaktivieren

### Scanner/IDS Deaktivierung

Falls der Laserstrahl noch an war/das IDS noch aktiv war und nicht decodiert werden konnte, geht dieser aus/wird das IDS deaktiviert und über den PROFIBUS wird das NO READ-Zeichen "^" ausgegeben (18h).

### Zu übertragende Daten:

| ASCII | STX | -  | CR | LF |
|-------|-----|----|----|----|
| Hex   | 02  | 2D | 0D | 0A |

### Ablauf:

- Aktivierung der MA 4x DP-k: EN = "1"
- Datenbyte in die Ausgangsdatenbyte 0 bis 3 eintragen
- Im Steuerbyte 1 die Bits DLC "04h = 00100" setzen
- Im Steuerbyte 1 das Bit SDO toggeln: Datentelegramm wird an den Scanner/das IDS übertragen
- Rücksetzen der Bits DLC

### Ausgangsdaten:

| BYTE           | 0           | 1           | 2        | 3        | 4        | 5        | 6        | 7        |
|----------------|-------------|-------------|----------|----------|----------|----------|----------|----------|
| ТҮР            | STEUER<br>0 | STEUER<br>1 | DAT<br>1 | DAT<br>2 | DAT<br>3 | DAT<br>4 | DAT<br>5 | DAT<br>6 |
| ASCII          |             |             | STX      | -        | CR       | LF       |          |          |
| <b>BIN/HEX</b> | 1000 0000   | 0010 0100   | 02       | 2D       | 0D       | 0A       | 00       | 00       |

### Lesetor

Werden diese beiden Online-Kommandos nacheinander an den Scanner/das IDS geschickt, so entspricht dies einem Lesetor, d. h. der Scanner/das IDS muss am Ende des Lesetors ("-" Kommando) ein Leseresultat an den PROFIBUS-Master übergeben.

## 0 ]]

### Hinweis!

Aus Platzgründen sind hier nur 5 der 10 Eingangsworte dargestellt; die weiteren Byte sind alle mit Nutzdaten belegt.

Vor Empfang einer Lesung sieht der Eingangsdatenbereich so aus:

### Eingangsdaten:

| BYTE           | 0         | 1         | 2        | 3        | 4        | 5        | 6        | 7        | 8        | 9        |
|----------------|-----------|-----------|----------|----------|----------|----------|----------|----------|----------|----------|
| ТҮР            | STATUS 0  | STATUS 1  | DAT<br>1 | DAT<br>2 | DAT<br>3 | DAT<br>4 | DAT<br>5 | DAT<br>6 | DAT<br>7 | DAT<br>8 |
| ASCII          |           |           |          |          |          |          |          |          |          |          |
| <b>BIN/HEX</b> | 1000 1100 | 0000 0000 | 00       | 00       | 00       | 00       | 00       | 00       | 00       | 00       |

Nach Empfang einer Nachricht stehen folgende Daten im Eingangsbereich:

### Eingangsdaten:

| BYTE           | 0         | 1           | 2   | 3          | 4   | 5   | 6   | 7   | 8   | 9   |
|----------------|-----------|-------------|-----|------------|-----|-----|-----|-----|-----|-----|
| ТҮР            | STATUS 0  | STATUS 1    | DAT | DAT        | DAT | DAT | DAT | DAT | DAT | DAT |
|                |           |             | 1   | 2          | 3   | 4   | 5   | 6   | 7   | 8   |
| ASCII          |           |             | STX | $\uparrow$ | CR  | LF  |     |     |     |     |
| <b>BIN/HEX</b> | 1000 1100 | 1100 0100*) | 02  | 18         | 0D  | 0A  | 00  | 00  | 00  | 00  |

\*)Für 500ms auf 1110 0100

## Leuze electronic

Das Statusbit BLR wurde getoggelt, im DLC stehen 04 Byte, das Datentelegramm STX  $\uparrow$  CR LF steht im Eingangsdatenbereich.

Bei einer gültigen Lesung stehen ab Byte 2 die (Bar)code-Daten des gelesenen Codes. Ist der Code länger als die maximale Anzahl der Datenbyte, so wird zusätzlich das Bit DEX gesetzt. Dadurch erkennt der Master, dass noch weitere Daten im Puffer der MA 4x DP-k stehen.

In diesem Fall müssen die aktuellen Daten in einen sicheren Datenbereich umgespeichert werden und anschließend das Bit R-ACK getoggelt werden. Dadurch wird vom Slave der nächste Datenblock aus dem Puffer übertragen. Dieser Vorgang ist solange zu wiederholen, bis das Bit DEX auf "0" ist.

## 0 ]]

### Hinweis!

Durch ein nochmaliges Toggeln des Bits R-ACK können alle Eingangsdaten mit "00h" überschrieben werden.

Diese Vorgehensweise zum Senden von Befehlen über die serielle Schnittstelle gilt sinngemäß für alle Online-Kommandos, wobei das im Setup des IDS eingestellte Rahmenprotokoll (Framing) beachtet werden muss.

### 7.2.2 Lange Online-Kommandos (>6Byte) an das Identsystem senden, Lesen der RS 232 Antwort vom Identsystem

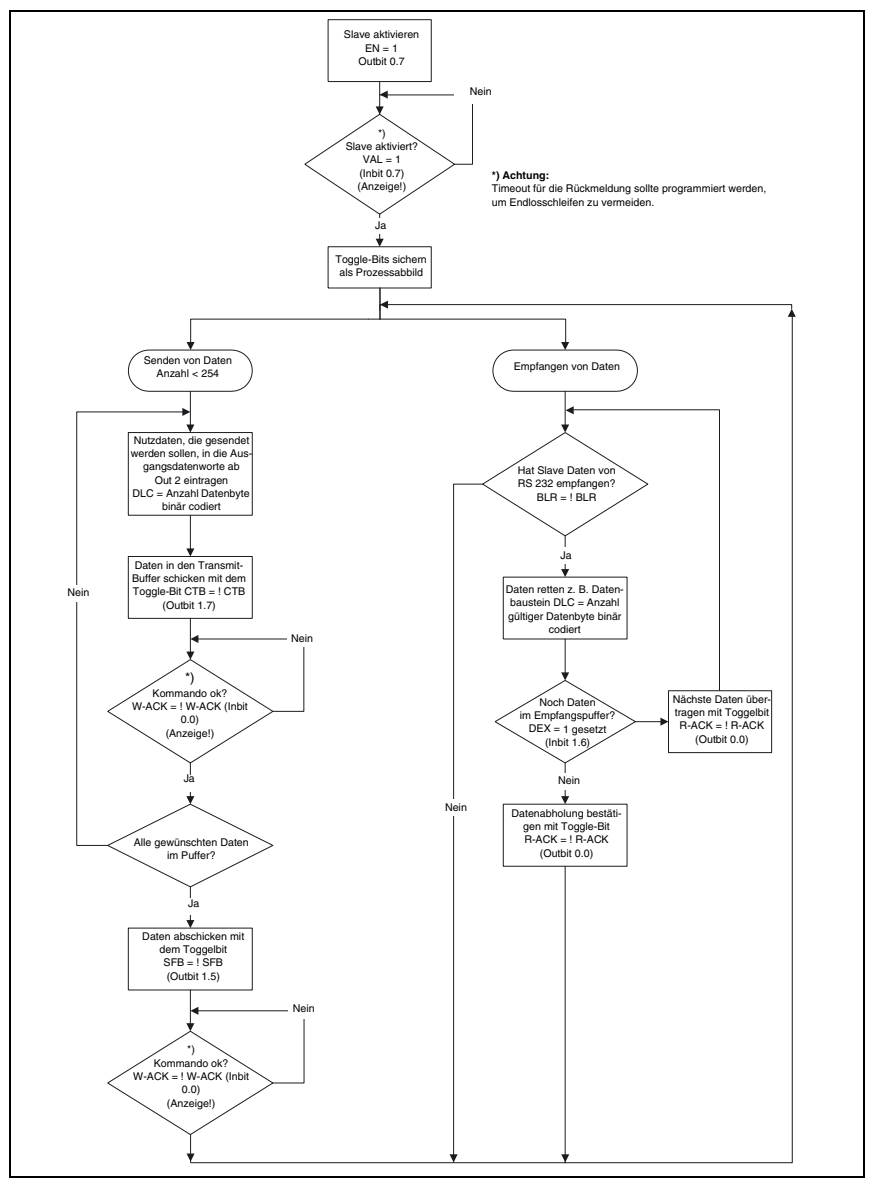

Bild 7.4: Schema der Datenübertragung mit langen Online-Kommandos

Der prinzipielle Telegrammaufbau entspricht dem vorherigen Beispiel.

Weiter zu beachten ist:

- Der gesamte Befehl wird in übertragbare Stücke von max. 6 Byte aufgeteilt und der Reihenfolge entsprechend mit Hilfe des CTB Bits in den Puffer der MA 4x DP-k übertragen.
- Die Anzahl der zu übertragenden Bytes wird durch die DLC (Data Length Code) Bits festgelegt.
- Der Protokollrahmen STX | Daten | CR | LF bezieht sich auf das gesamte zu übertragende Telegramm, nicht auf die Teilstücke.

### Beispiel:

Erste Übertragung mit CTB

DLC = 6 Byte ==> 00110, Eintrag, dann CTB toggeln

|      | Rahmen |             |   | Kommando |   |   |  |
|------|--------|-------------|---|----------|---|---|--|
| Char | STX    | Р           | Т | 0        | 0 | 2 |  |
| Hex* | 02     | 50 54 30 30 |   |          |   |   |  |

Zweite Übertragung mit CTB

DLC = 6 Byte ==> 00110, nächster Eintrag, dann CTB toggeln

|      |    | Adresse |    | Parameter |    |    |  |  |  |
|------|----|---------|----|-----------|----|----|--|--|--|
| Char | 0  | 0       | 0  | 0         | 1  | 0  |  |  |  |
| Hex* | 30 | 30      | 30 | 30        | 31 | 30 |  |  |  |

### Dritte Übertragung mit CTB

DLC = 3 Byte ==> 00011, nächster Eintrag, dann CTB toggeln

|      | Parameter | Rah   | men |  |  |
|------|-----------|-------|-----|--|--|
| Char | А         | CR LF |     |  |  |
| Hex* | 41        | 0D    | 0A  |  |  |

\*zu übertragende Zeichenfolge

Alle Daten stehen jetzt im Puffer der MA 4x DP-k. Jetzt das Bit SFB toggeln, um das komplette Telegramm auf die RS 232 zu übertragen. Während der Übertragung steht das TX-Busy-Bit (Eingangsbit 0.1) auf "1". Wenn der Vorgang abgeschlossen ist, toggelt das W-Ack-Bit (Eingangsbit 0.0).

Ein Programmierbeispiel finden Sie im Internet unter www.leuze.de -> Rubrik Download -> identifizieren -> modulare Anschalteinheiten.

### 7.3 Besonderheiten bei Leuze Identsystemen

Detaillierte Informationen zu Leuze Identsystemen finden Sie in den Beschreibungen des jeweiligen Gerätetyps.

## 7.3.1 Besonderheiten bei der Bedienung eines RFM / RFI in Verbindung mit der MA 42 DP-k

Der prinzipielle Telegrammaufbau entspricht den vorherigen Beispielen.

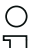

### Hinweis!

Zusätzlich zu beachten ist, dass alle Zeichen, die an einen Transponder gesendet werden, hex-codierte ASCII-Zeichen sind. Diese (hexadezimalen) Zeichen sind wiederum jeweils als einzelne ASCII-Zeichen zu behandeln und für die Übertragung über den PROFIBUS in hexadezimale Darstellung umzuwandeln.

### Beispiel:

|                       | Rahmen | Kommando |    |    |    | Daten |    |    |    |    |    |    | Rah | men |    |    |    |
|-----------------------|--------|----------|----|----|----|-------|----|----|----|----|----|----|-----|-----|----|----|----|
| Klartext für<br>Daten |        |          |    |    |    |       |    |    | Г  | e  | 9  | ę  | 6   | 1   | t  |    |    |
| Char                  | STX    | W        | 0  | 5  | 0  | 1     | 1  | 5  | 4  | 6  | 5  | 7  | 3   | 7   | 4  | CR | LF |
| Hex *                 | 02     | 57       | 30 | 35 | 30 | 31    | 31 | 35 | 34 | 36 | 35 | 37 | 33  | 37  | 34 | 0D | 0A |

### 7.3.2 Besonderheiten beim BCL 8 an der MA 41 DP-k HS

Der BCL 8 wird über die Klemmen 1-4 (externes RS 232-Gerät) an der MA 41 DP-k HS angeschlossen. Dazu muss das Anschlusskabel KB 021 Z entfernt und stattdessen das Kabel KB 008-... A oder KB 008-... R gemäß der folgenden Abbildung angeschlossen werden. Eine Aktivierung ist nur per Online-Kommando ("+") möglich, nicht über Outbit 1 (OutBit 0.2).

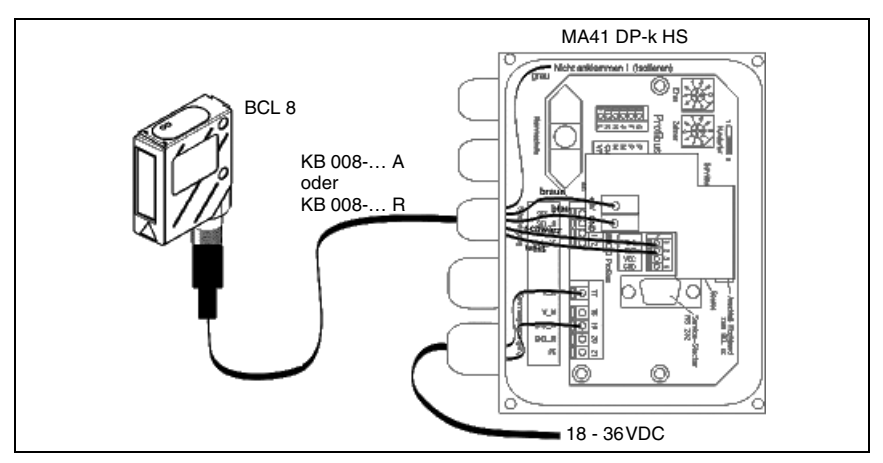

Bild 7.5: Anschluss des BCL 8 an der MA 41 DP-k HS

| Aderfarbe BCL 8 mit KB 008 A oder<br>KB 008 R | Signal | Klemme in der<br>MA 41 DP-k HS |
|-----------------------------------------------|--------|--------------------------------|
| Weiß                                          | RXD    | 2                              |
| Schwarz                                       | TXD    | 1                              |
| Braun                                         | VCC    | +5V                            |
| Blau                                          | GND    | GND                            |
| Grau                                          | PE     | 21                             |

### Anschlussbelegung KB 008-... A bzw. KB 008-... R

Um den BCL 8 über die Service-Schnittstelle der MA 41 DP-k HS zu parametrieren, ist ein spezielles Kabel erforderlich (siehe Kapitel 4.8 auf Seite 22).

### 7.3.3 Besonderheiten beim VR 2300 an der MA 42 DP-k

Die Serielle Schnittstelle Com 1 des VR **muss** mit dem VR Setup-Tool auf 9600 Bd eingestellt werden. Außerdem muss der Triggermode von "Free" (Dauerlesen) auf "Trigger-" oder "Timeframe" umgestellt werden.

# 7.3.4 Besonderheit bei der Verwendung von Handscannern (Barcode und 2D-Geräte)

### 7.3.4.1 Kabelgebundene Handscanner an der MA 41 DP-k HS

Folgende Handscanner können verwendet werden:

- Z-3080, Z-3070, Z-3071 WA
- IT 3800g, IT 3800i
- IT 4600, IT 4800, IT 4715
- IT 6300

Bei Verwendung der MA 41 DP-k HS kann die Spannungsversorgung des Handscanners (5V/bei 1A) mit der Schnittstelle durch ein Kabel über den 9-poligen Sub-D Steckverbinder angeschlossen werden.

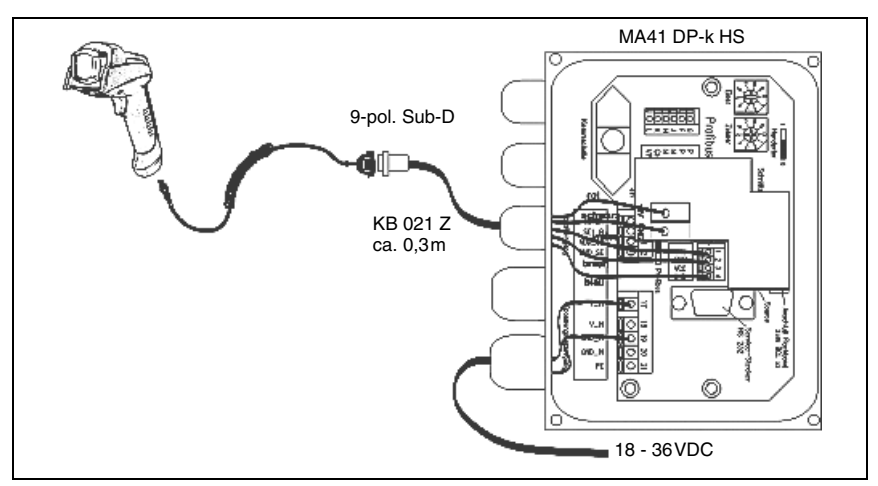

Bild 7.6: Anschluss des Handscanners an der MA 41 DP-k HS

### Anschlussbelegung KB 021 Z (bereits angeklemmt!)

| Aderfarbe<br>Handscanner mit KB 021 Z | Signal | Klemme in der<br>MA 41 DP-k HS |
|---------------------------------------|--------|--------------------------------|
| Braun                                 | RXD    | 2                              |
| Weiß                                  | TXD    | 1                              |
| Blau                                  | GND    | 4                              |
| Rot                                   | VCC    | +5V                            |
| Schwarz                               | GND    | GND                            |
|                                       |        | Nicht vorhanden!               |

### Parametrierung IT 3800g, IT 3800i

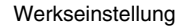

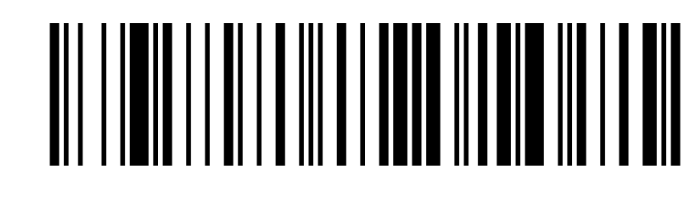

Um das Gerät zu parametrieren, scannen Sie die Codes bitte in der vorgegebenen Reihenfolge. Die Lesung wird durch einen Beep bestätigt.

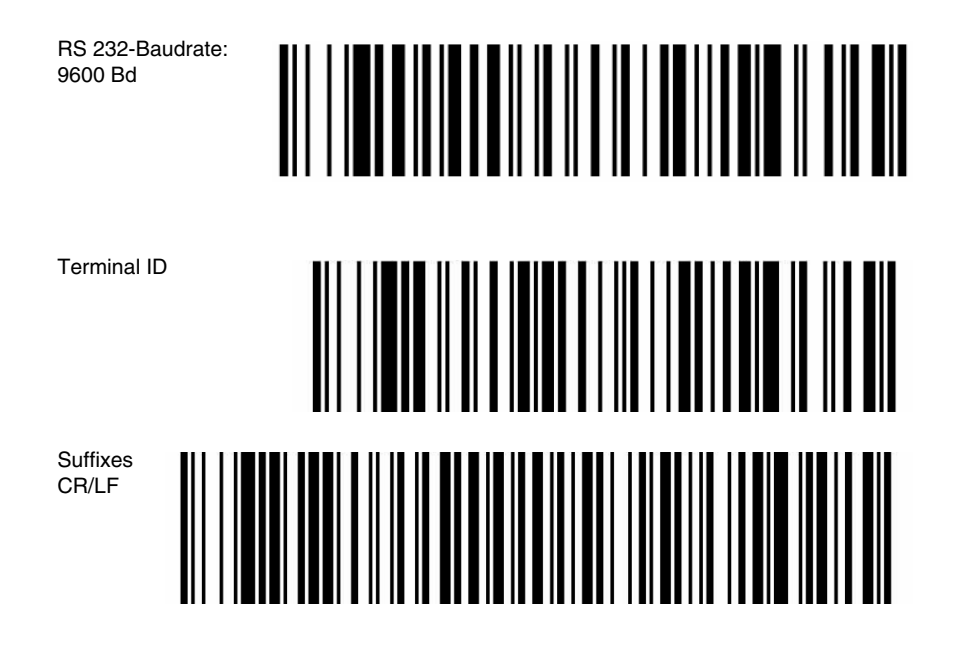

### Parametrierung IT 4600, IT 4800, IT 4715

Anschluss an MA 41 in Standardeinstellung

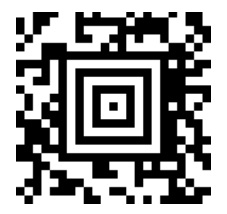
## Parametrierung IT 6300 DPM oder IT 6300 ILR

Werkseinstellung

Stellen Sie den IT 6300 zurück in die Basisstation, damit die Einstellungen übernommen werden können. Durch akustische Bestätigungssignale wird dieser Vorgang beendet.

Um das Gerät zu parametrieren, scannen Sie die Codes bitte in der vorgegebenen Reihenfolge. Die Lesung wird durch ein akustisches Signal vom IT 6300 bestätigt.

ന

(2)

Anschluss an MA 41 in Standardeinstellung RS 232-Schnittstelle

RS 232-Baudrate: 9600

## 7.3.4.2 Kabellose Handscanner an der MA 41 DP-k

Folgende Handscanner können verwendet werden:

- IT 3820
- IT 4820
- IT 6320

Für die Ladestation wird üblicherweise ein 230VAC-Anschluss benötigt (Steckdose). Da nur eine Datenverbindung der Ladestation mit der PB-Anschaltung notwendig ist, kann die MA 41 DP-k eingesetzt werden. Bei Bedarf muss das 9-polige Sub-D Kabel (KB021Z) separat bestellt werden.

MA 4x DP-k

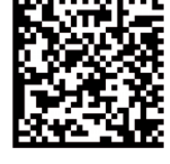

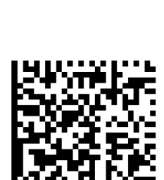

Leuze electronic

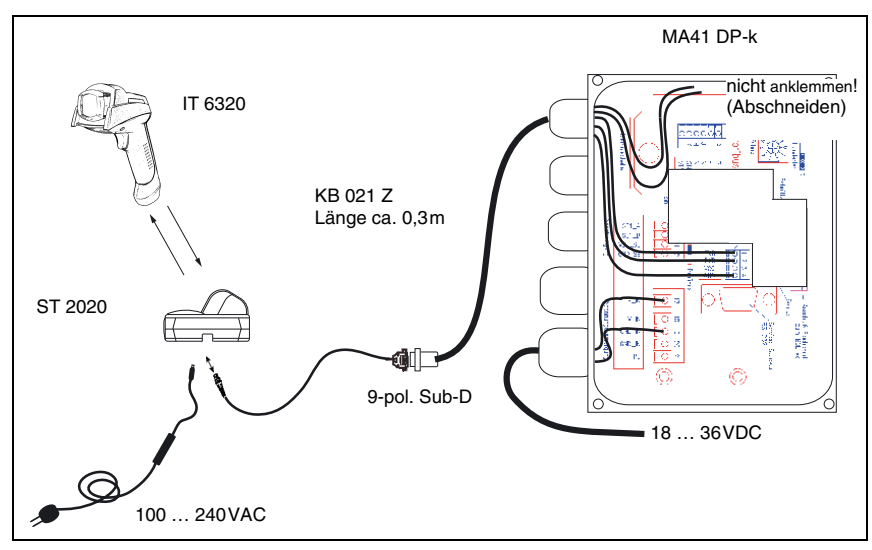

Die Triggerung erfolgt in diesem Beispiel über ein serielles Kommando über den Profibus.

Bild 7.7: Anschluss des kabellosen Handscanners (z.B. IT 6320) an der MA 41 DP-k

### Anschlussbelegung KB 021 Z

| Aderfarbe Handscanner mit KB 021 Z | Signal | Klemme in der<br>MA 41 DP-k |
|------------------------------------|--------|-----------------------------|
| Braun                              | RXD    | 2                           |
| Weiß                               | TXD    | 1                           |
| Blau                               | GND    | 4                           |
| Rot                                | VCC    | $\times$                    |
| Schwarz                            | GND    | $\times$                    |
| Blank (Schirm)                     | PE     | 21                          |

Auch bei diesen Geräten sind folgende Codes zur Parametrierung der Geräte erforderlich.

#### Parametrierung IT 3820

Werkseinstellung

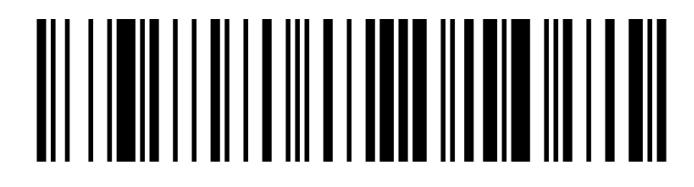

Stellen Sie den IT 3820 zurück in die Basisstation, damit die Einstellungen übernommen werden können. Durch akustische Bestätigungssignale wird dieser Vorgang beendet.

Um das Gerät zu parametrieren, scannen Sie die Codes bitte in der vorgegebenen Reihenfolge. Die Lesung und der Empfang an der Basisstation ST 2020 wird durch einen Beep bestätigt.

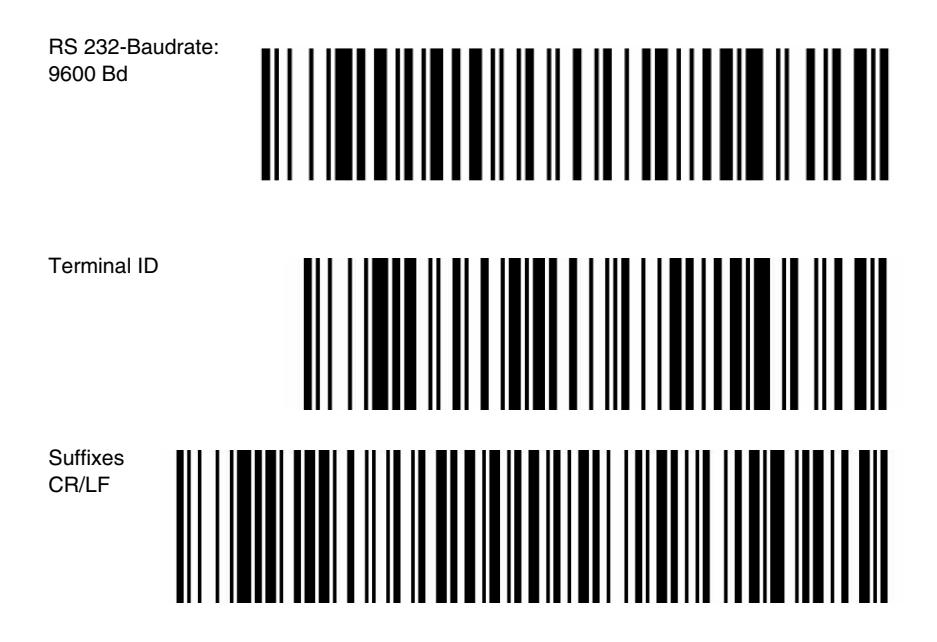

#### Parametrierung IT 4820

Anschluss an MA 41 in Standardeinstellung

Stellen Sie den IT 4820 zurück in die Basisstation, damit die Einstellungen übernommen werden können. Durch akustische Bestätigungssignale wird dieser Vorgang beendet.

#### Parametrierung IT 6320 DPM oder IT 6320 ILR

Werkseinstellung

Stellen Sie den IT 6320 zurück in die Basisstation, damit die Einstellungen übernommen werden können. Durch akustische Bestätigungssignale wird dieser Vorgang beendet.

Um das Gerät zu parametrieren, scannen Sie die Codes bitte in der vorgegebenen Reihenfolge. Die Lesung wird durch ein akustisches Signal vom IT 6320 bestätigt.

MA 4x DP-k

RS 232-Schnittstelle

RS 232-Baudrate: 9600

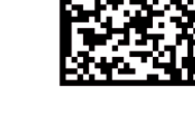

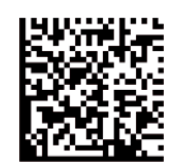

2

Œ

## 8 Konfiguration der MA 4x DP-k mit "ComPro"

Um eine kundenspezifische Parametrierung der MA 4x DP-k durchzuführen, wird die Software "ComPro" und ein Bootkabel benötigt, mit dem die im Gerät gespeicherte Datenbank geladen, geändert und wieder ins Gerät gebootet wird.

Die Software "ComPro" ist ein DOS-Programm, das von der Fa. Hilscher zur Parametrierung des Bus-Slaves MA 4x DP-k erstellt wurde, um kundenspeziefische Parametrierungen durchzuführen. Die Bedienung ist in den folgenden Kapiteln beschrieben.

Sie können die Parametrier-Software "ComPro" unter **www.leuze.de -> Rubrik Download -> identifizieren -> modulare Anschalteinheiten** herunterladen.

Folgende Funktionen der Datenbank können über "ComPro" geändert werden:

- Ändern der RS 232-Parameter
- Ändern der Eingangs- und Ausgangsbreite (Datenworte)
- Ändern des RESET-Strings
- Ändern des Timeout vom Steuerbit DNEW

Das Bootkabel ist ein gekreuztes RS 232-Verbindungskabel zwischen PC und Serviceschnittstelle, welches eine zusätzliche, zuschaltbare Brücke zwischen den PINs 4 und 8 der 9-poligen Sub-D-Buchse besitzt, die auf die Serviceschnittstelle gesteckt wird.

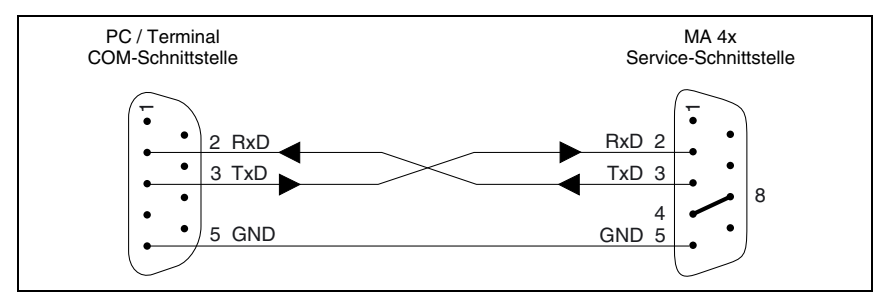

Bild 8.1: Bootkabel für MA 4x DP-k

## 8.1 Arbeiten mit der "ComPro"-Software

Das Programm wird mit der Datei "cprun.bat" gestartet.

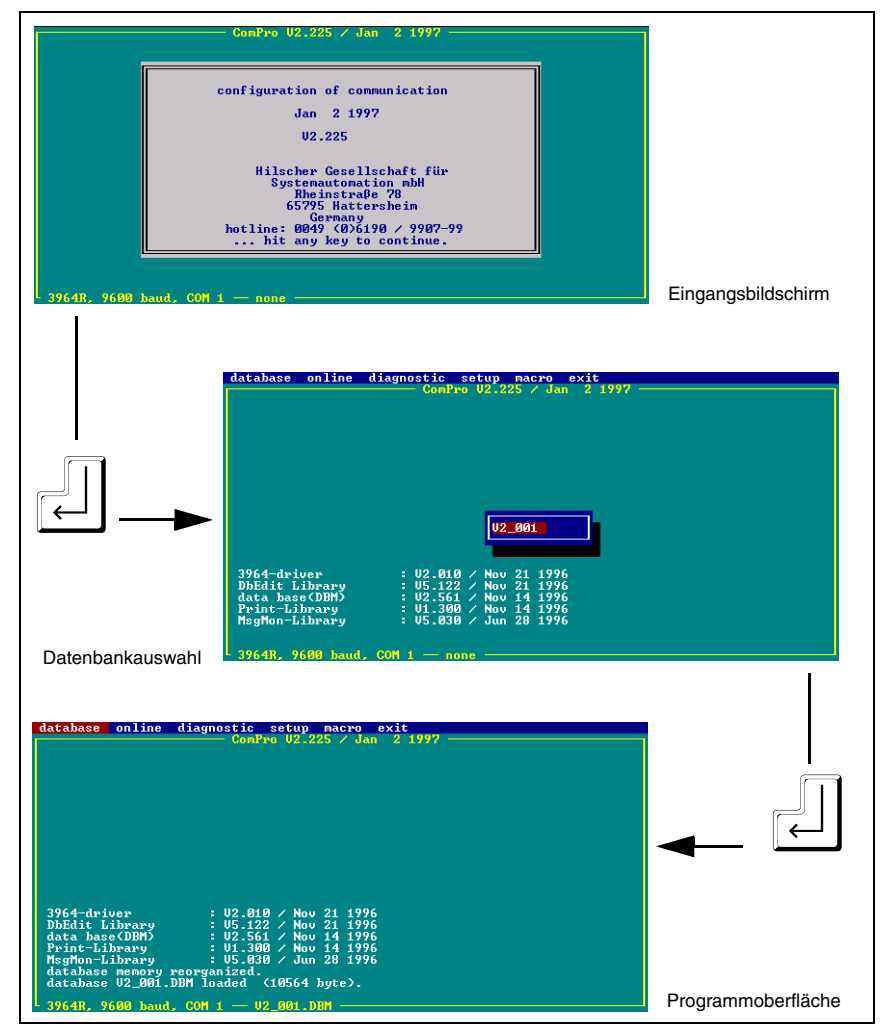

Bild 8.2: Programmstart

Nach dem Quittieren des Eingangsfensters erscheint eine Auswahlliste, in der die im Verzeichnis angelegten Datenbanken anhand ihrer Filenamen aufgelistet sind. Die gewünschte Datei mit den Pfeiltasten auswählen und mit ENTER quittieren.

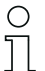

#### Hinweis!

Dieses DOS- Programm verfügt über keine Mausfunktionen und ist nur über die Tastatur zu bedienen.

#### Beschreibung der verwendbaren Tasten

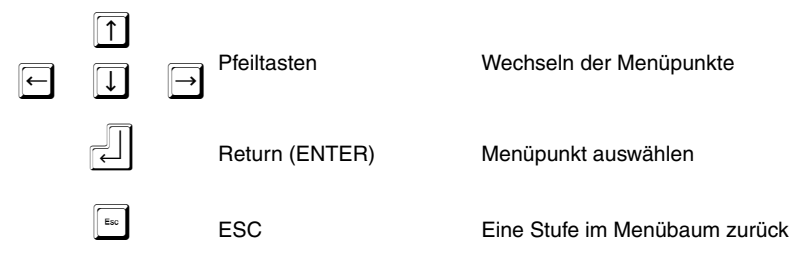

Wenn weitere Tasten oder Tastenkombinationen benötigt werden, dann sind sie im jeweiligen Menüfenster beschrieben.

### 8.2 Urstart der MA 4x DP-k

Die Datenbank sowie die Software ist bei der MA 4x DP-k in einem EEprom gespeichert. Um das Beschreiben und Auslesen des EEprom zu initialisieren, muss zunächst ein Urstart durchgeführt werden, der in den folgenden Schritten beschrieben wird.

- Spannung "Aus".
- Am Servicestecker bzw. Kabel (9-poliger Sub-D vom PC zum MA 4x) Brücke zwischen Pin 4 und 8 einlegen.
- Spannung "Ein".
- Serviceschalter auf "Service" stellen.
- Betriebsartschalter auf "PROFIBUS" stellen.
- Unter dem Pull-Down-Menü Online → System → Urstart erscheint ein Hinweis "Das System wird zurückgesetzt ...", der nach dem Lesen mit Enter bestätigt werden kann. Die Taste Esc bricht den Vorgang ab. Nach dem Bestätigen erscheint auf dem Bildschirm die Meldung "Warte auf Rückmeldung vom Gerät" (siehe Bild 8.1 auf Seite 74).

| database online diagnostic setup nacro e<br>Contro U2.225 / Jan<br>t device<br>s firmware<br>d configuration<br>notules<br>state<br>state<br>colstart<br>bostart<br>bostar | The system will be reseted and the bootloader becomes<br>active without starting any firmware.<br><b>( ok - enter ) ( excaps - enc )</b> |
|----------------------------------------------------------------------------------------------------|----------------------------------------------------------------------------------------------------|
| Print-Library : U1.300 / Nov 14 1996<br>MsgMon-Library : U5.830 / Jun 28 1996<br>database memory reorganized.<br>database U2_991.DBM loaded (10564 byte).<br>3964R, 9680 haud, COM 1 — U2_901.DBM —                                                                                                    | wait for hardware receipt cancel with <esc></esc>                                                                                        |

Bild 8.3: Urstart der MA 4x DP-k

- MA 4x DP-k ausschalten.
- MA 4x DP-k wieder einschalten.
- Meldung "Warte auf Rückmeldung vom Gerät" verschwindet.

Nun ist die MA 4x DP-k initialisiert und bereit, die im Gerät vorhandene Datenbank zu bearbeiten.

### 8.3 Arbeiten mit der Datenbank

Es gibt zwei Möglichkeiten, um Datenbanken auszuwählen:

- 1. Upload vom MA 4x DP-k
- 2. Laden der Datenbank als File vom PC

#### 8.3.1 Upload der im MA 4x DP-k gespeicherten Datenbank

Unter dem Pull-Down-Menü **Online**  $\rightarrow$  **Datenbank**  $\rightarrow$  **Upload** erscheint die Datenbankübersicht. Mit Return wird diese Übersicht bestätigt und der Upload wird durchgeführt.

| database online diagnostic setup macro exit<br>system<br>task                                                                                                    |                            |
|----------------------------------------------------------------------------------------------------|----------------------------|
| database<br>d overview<br>down load<br>wpload<br>delete                                                                                                    | uait for database overview |
|                                                                                                    |                            |
| 3964-driver : U2.010 / Nov 21 1996<br>DbEdit Library : U5.122 / Nov 21 1996<br>data base(DBM) : U2.561 / Nov 14 1996<br>Print-Library : U1.300 / Nov 14 1996<br>MsgMon-Library : U5.030 / Jun 28 1996<br>database memory reorganized. |                            |
| database V2_001.DBM loaded (10564 byte).<br>3964R, 9600 baud, COM 1 — V2_001.DBM ————————————————————————————————————                                                                                                    |                            |

Bild 8.4: Upload der in der MA 4x DP-k gespeicherten Datenbank

### 8.3.2 Laden der Datenbank als Datei vom PC

#### Unter dem Pull-Down-Menü Datenbank $\rightarrow$ Laden

erscheint eine Auswahlliste mit den im Verzeichnis angelegten Datenbanken. Die gewünschte Datenbank auswählen und mit Return bestätigen.

| database online diagnostic setup macro exit                                                                                                    |  |
|----------------------------------------------------------------------------------------------------|--|
| edit<br>save<br>load                                                                                                    |  |
|                                                                                                    |  |
| 3964-driver : U2.010 / Nov 21 1996<br>DbEdit Library : U5.122 / Nov 21 1996<br>data bace(DBM) : U2.561 / Nov 14 1996<br>Print-Library : U1.300 / Nov 14 1996<br>MegMon-Library : U5.030 / Jun 28 1996 |  |
| database memory reorganized.<br>database U2001.DBM loaded (10564 byte).<br>ComPro-message : -44<br>connection could not be established or connection lost.                                            |  |
| 3964R, 9600 baud, COM 1 — U2_001.DBM                                                                                                    |  |

Bild 8.5: Laden der Datenbank als Datei vom PC

#### 8.3.3 Bearbeiten der Datenbank

Unter dem Pull-Down-Menü **Datenbank** → **Editieren** erscheint ein Menü mit den folgenden parametrierbaren Punkten:

- Config
- RS 232
- I/O-PINs
- Modules

| database online diagno<br>edit<br>conFIG<br>RONFIG<br>1/0-PINS                                                               | stic setup macro exit<br>ComPro U2.225 / Jan 2 1997                                         |  |
|----------------------------------------------------------------------------------------------------|---------------------------------------------------------------------------------------------|--|
| HUDULES<br>3964-driver :<br>DbEdit Library :<br>data base(DBM) :<br>Print-Library :<br>ModMon-Library :                      | U2.810 / Nov 21 1996<br>U2.522 / Nov 21 1996<br>U2.561 / Nov 14 1996<br>U.369 / Nov 14 1996 |  |
| database memory reorgan<br>database v2_001.DBM loa<br>ComPro-message :<br>connection could not be<br>3964R, 9600 baud, COM 1 | ized. 5 Gun Ed Frid<br>ded (10564 byte).<br>-44<br>established or connection lost.<br>      |  |

Bild 8.6: Bearbeiten der Datenbank

Parameter: Die Fett gedruckten Parameter sind Standardwerte

#### CONFIG

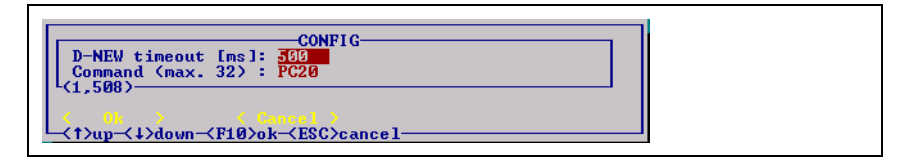

- Timeoutzeit für das DNEW Statusbit einstellbar von 1 bis 508ms Standard = 500ms
- Command. Maximal 32 Stellen einstellen. Hier können Online-Befehle eingegeben werden, die mit dem Kommandobit RSTD (Bit 0.4) an den Scanner gesendet werden können.

Standard = PC20

#### RS 232

| Baudrate<br>Datenbits<br>Stopbits<br>Parität<br>Protokoll<br>toggle field- | RS232-<br>: 7600<br>: 8<br>: 1<br>: keine<br>: keines     |  |
|----------------------------------------------------------------------------|-----------------------------------------------------------|--|
| <mark>_ &lt; 0k &gt;</mark><br>_ <t>up-&lt;↓&gt;down-</t>                  | <pre>     Cancel &gt;     F10&gt;ok→ESC&gt;cancel→ </pre> |  |

## 0 ]]

#### Hinweis!

Verwenden Sie die Leer-/Space-Taste zum Ändern der Parameter.

- Baudrate wählbar zwischen 2400 Baud, 4800 Baud, 9600 Baud und 19200 Baud.
- Datenbits wählbar zwischen 7 und 8 Datenbits
- Stoppbits wählbar zwischen 1 und 2 Stoppbits
- Parität wählbar zwischen keine, gerade und ungerade
- Protokoll wählbar zwischen keines und Xon/Xoff

### I/O - PINs

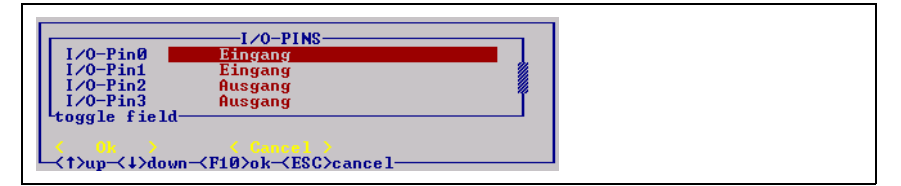

• Zuordnung I/O- PINs - Ein- und Ausgänge

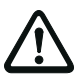

#### Achtung

Keine Änderungen an dieser Konfiguration vornehmen!

#### Modules

| HODULES<br>Moduletype Modulelength                                                                                                    |  |
|----------------------------------------------------------------------------------------------------|--|
| out word con 4                                                                                                    |  |
| toggle field                                                                                                    |  |
| K     0k     Connect       max datasets :     2 total :     2 act. row :     1       -[{Tab>right]-[{Shift Tab>left]-[{Grey +/->Set ins/del]-[{Ctrl m>more]- |  |

In diesem Eingabefeld können die Ein- und Ausgabeworte konfiguriert werden. Das Fenster ist in zwei Zeilen und zwei Spalten aufgeteilt.

| Moduletype   | Modulelength |
|--------------|--------------|
| in word con  | 10           |
| out word con | 4            |

Am unteren Bildrand sind die Cursorfunktionen beschrieben:

| nach rechts | = | Tab                |
|-------------|---|--------------------|
| nach links  | = | Shift Tab          |
| nach oben   | = | $\boxed{\uparrow}$ |
| nach unten  | = | $\downarrow$       |

Nachdem die zu verändernde Zelle angewählt wurde, kann sie mit der Leer-/Space-Taste verändert werden.

Folgende Modultypen können eingestellt werden:

| in word con  | $\Rightarrow$ | Eingangsmodul mit konsistenter Datenübertragung |
|--------------|---------------|-------------------------------------------------|
| out word con | $\Rightarrow$ | Ausgangsmodul mit konsistenter Datenübertragung |
| word input   | $\Rightarrow$ | Eingangsmodul ohne Konsistenz                   |
| word output  | $\Rightarrow$ | Ausgangsmodul ohne Konsistenz                   |

Folgende Modullängen können eingestellt werden:

Für die Eingangs- und Ausgangs- Module können die Modullängen getrennt voneinander von 2 bis 12 Worte eingestellt werden.

Standard sind 10 Worte Eingangsdaten und 4 Worte Ausgangsdaten.

### 8.3.4 Datenbank in die MA 4x DP-k booten

Unter dem Pull-Down-Menü **Online**  $\rightarrow$  **Datenbank**  $\rightarrow$  **Download** erscheint ein Warnhinweis der nach dem Lesen mit Return bestätigt werden kann. Der Download wird durchgeführt.

| System                                                                                                    | transmitted database                   |
|----------------------------------------------------------------------------------------------------|----------------------------------------|
| task                                                                                                    | All data in the selected PLASH-segment |
| database                                                                                                    | will be overwritten.                   |
| d overpiev                                                                                                    | Please confirm.                        |
| 3964-driver : U2.010 / Nov 21 1996<br>DDEdit Library : U5.122 / Nov 21 1996<br>data base(DBM) : U5.22 / Nov 21 1996<br>data base(DBM) : U5.361 / Nov 11 1996<br>database memory reorganized.<br>database memory reorganized.<br>database U2.001 .DBM loaded (10564 byte).<br>3964R, 9600 baud, CON 1 - U2.001.DBM | ( ok - enter ) ( Cescays - esc )       |

Bild 8.7: Datenbank in die MA 4x DP-k booten

Nachdem die Datenbank geladen wurde, kann das Gerät wieder in den normalen Betriebszustand gebracht werden.

- Hierzu das Gerät ausschalten
- die Brücke von Pin 4 auf Pin 8 entfernen
- Gerät einschalten

## 9 Diagnose und Fehlerbehebung

Sollten bei der Inbetriebnahme der MA 4x DP-k Probleme auftreten, können Sie in nachfolgender Tabelle nachschlagen. Hier sind typische Fehler und ihre möglichen Ursachen, sowie Tipps zu ihrer Beseitigung beschrieben.

| Fehlerbeschreibung                                                                           | mögliche Fehlerursache                                                                                                    | Maßnahmen                                                                                                    |
|----------------------------------------------------------------------------------------------|----------------------------------------------------------------------------------------------------|----------------------------------------------------------------------------------------------------|
| Fehler beim Einschalten                                                                      |                                                                                                    |                                                                                                    |
| NET und PWR LED ist aus.                                                                     | <ul> <li>Keine Spannungsversorgung<br/>angeschlossen.</li> </ul>                                                                                             | Anschlüsse der Spversorgung<br>auf richtigen Anschluss bzw. Ver-<br>polung überprüfen.                                                                                                    |
|                                                                                              | <ul> <li>Buskabel nicht oder falsch ange-<br/>schlossen.</li> </ul>                                                                                          | Busanschluss auf richtigen<br>Anschluss bzw. auf Verpolung<br>überprüfen.                                                                                                    |
| Die Busverbindung kommt nicht zu<br>Stande. <b>NET</b> LED am Gehäuse ist                    | Falsche Adresse eingestellt.                                                                                                    | Überprüfen, ob die Adresse rich-<br>tig eingestellt ist. Beachten Sie<br>auch den Adress-Jumper für die<br>Adressen über hundert.                                                                                            |
| aus.<br>RUN LED im Gerät blinkt.                                                             | Adresse wurde nicht aktiviert.                                                                                                    | Schalten Sie nach einer Adress-<br>einstellung bzwänderung das<br>Gerät aus und wieder ein.                                                                                                    |
|                                                                                              | <ul> <li>Gerät wurde im Master falsch<br/>konfiguriert (falsche E/A-Worte<br/>eingetragen). Z. B. Konsistent<br/>und Nichtkonsistent verwechselt.</li> </ul> | Überprüfen Sie, ob der Master mit<br>den im MA 4x DP-k eingestellten<br>Werten konfiguriert ist.                                                                                                    |
|                                                                                              | <ul> <li>Der Serviceschalter steht auf<br/>Service.</li> </ul>                                                                                               | Den Serviceschalter auf Betrieb<br>stellen.                                                                                                    |
| Die Busverbindung kommt                                                                      | Die Drahtbrücke von Klemme 10<br>zur Klemme 12 ist nicht gesteckt                                                                                            | Überprüfen Sie, ob die Brücke<br>steckt.                                                                                                    |
| Der Master kann das IDS über das<br>OUT-Bit des MA 4x DP-k nicht<br>ansteuern bzw. triggern. | Die MA 41 DP-k wird als Gateway<br>für ein Leuze multiNet plus Netz-<br>werk verwendet.                                                                      | Dies ist normal. Das OUT-Bit 1<br>wirkt sich nur auf das direkt ange-<br>schlossene IDS aus, nicht aber<br>auf ein nachfolgendes Scanner-<br>netzwerk.                                                                       |
|                                                                                              | <ul> <li>0-Bit 0.7 (EN) wurde nicht<br/>gesetzt.</li> </ul>                                                                                                  | 0-Bit 0.7 (EN) setzen, damit die<br>Kommunikation aufgebaut wird.                                                                                                    |
| Es treten sporadisch Fehler bei der<br>Datenübertragung auf.                                 | Die Terminierung am letzten<br>Slave wurde nicht vorgenommen.                                                                                                | Sollte ein MA 4x DP-k der letzte<br>Slave im Netzwerk sein, so muss<br>der Terminierungsschalter auf "2"<br>gestellt werden.                                                                                                 |
| Die RDY LED im Gerät blinkt<br>ungleichmäßig.                                                | Keine Datenbank vorhanden.                                                                                                    | Bitte laden Sie die entsprechende<br>Datenbank in die MA 4x DP-k<br>(siehe Kapitel 8).                                                                                                    |
| Die Daten kommen nicht in der<br>Steuerung an.                                               | <ul> <li>Die Steuerung kann die konsis-<br/>tenten Daten nicht verarbeiten.</li> </ul>                                                                       | Speziell die Siemens S7-Steue-<br>rung kann nur eine geringe<br>Menge an konsistenten Daten<br>übertragen. Daher müssen in die-<br>sem Fall die Bausteine SFC 14<br>und 15 in das Steuerungspro-<br>gramm integriert werden. |

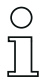

### Hinweis!

Bitte benutzen Sie die Seite 83 als Kopiervorlage im Servicefall.

Kreuzen Sie bitte in der Spalte "Maßnahmen" die Punkte an, die Sie bereits überprüft haben, füllen Sie das nachstehende Adressfeld aus, und faxen Sie die beiden Seiten zusammen mit Ihrem Serviceauftrag an die unten genannte Fax-Nummer.

### Kundendaten (bitte ausfüllen) Leuze Service-Fax-Nummer: +49 7021 573-199

| Gerätetyp:                   |  |
|------------------------------|--|
| Firma:                       |  |
| Ansprechpartner / Abteilung: |  |
| Telefon (Durchwahl):         |  |
| Fax:                         |  |
| Strasse / Nr:                |  |
| PLZ / Ort:                   |  |
| Land:                        |  |

## 10 Typenübersicht und Zubehör

## 10.1 Typenübersicht MA 4x DP-k

| Art. Nr. | Typenbezeichnung | Bemerkung                                                                                          |
|----------|------------------|----------------------------------------------------------------------------------------------------|
| 50033637 | MA 40 DP-k       | Anschalteinheit für PROFIBUS DP mit L-Deckel                                                       |
| 50033638 | MA 41 DP-k       | Anschalteinheit für PROFIBUS DP mit flachem Gehäusedeckel                                          |
| 50035298 | MA 42 DP-k       | Anschalteinheit für PROFIBUS DP mit flachem Gehäusedeckel, Gerä-<br>teanschluss über Systemstecker |
| 50107512 | MA 41 DP-k HS    | Anschalteinheit für PROFIBUS DP mit flachem Gehäusedeckel, für Hand-<br>scanner und BCL 8          |

## 10.2 Zubehör Befestigungsteile

| Art. Nr. | Für        | Typenbezeichnung | Bemerkung                                            |
|----------|------------|------------------|------------------------------------------------------|
| 50027375 | MA 40 DP-k | BT 56            | Befestigungsteil mit Schwalbenschwanz und Rundstange |
| 50027167 | MA 40 DP-k | BT 57            | Befestigungsteil mit Schraubplatte                   |

## 11 Wartung

### 11.1 Allgemeine Wartungshinweise

Die MA 4x DP-k bedarf keiner Wartung durch den Betreiber.

### 11.2 Reparatur, Instandhaltung

Reparaturen an den Geräten dürfen nur durch den Hersteller erfolgen.

Wenden Sie sich f
ür Reparaturen an Ihr Leuze Vertriebs- oder Serviceb
üro. Die Adressen entnehmen Sie bitte der Umschlaginnen-/r
ückseite.

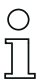

### Hinweis!

Bitte versehen Sie Geräte, die zu Reparaturzwecken an Leuze electronic zurückgeschickt werden, mit einer möglichst genauen Fehlerbeschreibung.

### 11.3 Abbauen, Verpacken, Entsorgen

#### Wiederverpacken

Für eine spätere Wiederverwendung ist das Gerät geschützt zu verpacken.

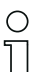

### Hinweis!

Elektronikschrott ist Sondermüll! Beachten Sie die örtlich geltenden Vorschriften zu dessen Entsorgung.

## 12 Anhang

## 12.1 EG-Konformitätserklärung

| 43                          |                                                 |                                                                                                    | Leuze electioni                                                                                                    |
|-----------------------------|-------------------------------------------------|----------------------------------------------------------------------------------------------------|----------------------------------------------------------------------------------------------------|
| EG-                         | Konformitä                                      | itserklärung                                                                                                    |                                                                                                    |
| EC-D                        | eclaration of co                                | nformity                                                                                                    |                                                                                                    |
| Herste<br>Manufac           | ller:<br>urer:                                  |                                                                                                    |                                                                                                    |
|                             | Leuze                                           | electronic GmbH +                                                                                                    | Co KG                                                                                                    |
|                             | In der I<br>73277<br>Deutsci                    | Braike I<br>Owen / Teck<br>hland                                                                                             |                                                                                                    |
| erklärt,<br>declares        | unter alleiniger V<br>inder its sole responsibi | erantwortung, dass                                                                                                    | die folgenden Produkte:<br>ducts:                                                                                                    |
| Geräte<br>Descripti         | beschreibung:<br>on of Product:                 |                                                                                                    |                                                                                                    |
|                             | MA 4x                                           | DP-k                                                                                                    |                                                                                                    |
| folgene<br>are in con       | le Richtlinien und<br>formity with the standa   | Normen entspreche<br>rds an directives:                                                                                      | n.                                                                                                    |
| Zutref<br>Applied           | fende EG-Richtli<br>BC-Directive:               | nien:                                                                                                    |                                                                                                    |
| 89/336<br>73/23/1           | /EWG<br>EWG                                     | EMV-Rid<br>Niedersp                                                                                                    | chtlinie<br>annungs-Richtlinie                                                                                                    |
| Angew<br>Applied            | andte harmonisi                                 | erte Normen:                                                                                                    |                                                                                                    |
| EN 61<br>EN 61              | 000-6-2:2001<br>000-6-3:2001                    | EMV Fac<br>EMV-Fac                                                                                                    | chgrundnormen Störfestigkeit Industie<br>chgrundnormen Störaussendung Mischgebiete                                                                                                    |
| EN 612<br>EN 55             | 326-1:1997 + A1:<br>022:1998 + A1:20            | 1998 + A2:2001<br>00 + A2:2003                                                                                               | EMV-Anwendernorm Leittechnik<br>EMV-Funkstöreigenschaften ITE-Produkte                                                                                                    |
| EN 55<br>EN 61              | )24:1998 + A1:20<br>)00-4-2:1995 + A            | 01 + A2:2003<br>1:1998 + A2:2001                                                                                             | EMV-Störfestigkeit, ITE-Produkte<br>Entladung statischer Elektrizität (ESD)                                                                                                    |
| EN 61                       | 000-4-3:2002<br>000-4-4:1995                    |                                                                                                    | Hochfrequente elektromagnetischer Felder<br>Schnelle transiente elektr. Störgrößen (Brust)                                                                                                |
| EN 61                       | 000-4-6:1996                                    |                                                                                                    | Leitungsgeführte Störgrößen                                                                                                    |
| Leuze                       | electronic GmbH                                 | + Co KG                                                                                                    | Owen, den <u>17.01.05</u>                                                                                                    |
| Postfac<br>In der           | h 11 11<br>Braike 1                             |                                                                                                    | hu                                                                                                    |
| 73277<br>Deut-              | Owen / Teck                                     |                                                                                                    | Michael Herme (Geschäftsführer)                                                                                                    |
| Deutsc                      | manu                                            |                                                                                                    | (managing director)                                                                                                    |
| Leuze elect<br>In der Braik | onic GmbH + Co KG Die<br>a1 mit<br>ven-Teck Par | Gesellschaft ist eine Kommanditgesell<br>Sitz in Owen. Registergericht Kirchheir<br>schlich haftende Gesellschafterin ist di | schaft Deutsche Bank AG Stufigart 13.33.624 (BLZ 600.700.7<br>n-Teck, HRA 712 Volksbank Kirchheim-Nürtingen 310.800.005 (BLZ 612.9012)<br>k Kreissgarkasse Essingen-Nürtingen - Nürtingen |

## 12.2 ASCII-Tabelle

| HEX | DEZ | CTRL | ABK | BEZEICHNUNG BEDEUTUNG             |                                        |  |  |  |  |  |
|-----|-----|------|-----|-----------------------------------|----------------------------------------|--|--|--|--|--|
| 00  | 0   | ^@   | NUL | NULL                              | Null                                   |  |  |  |  |  |
| 01  | 1   | ^A   | SOH | START OF HEADING                  | Kopfzeilenbeginn                       |  |  |  |  |  |
| 02  | 2   | ^B   | STX | START OF TEXT                     | Textanfangszeichen                     |  |  |  |  |  |
| 03  | 3   | ^C   | ETX | END OF TEXT                       | Textendezeichen                        |  |  |  |  |  |
| 04  | 4   | ^D   | EOT | END OF TRANSMISSION               | Ende der Übertragung                   |  |  |  |  |  |
| 05  | 5   | ^E   | ENQ | ENQUIRY                           | Aufforderung zur Datenübertra-<br>gung |  |  |  |  |  |
| 06  | 6   | ^F   | ACK | ACKNOWLEDGE                       | Positive Rückmeldung                   |  |  |  |  |  |
| 07  | 7   | ^G   | BEL | BELL                              | Klingelzeichen                         |  |  |  |  |  |
| 08  | 8   | ^H   | BS  | BACKSPACE                         | Rückwärtsschritt                       |  |  |  |  |  |
| 09  | 9   | ^    | HT  | HORIZONTAL TABULATOR              | Horizontal Tabulator                   |  |  |  |  |  |
| 0A  | 10  | ^J   | LF  | LINE FEED                         | Zeilenvorschub                         |  |  |  |  |  |
| 0B  | 11  | ^K   | VT  | VERTICAL TABULATOR                | Vertikal Tabulator                     |  |  |  |  |  |
| 0C  | 12  | ^L   | FF  | FORM FEED                         | Seitenvorschub                         |  |  |  |  |  |
| 0D  | 13  | ^M   | CR  | CARRIAGE RETURN                   | Wagenrücklauf                          |  |  |  |  |  |
| 0E  | 14  | ^N   | SO  | SHIFT OUT                         | Dauerumschaltungszeichen               |  |  |  |  |  |
| 0F  | 15  | ^0   | SI  | SHIFT IN                          | Rückschaltungszeichen                  |  |  |  |  |  |
| 10  | 16  | ^P   | DLE | DATA LINK ESCAPE                  | Datenübertragungsumschaltung           |  |  |  |  |  |
| 11  | 17  | ^Q   | DC1 | DEVICE CONTROL 1 (X-ON)           | Gerätesteuerzeichen 1                  |  |  |  |  |  |
| 12  | 18  | ^R   | DC2 | DEVICE CONTROL 2 (TAPE)           | Gerätesteuerzeichen 2                  |  |  |  |  |  |
| 13  | 19  | ^S   | DC3 | DEVICE CONTROL 3 (X-OFF)          | Gerätesteuerzeichen 3                  |  |  |  |  |  |
| 14  | 20  | ^T   | DC4 | DEVICE CONTROL 4                  | Gerätesteuerzeichen 4                  |  |  |  |  |  |
| 15  | 21  | ^U   | NAK | NEGATIVE (/Tape) ACKNOW-<br>LEDGE | Negative Rückmeldung                   |  |  |  |  |  |
| 16  | 22  | ^V   | SYN | SYNCRONOUS IDLE                   | Synchronisierung                       |  |  |  |  |  |
| 17  | 23  | ^W   | ЕТВ | END OF TRANSMISSION<br>BLOCK      | Ende des Datenübertragungs-<br>blocks  |  |  |  |  |  |
| 18  | 24  | ^X   | CAN | CANCEL                            | Ungültig                               |  |  |  |  |  |
| 19  | 25  | ^Y   | EM  | END OF MEDIUM                     | Ende der Aufzeichnung                  |  |  |  |  |  |
| 1A  | 26  | ^Z   | SUB | SUBSTITUTE                        | Substitution                           |  |  |  |  |  |
| 1B  | 27  | ^[   | ESC | ESCAPE                            | Umschaltung                            |  |  |  |  |  |
| 1C  | 28  | ^\   | FS  | FILE SEPARATOR                    | Hauptgruppentrennzeichen               |  |  |  |  |  |
| 1D  | 29  | ^]   | GS  | GROUP SEPARATOR                   | Gruppentrennzeichen                    |  |  |  |  |  |

| HEX | DEZ | CTRL | ABK | BEZEICHNUNG         | BEDEUTUNG                   |
|-----|-----|------|-----|---------------------|-----------------------------|
| 1E  | 30  | ~~   | RS  | RECORD SEPARATOR    | Untergruppentrennzeichen    |
| 1F  | 31  | ^_   | US  | UNIT SEPARATOR      | Teilgruppentrennzeichen     |
| 20  | 32  |      | SP  | SPACE               | Leerzeichen                 |
| 21  | 33  |      | !   | EXCLAMATION POINT   | Ausrufungszeichen           |
| 22  | 34  |      | "   | QUOTATION MARK      | Anführungszeichen           |
| 23  | 35  |      | #   | NUMBER SIGN         | Nummerzeichen               |
| 24  | 36  |      | \$  | DOLLAR SIGN         | Dollarzeichen               |
| 25  | 37  |      | %   | PERCENT SIGN        | Prozentzeichen              |
| 26  | 38  |      | &   | AMPERSAND           | Kommerzielles UND-Zeichen   |
| 27  | 39  |      | I   | APOSTROPHE          | Apostroph                   |
| 28  | 40  |      | (   | OPENING PARENTHESIS | runde Klammer (offen)       |
| 29  | 41  |      | )   | CLOSING PARENTHESIS | runde Klammer (geschlossen) |
| 2A  | 42  |      | *   | ASTERISK            | Stern                       |
| 2B  | 43  |      | +   | PLUS                | Pluszeichen                 |
| 2C  | 44  |      | ,   | COMMA               | Komma                       |
| 2D  | 45  |      | -   | HYPHEN (MINUS)      | Bindestrich (Minuszeichen)  |
| 2E  | 46  |      |     | PERIOD (DECIMAL)    | Punkt                       |
| 2F  | 47  |      | /   | SLANT               | Schrägstrich (rechts)       |
| 30  | 48  |      | 0   |                     |                             |
| 31  | 49  |      | 1   |                     |                             |
| 32  | 50  |      | 2   |                     |                             |
| 33  | 51  |      | 3   |                     |                             |
| 34  | 52  |      | 4   |                     |                             |
| 35  | 53  |      | 5   |                     |                             |
| 36  | 54  |      | 6   |                     |                             |
| 37  | 55  |      | 7   |                     |                             |
| 38  | 56  |      | 8   |                     |                             |
| 39  | 57  |      | 9   |                     |                             |
| ЗA  | 58  |      | :   | COLON               | Doppelpunkt                 |
| 3B  | 59  |      | ;   | SEMI-COLON          | Semikolon                   |
| 3C  | 60  |      | <   | LESS THEN           | Kleiner als                 |
| 3D  | 61  |      | =   | EQUALS              | Gleichheitszeichen          |
| ЗE  | 62  |      | >   | GREATER THEN        | Größer als                  |
| 3F  | 63  |      | ?   | QUESTION MARK       | Fragezeichen                |
| 40  | 64  |      | @   | COMMERCIAL AT       | Kommerzielles a-Zeichen     |

| HEX | DEZ | CTRL | ABK | BEZEICHNUNG BEDEUTUNG |                              |  |  |  |
|-----|-----|------|-----|-----------------------|------------------------------|--|--|--|
| 41  | 65  |      | А   |                       |                              |  |  |  |
| 42  | 66  |      | В   |                       |                              |  |  |  |
| 43  | 67  |      | С   |                       |                              |  |  |  |
| 44  | 68  |      | D   |                       |                              |  |  |  |
| 45  | 69  |      | Е   |                       |                              |  |  |  |
| 46  | 70  |      | F   |                       |                              |  |  |  |
| 47  | 71  |      | G   |                       |                              |  |  |  |
| 48  | 72  |      | Н   |                       |                              |  |  |  |
| 49  | 73  |      | I   |                       |                              |  |  |  |
| 4A  | 74  |      | J   |                       |                              |  |  |  |
| 4B  | 75  |      | K   |                       |                              |  |  |  |
| 4C  | 76  |      | L   |                       |                              |  |  |  |
| 4D  | 77  |      | М   |                       |                              |  |  |  |
| 4E  | 78  |      | Ν   |                       |                              |  |  |  |
| 4F  | 79  |      | 0   |                       |                              |  |  |  |
| 50  | 80  |      | Р   |                       |                              |  |  |  |
| 51  | 81  |      | Q   |                       |                              |  |  |  |
| 52  | 82  |      | R   |                       |                              |  |  |  |
| 53  | 83  |      | S   |                       |                              |  |  |  |
| 54  | 84  |      | Т   |                       |                              |  |  |  |
| 55  | 85  |      | U   |                       |                              |  |  |  |
| 56  | 86  |      | V   |                       |                              |  |  |  |
| 57  | 87  |      | W   |                       |                              |  |  |  |
| 58  | 88  |      | Х   |                       |                              |  |  |  |
| 59  | 89  |      | Y   |                       |                              |  |  |  |
| 5A  | 90  |      | Z   |                       |                              |  |  |  |
| 5B  | 91  |      | [   | OPENING BRACKET       | eckige Klammer (offen)       |  |  |  |
| 5C  | 92  |      | ١   | REVERSE SLANT         | Schrägstrich (links)         |  |  |  |
| 5D  | 93  |      | ]   | CLOSING BRACKET       | eckige Klammer (geschlossen) |  |  |  |
| 5E  | 94  |      | ^   | CIRCUMFLEX            | Zirkumflex                   |  |  |  |
| 5F  | 95  |      | _   | UNDERSCORE            | Unterstrich                  |  |  |  |
| 60  | 96  |      | "   | GRAVE ACCENT          | Gravis                       |  |  |  |
| 61  | 97  |      | а   |                       |                              |  |  |  |
| 62  | 98  |      | b   |                       |                              |  |  |  |
| 63  | 99  |      | с   |                       |                              |  |  |  |

| HEX | DEZ | CTRL | ABK | BEZEICHNUNG     | BEDEUTUNG                              |
|-----|-----|------|-----|-----------------|----------------------------------------|
| 64  | 100 |      | d   |                 |                                        |
| 65  | 101 |      | е   |                 |                                        |
| 66  | 102 |      | f   |                 |                                        |
| 67  | 103 |      | g   |                 |                                        |
| 68  | 104 |      | h   |                 |                                        |
| 69  | 105 |      | i   |                 |                                        |
| 6A  | 106 |      | j   |                 |                                        |
| 6B  | 107 |      | k   |                 |                                        |
| 6C  | 108 |      | I   |                 |                                        |
| 6D  | 109 |      | m   |                 |                                        |
| 6E  | 110 |      | n   |                 |                                        |
| 6F  | 111 |      | 0   |                 |                                        |
| 70  | 112 |      | р   |                 |                                        |
| 71  | 113 |      | q   |                 |                                        |
| 72  | 114 |      | r   |                 |                                        |
| 73  | 115 |      | S   |                 |                                        |
| 74  | 116 |      | t   |                 |                                        |
| 75  | 117 |      | u   |                 |                                        |
| 76  | 118 |      | v   |                 |                                        |
| 77  | 119 |      | w   |                 |                                        |
| 78  | 120 |      | х   |                 |                                        |
| 79  | 121 |      | у   |                 |                                        |
| 7A  | 122 |      | z   |                 |                                        |
| 7B  | 123 |      | {   | OPENING BRACE   | geschweifte Klammer (offen)            |
| 7C  | 124 |      |     | VERTICAL LINE   | Vertikalstrich                         |
| 7D  | 125 |      | }   | CLOSING BRACE   | geschweifte Klammer (geschlos-<br>sen) |
| 7E  | 126 |      | ~   | TILDE           | Tilde                                  |
| 7F  | 127 |      | DEL | DELETE (RUBOUT) | Löschen                                |

# Α

| Abbauen             | <br> | • | <br> | 86 |
|---------------------|------|---|------|----|
| Externe Geräte      | <br> |   | <br> | 13 |
| PROFIBUS            | <br> |   | <br> | 7  |
| Schalteingang       | <br> |   | <br> | 10 |
| Spannungsversorgung | <br> |   | <br> | 7  |

# В

| BCL<br>Befestigungslöcher<br>Befestigungsnuten         | <br><br> | <br>     | <br>     | <br>    | <br> | . 3,<br> | 67<br>28<br>27 |
|--------------------------------------------------------|----------|----------|----------|---------|------|----------|----------------|
| Befestigungsteil<br>BT 56<br>BT 57                     |          |          |          |         | •••  |          | 27<br>28       |
| Begriffsdefinitionen<br>Bestimmungsgemäß<br>Busadresse | <br>le V | <br>erwe | <br>endu | <br>Ing | <br> | <br><br> | .4<br>.5<br>.9 |

# С

| Config-Software "ComPro" | 74 |
|--------------------------|----|
|                          |    |

# D

| Diagnose  |  |   |   |   |   |   |   |   |   |   |   |   |  |   |   | .83 |
|-----------|--|---|---|---|---|---|---|---|---|---|---|---|--|---|---|-----|
| Download  |  |   |   |   |   |   |   |   |   |   |   |   |  |   |   |     |
| GSD-Datei |  | • | • | • | • | • | • | • | • | • | • | • |  | • | • | .32 |

# Ε

| EG-Konformitätserklärung | 87 |
|--------------------------|----|
| Einsatzgebiete           | .5 |
| Entsorgen                | 86 |
| Externes Gerät           | .3 |

# F

| Fehlerbehebung        |  |  |   |   |   |   |   |   |  | .83 |
|-----------------------|--|--|---|---|---|---|---|---|--|-----|
| Funktionsbeschreibung |  |  | • | • | • | • | • | • |  | 3   |

# G

| Geräteanordnung |  |  |  |  |  |  |  |  |  | .29 |
|-----------------|--|--|--|--|--|--|--|--|--|-----|
| Geräteparameter |  |  |  |  |  |  |  |  |  | .30 |
| GSD-Datei       |  |  |  |  |  |  |  |  |  | .32 |

# I

| IDS (Identsystem) |  |  |  |  |  |  |  |  |  |   | 4  |
|-------------------|--|--|--|--|--|--|--|--|--|---|----|
| Instandhaltung    |  |  |  |  |  |  |  |  |  | 8 | 36 |

# Κ

| Konformitätserklärung |  |  |  |  |  |  |  |  |  |  |  |  |  | З, | 87 | 7 |
|-----------------------|--|--|--|--|--|--|--|--|--|--|--|--|--|----|----|---|
|-----------------------|--|--|--|--|--|--|--|--|--|--|--|--|--|----|----|---|

## Μ

| Montage              | 26 |
|----------------------|----|
| Befestigungsteil 27, | 28 |
| BT 56                | 27 |
| BT 57                | 28 |
| MA 4x DP-k           | 26 |

## Ρ

| PROFIBUS           |  |  |  |  |  |  |    | 30 |
|--------------------|--|--|--|--|--|--|----|----|
| Adresse einstellen |  |  |  |  |  |  | 9, | 32 |
| PROFIBUS-Manager   |  |  |  |  |  |  |    | 10 |

# Q

# R

| Reparatur |  |  |  |  |  |  |  |  |  |  | 5, | 86 |
|-----------|--|--|--|--|--|--|--|--|--|--|----|----|
| RFM / RFI |  |  |  |  |  |  |  |  |  |  | 3, | 66 |

# S

| Schnellinbetriebnahme | 7  |
|-----------------------|----|
| Schnittstelle         |    |
| PROFIBUS              | 30 |
| Serviceauftrag        | 84 |
| Service-Fax           | 84 |
| Sicherheitshinweise   | 5  |
| Stangenbefestigung    | 27 |
| Symbole               | 3  |
|                       |    |

# Т

| Technische Daten  | 16 |
|-------------------|----|
| Anzeigen          | 16 |
| Elektrische Daten | 16 |
| Mechanische Daten | 16 |
| Umgebungsdaten    | 16 |

# ▲ Leuze electronic

| Typenübersicht | <br> | 85 |
|----------------|------|----|
|                |      |    |

# V

| Verpacken |  |  |  |  |  |  |  |  |  |  |  |  |  |  |  |  |  |  |  |  |  |  |  | .8 | 36 |
|-----------|--|--|--|--|--|--|--|--|--|--|--|--|--|--|--|--|--|--|--|--|--|--|--|----|----|
|-----------|--|--|--|--|--|--|--|--|--|--|--|--|--|--|--|--|--|--|--|--|--|--|--|----|----|

# W

| Wartung |   |   |   |  |   |  |   |  |   |  |   |  |   |  |  | .86 | 5 |
|---------|---|---|---|--|---|--|---|--|---|--|---|--|---|--|--|-----|---|
|         | • | • | • |  | • |  | • |  | • |  | • |  | • |  |  |     | 1 |

# Ζ

| Zubehör           |  |  |   |  |  |   |   |  |  | .85 |
|-------------------|--|--|---|--|--|---|---|--|--|-----|
| Befestigungsteile |  |  | • |  |  | • | • |  |  | .85 |

| 4 | Leuze electronic |
|---|------------------|
|   |                  |

## Statusbytes Bitbeschreibung

| Modul                                               | Eingangs-<br>daten | Beschreibung                                                                                                    | Adr.           | Daten<br>Typ | Werte-<br>bereich                                                                                                    | Default        | QV auf<br>Modul                                                                              |
|-----------------------------------------------------|--------------------|----------------------------------------------------------------------------------------------------|----------------|--------------|----------------------------------------------------------------------------------------------------|----------------|----------------------------------------------------------------------------------------------|
| <b>ea</b><br>2 –12 Worte<br>Eingang kon-<br>sistent | W-ACK              | Write-Acknowledge<br>(Schreibbestätigung)<br>Toggle-Bit: Zeigt an, dass Daten erfolg-<br>reich von der SPS an die MA 4x DP-k<br>gesendet wurde.                                                                                | 0.0            | Bit          | 0->1: Erfolg-<br>reich<br>geschrieben<br>1->0: Erfolg-<br>reich<br>geschrieben                                             | 0              | <b>ak, al, am</b><br>(Ausgang,<br>2-12 Worte<br>konsistent)                                  |
| eb<br>2 –12 Worte<br>Eingang kon-<br>sistent        | TX-BUSY            | Transmit is active<br>(Datenübertragung aktiv)<br>Zeigt an, ob momentan Daten von der<br>MA 4x DP-k über die RS 232 an das<br>angeschlossene Identgerät übertra-<br>gen werden.                                                | 0.1            | Bit          | 0: Keine Über-<br>tragung<br>1: Daten wer-<br>den übertra-<br>gen                                                          | 0              |                                                                                              |
| ec<br>2 –12 Worte<br>Eingang kon-<br>sistent        | IN-Bit 0           | Eingabebits (keine Funktion)<br>Bit steht immer fest auf "1"                                                                                                    | 0.2            | Bit          | 1                                                                                                    | 1              |                                                                                              |
| ed<br>2 –12 Worte<br>Eingang kon-<br>sistent        | IN-Bit 1           | Eingabebits (keine Funktion)<br>Bit steht immer fest auf "1"                                                                                                    | 0.3            | Bit          | 1                                                                                                    | 1              |                                                                                              |
| <b>ee</b><br>2 –12 Worte<br>Eingang kon-<br>sistent | RBO                | Receive Buffer Overflow<br>(Empfangs-Pufferüberlauf)<br>Zeigt an, dass über 240 Byte Daten im<br>Empfangspuffer stehen. Wird autom.<br>rückgesetzt, wenn Empfangspuffer<br>< 200 Byte Daten enthält.                           | 0.4            | Bit          | 0->1: Emp-<br>fangspuffer<br>> 240 Byte<br>1 ->0: Emp-<br>fangspuffer<br>< 200 Byte                                        | 0              | aa<br>(Ausgang,<br>2-12 Worte<br>konsistent)<br>el<br>(Eingang,<br>2-12 Worte<br>konsistent) |
| <b>ef</b><br>2 –12 Worte<br>Eingang kon-<br>sistent | тво                | Transmit Buffer Overflow<br>(Sende-Pufferüberlauf)<br>Zeigt an, dass über 254 Byte Daten mit<br>dem CTB- Bit in den Transmit- Puffer<br>geschrieben wurden.                                                                    | 0.5            | Bit          | 0->1: Emp-<br>fangspuffer<br>> 254 Byte<br>1 ->0: Emp-<br>fangspuffer<br>< 254 Byte                                        | 0              | <b>al</b><br>(Ausang,<br>2-12<br>Worte<br>konsisent)                                         |
| <b>eg</b><br>2 –12 Worte<br>Eingang kon-<br>sistent | ERR                | Module/Command <b>Err</b> or<br>(Fehler)<br>Zeigt an, dass ein unzulässiges Kom-<br>mando / Parameter übertragen wurde                                                                                                    | 0.6            | Bit          | 0: Kein Fehler<br>1: Fehler                                                                                                | 0              |                                                                                              |
| <b>eh</b><br>2 –12 Worte<br>Eingang kon-<br>sistent | VALID              | Device Ready<br>(Bereitschaftsanzeige)<br>Zeigt an, dass die MA 4x DP-k für den<br>Datenaustausch bereit ist. Wird auf "1"<br>gesetzt, wenn das EN- Bit im <b>Aus-</b><br>gangsbyte 0.7 auf "1" gesetzt wird.                  | 0.7            | Bit          | 0: Gerät nicht<br>bereit<br>1: Gerät bereit                                                                                | 0              | <b>ah</b><br>(Ausgang,<br>2-12 Worte<br>konsistent)                                          |
| <b>ei</b><br>2 –12 Worte<br>Eingang kon-<br>sistent | DLC0<br>DLC4       | Data Length Code<br>(Anzahl der Nutzdaten in Byte)<br>Anzahl der übertragenen Eingangsby-<br>tes wird als Hexwert in Binärdarstel-<br>lung eingegeben.                                                                         | 1.0<br><br>1.4 | Bit          | 1h (00001b)<br><br>16h (10110b)                                                                                            | 0h<br>(00000b) | en, eo, ep,<br>eq, er, es<br>(Eingang,<br>2-12 Worte<br>konsistent)                          |
| ek<br>2 -12 Worte<br>Eingang kon-<br>sistent        | D-NEW              | Data New in Receive Buffer<br>(Neue Daten Empfangen)<br>Signalisiert für die Länge der einge-<br>stellten Zeit (default 500ms) den Ein-<br>gang neuer Daten. Einstellung findet<br>über die Config-Software "ComPro"<br>statt. | 1.5            | Bit          | 0: Vorhan-<br>dene Daten<br>sind älter als<br>die einge-<br>stellte Zeit-<br>dauer<br>1: Vorhan-<br>dene Daten<br>sind neu | 0              | <b>aa</b><br>(Ausgang,<br>2-12 Worte<br>konsistent)                                          |

| <b>el</b><br>2 –12 Worte<br>Eingang kon-<br>sistent                                                                  | DEX   | Data exist<br>(Daten im Sendepuffer)<br>Zeigt an, dass im Sendepuffer weitere<br>Daten gespeichert sind, die zur Über-<br>tragung an die Steuerung bereit ste-<br>hen.                     | 1.6    | Bit  | 0: Keine<br>Daten im Sen-<br>depuffer<br>1: Weitere<br>Daten im Sen-<br>depuffer | 0   | <b>aa</b><br>(Ausgang,<br>2-12 Worte<br>konsistent) |
|----------------------------------------------------------------------------------------------------|-------|----------------------------------------------------------------------------------------------------|--------|------|----------------------------------------------------------------------------------|-----|-----------------------------------------------------|
| <b>em</b><br>2 –12 Worte<br>Eingang kon-<br>sistent                                                                  | BLR   | Next block ready to transmit<br>(Neuer Block bereit)<br>Toggle-Bit: Zeigt an, wenn die<br>MA 4x DP-k Daten aus dem Sendepuf-<br>fer in den Eingangsdatenbereich der<br>SPS übertragen hat. | 1.7    | Bit  | 0->1: Daten<br>übertragen<br>1->0: Daten<br>übertragen                           | 0   | <b>aa</b><br>(Ausgang,<br>2-12 Worte<br>konsistent) |
| en<br>2 –12 Worte<br>Eingang kon-<br>sistent<br>10 Worte<br>Eingang kon-<br>sistent<br>Ist Standard<br>konfiguration | Daten | Nutzinformationen mit 2 Worten Länge<br>konsistent.                                                                                                    | 2<br>5 | Byte | 0 FFh                                                                            | 00h | <b>aa</b><br>(Ausgang,<br>2-12 Worte<br>konsistent) |